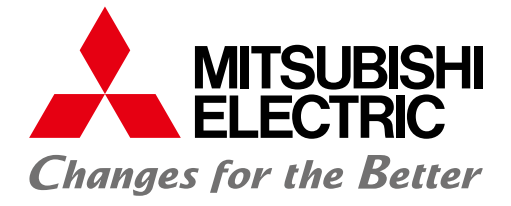

#### FACTORY AUTOMATION

# Energy Saving Data Collecting Server EcoWebServer II

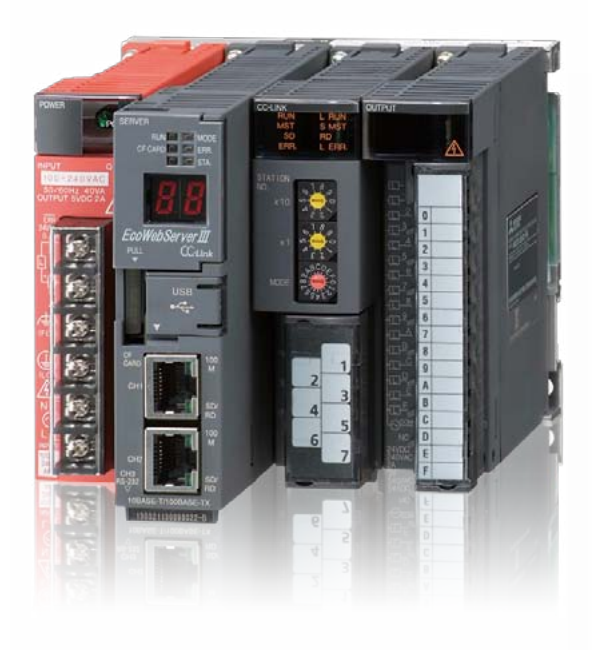

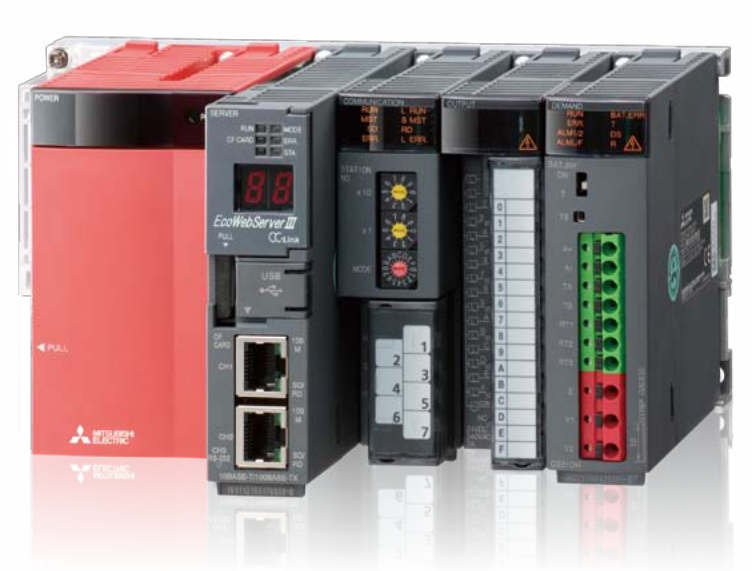

Simple - Convenient - Compact Realizing Energy Visualization and Demand Management

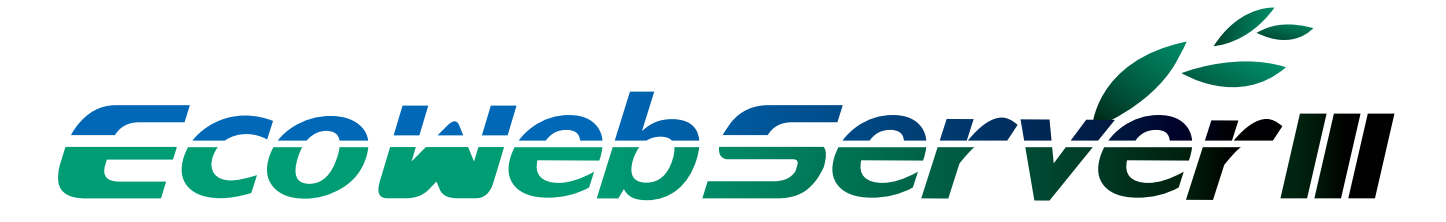

# GLOBAL IMPACT OF MITSUBISHI ELECTRIC

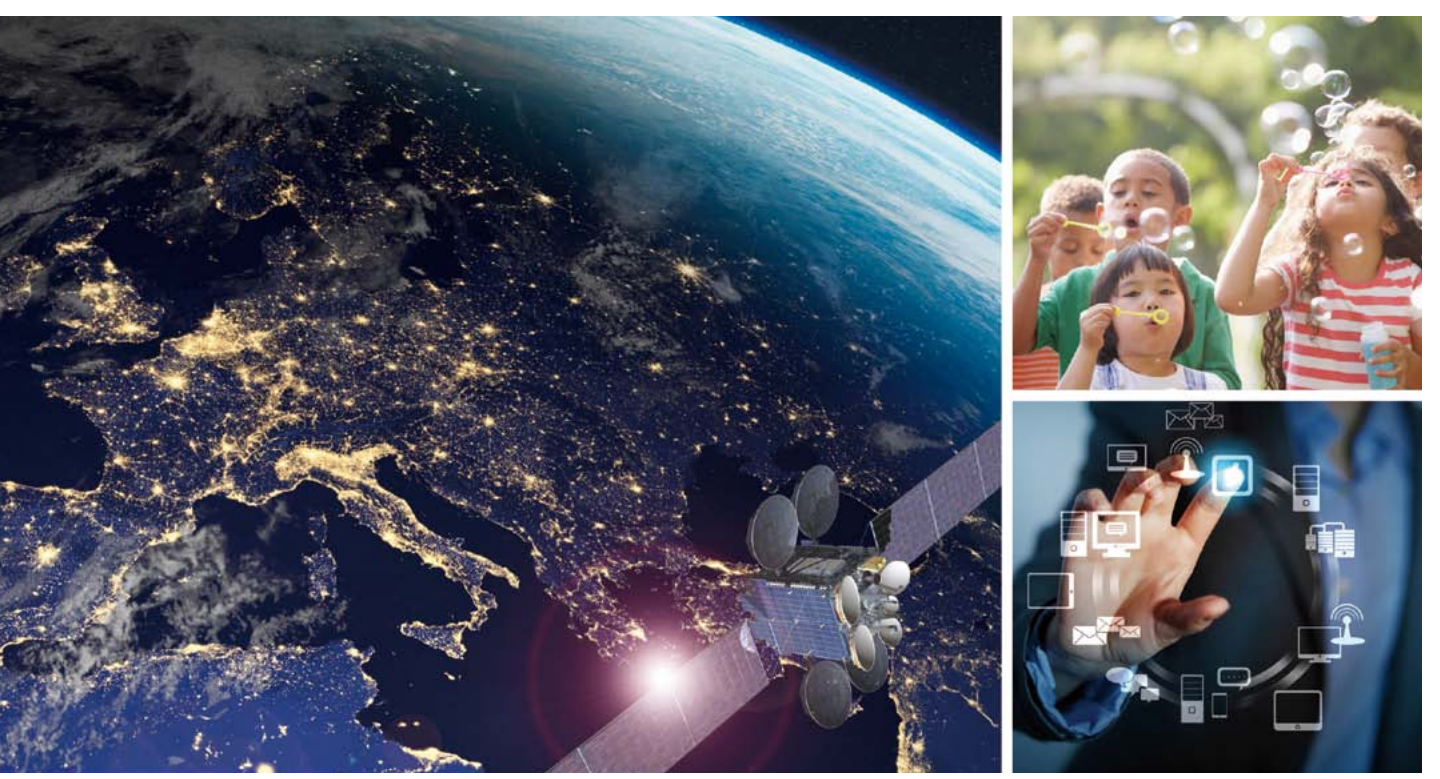

Through Mitsubishi Electric's vision, "Changes for the Better" are possible for a brighter future.

#### Changes for the Better

We bring together the best minds to create the best technologies. At Mitsubishi Electric, we understand that technology is the driving force of change in our lives. By bringing greater comfort to daily life, maximizing the efficiency of businesses and keeping things running across society, we integrate technology and innovation to bring changes for the better. Mitsubishi Electric is involved in many areas including the following

#### **Energy and Electric Systems**

A wide range of power and electrical products from generators to large-scale displays.

#### **Electronic Devices**

A wide portfolio of cutting-edge semiconductor devices for systems and products.

#### **Home Appliance**

Dependable consumer products like air conditioners and home entertainment systems.

#### Information and Communication Systems

Commercial and consumer-centric equipment, products and systems.

#### **Industrial Automation Systems**

Maximizing productivity and efficiency with cutting-edge automation technology.

# **OVERVIEW**

| System Configuration Example              | P.4  |
|-------------------------------------------|------|
| Energy saving Points                      | P.6  |
| Features                                  | P.8  |
| EcoWebServerII Usage                      | P.16 |
| Lineup                                    | P.22 |
| Support terminal                          | P.23 |
| Example Screen                            | P.24 |
| Application Examples                      | P.26 |
| Main Unit Specifications                  | P.28 |
| Connection Diagram                        | P.29 |
| Function Comparison/System Environment    | P.30 |
| External Diagram/Bundled Products List    | P.32 |
| Related Products                          | P.33 |
| Energy Saving Support Software EcoAdviser | P.34 |
| Safety Precautions                        | P.36 |

#### **Energy Management System**

#### Energy Saving Data Collecting Server EcoWebServer

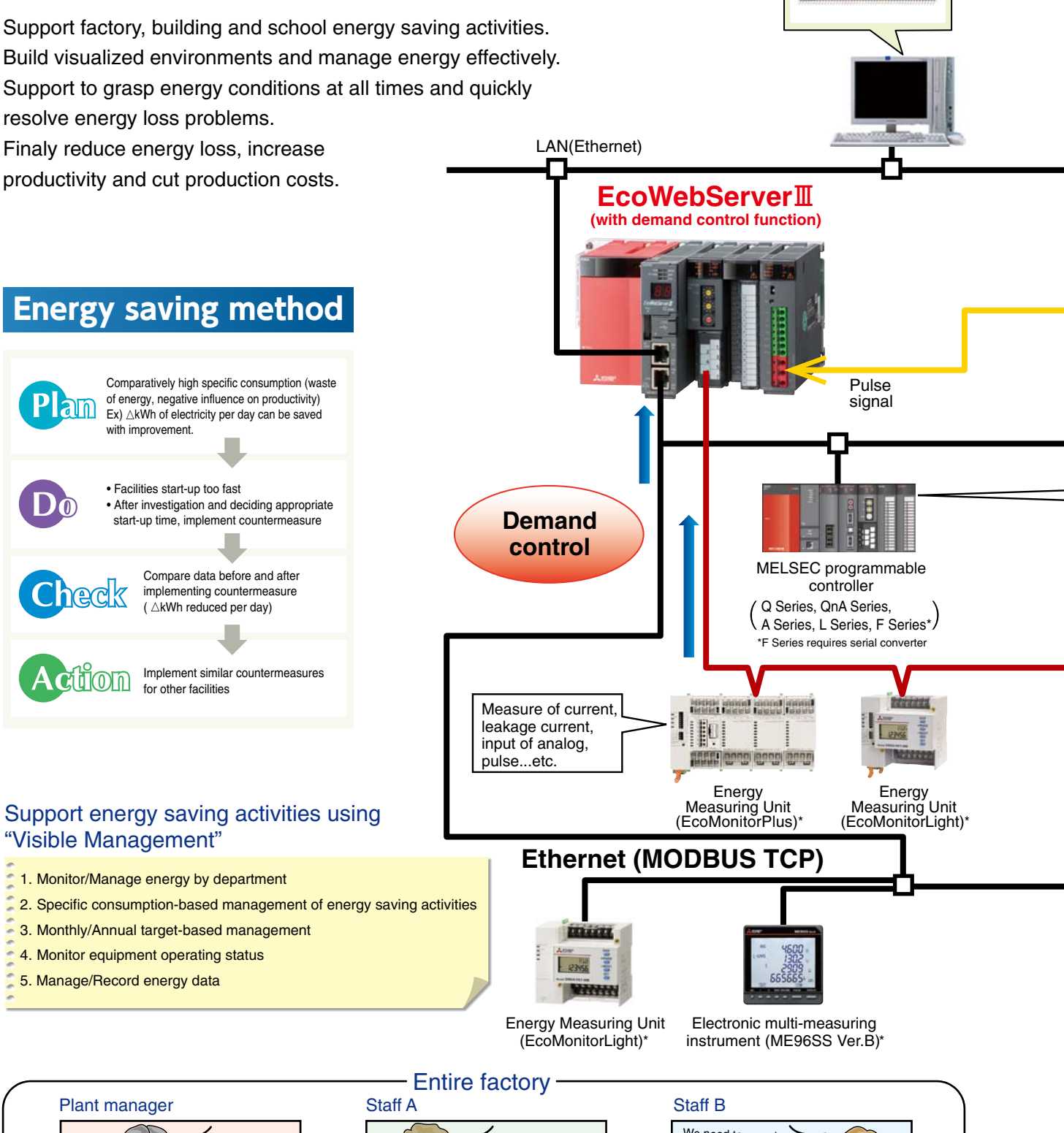

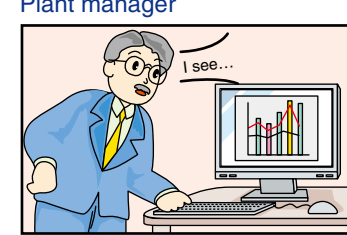

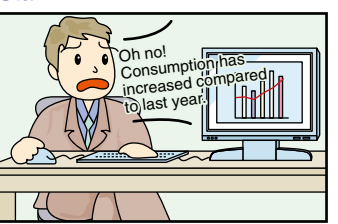

# Staff B

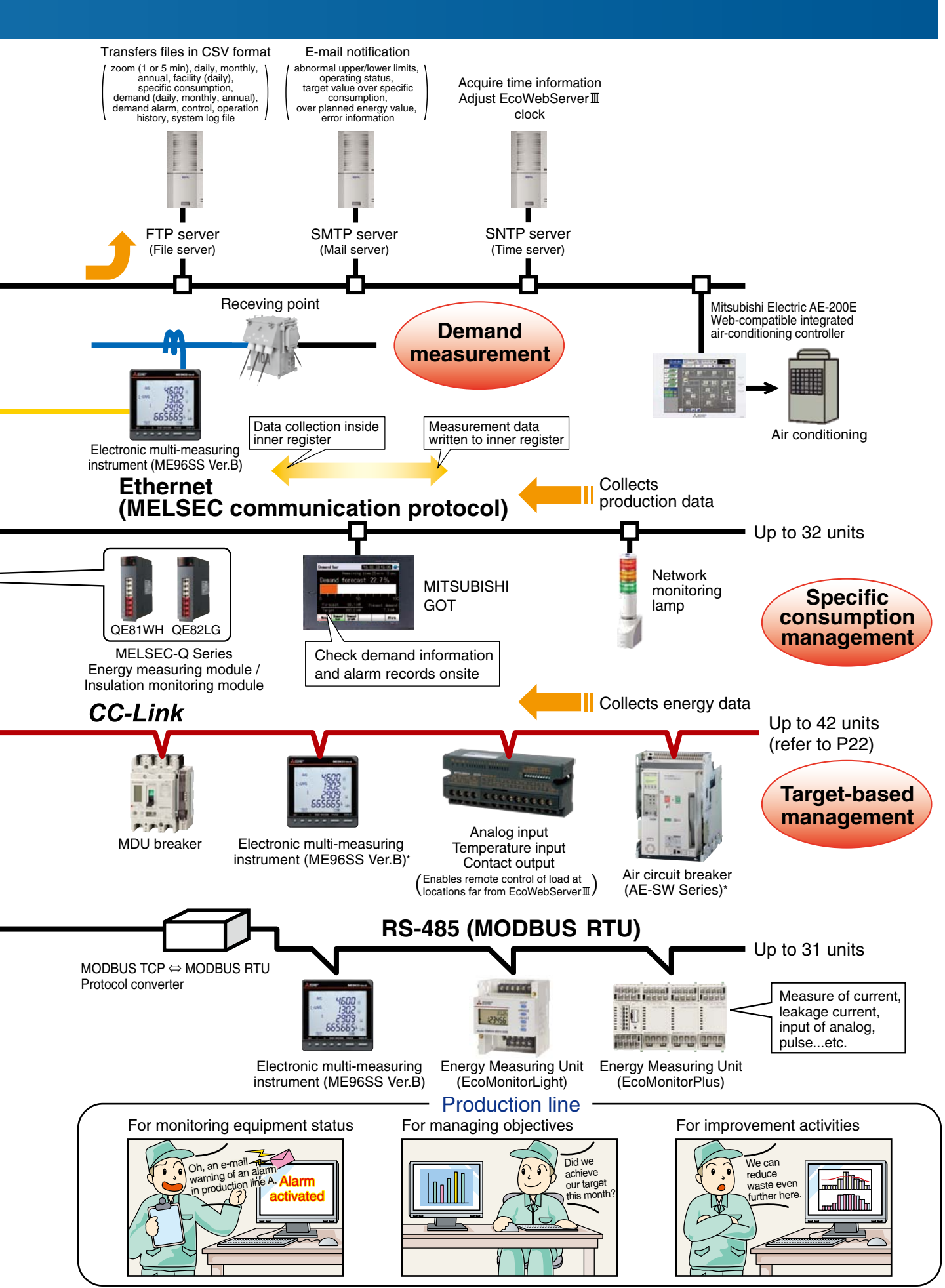

### Importance of visualizing energy

#### **Essentials Issues for Saving Energy**

#### **Target Value Management**

Managing objectives is a very important issue when practicing energy savings.

"Target value management" is the process of transforming actual conditions into ideal conditions, and thereby requires understanding the actual situation and how much "unseen" waste there is. For this reason, target value management involves performing detailed management of operations, moving from months to days and lines to equipment, and evolving from "seeing" waste to "understanding" it.

Additionally, when using target value management, it is necessary to construct and put into practice an organization that values "people who set objectives (manage)," "people who find things" and "people capable of thinking of improvements and implementing them."

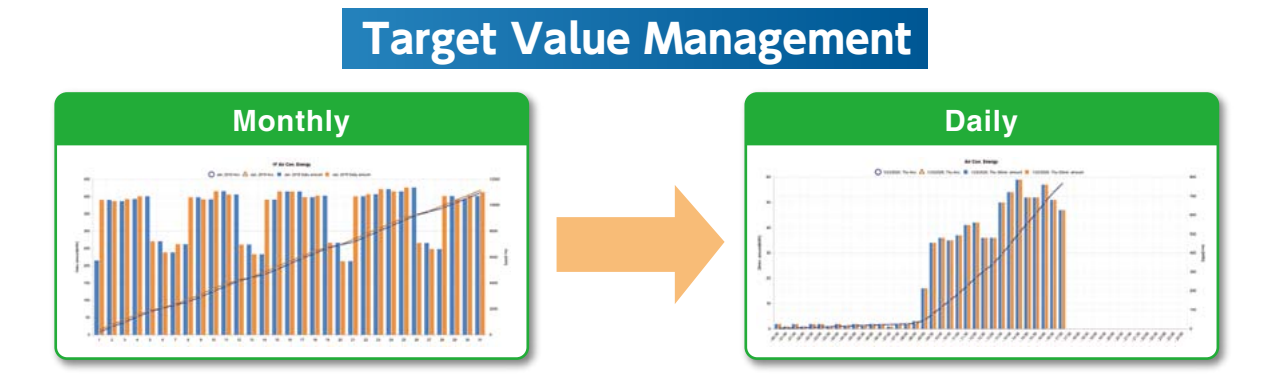

#### Specific consumption management

In lines where there is a large difference in production volume, it is difficult to save energy and improve productivity using energy management alone.

By understanding specific consumption —energy consumed per product— waste in energy and production processes can be clarified, and it becomes easier to implement countermeasures.

Rather than simply not using energy, it's important to use energy efficiently when, where and how much needed.

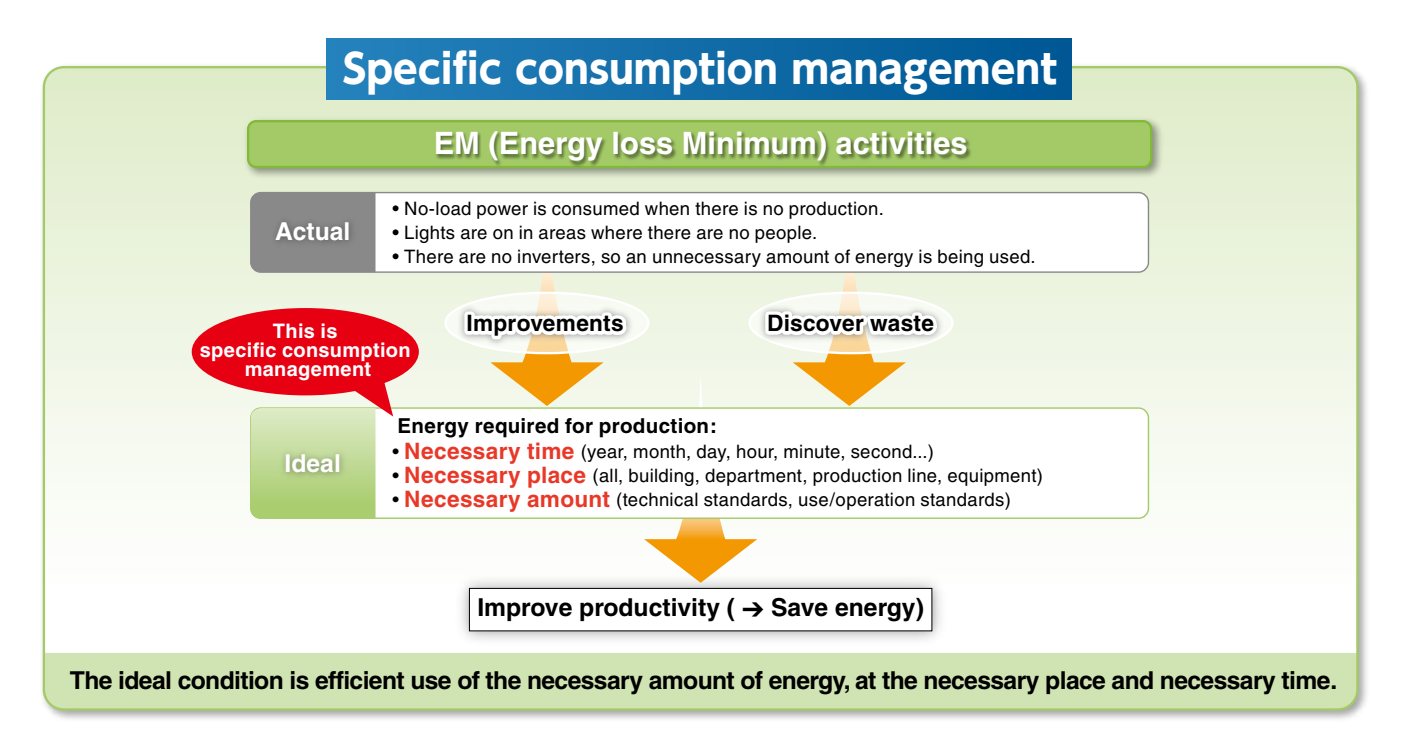

## Importance of Demand Monitoring

#### Energy Saving by visualizing demand

#### What is "Demand" ....?

Demand is average electric power at a specified period. This period for demand differs for each country and the way of management method.

Electric fee is basically determined based on the highest demand in one year( $\rightarrow$ contract demand).

The higher contract demand is, the more expensive the electric basic charge.

There are two types of basic demand management method as below.

#### (1) Fixed block demand management method

The demand period consists of only an interval.

#### (2) Rolling block demand management method

The demand period consists of interval and sub interval. Interval is the period for caluclation of average electric. Sub interval is the period for updata the calculation. **Rolling block demand management method** 

#### Fixed block demand management

Ex) Interval:30min

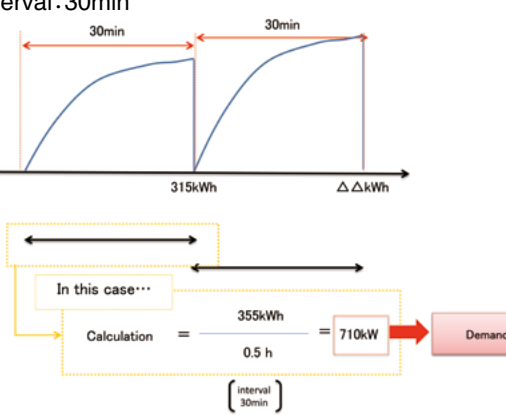

Ex) Interval:15min, Sub interval 5min

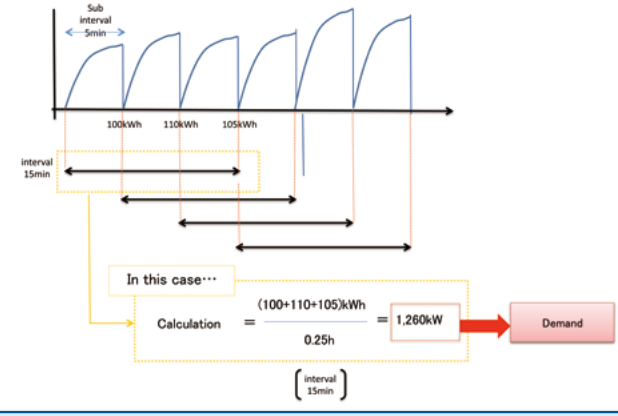

EcoWebServer II with demand monitoring function comply with the Fixed block demand management method. Interval can be selected from 15min or 30min or 1hour.

#### Subtotal Volume

• Demand (power demand) is computed and calculated by taking pulses from the multi-measuring meter (transaction meter) for power demand.

#### Estimation

• The value at the end of the 30-minute time limit is estimated from the measured demand (power demand).

#### Warning

- Based on the results of the estimation, an alarm is output and a notification sent when the objective demand has been exceeded.
  The alarm notification can be a buzzer, display lamp, etc., which
- is sent through the contact output.

#### Load interruption

Load interruption may be necessary depending on power use
A control output signal can be used to automatically interrupt the load.

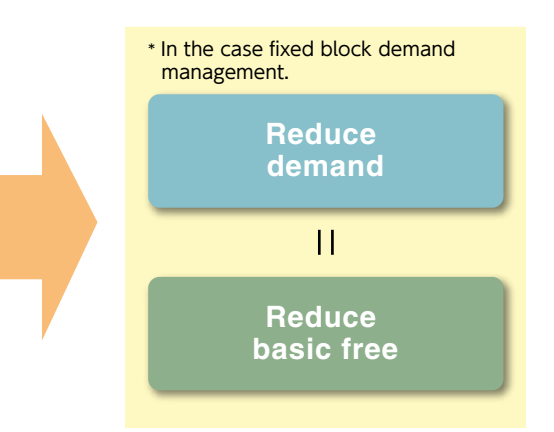

Realize visualization of energy and demand management with one EcoWebServer  ${\rm I\!I}$  .

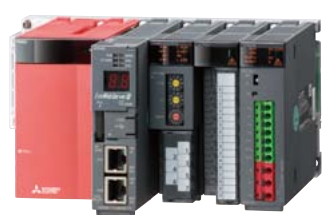

#### 1. Measured Data in Graphs on a Web Browser

- With built-in applications focused on energy saving (including graph functions), it is possible to contribute to energy saving measures in plants.
- By HTTP server functions, the collected data is transmitted via Ethernet across the Intranet so that anyone in the network can check and grasp the energy usage in real-time.

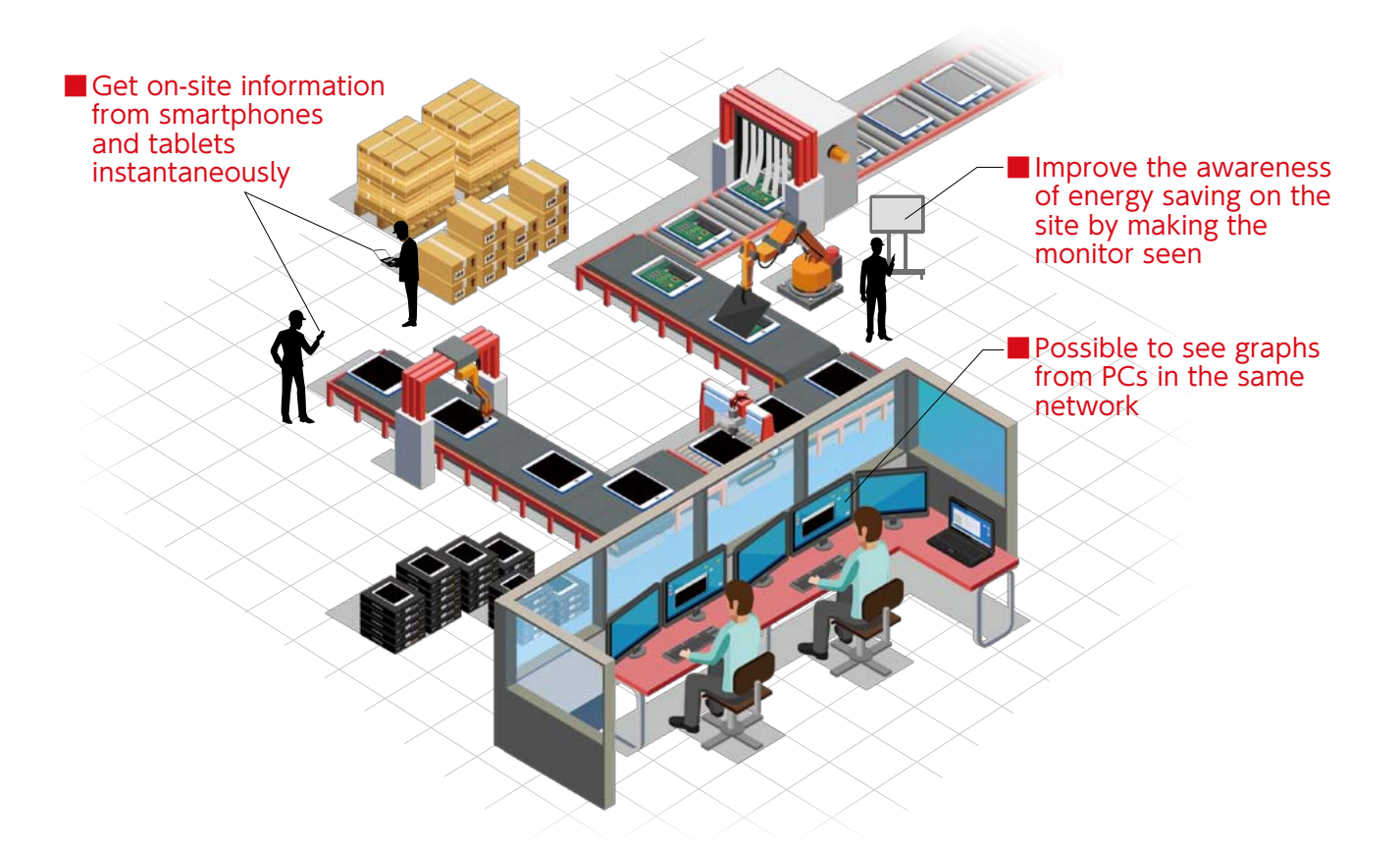

#### 2. Smartphone and Tablet Supported

• It is possible to display graphs directly on a Web browser, so you can see the graphs from mobile terminals including smartphones and tablets as well as PCs.

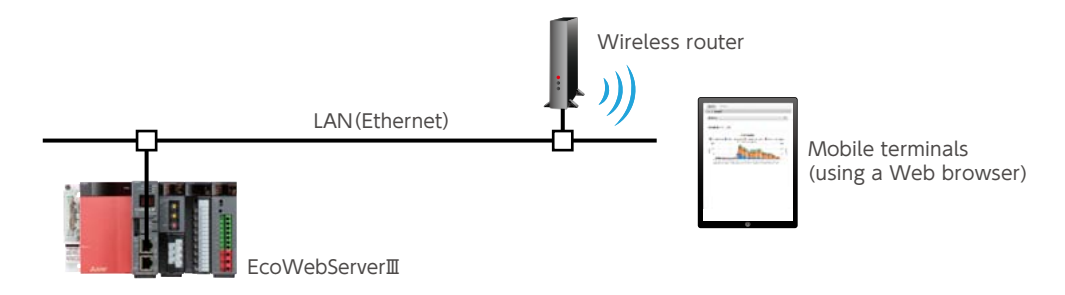

 In addition, the size and position of graphs are automatically adjusted to the window width of a Web browser and the screen size of a terminal, so now, you can see the screen adjusted to the terminal to use.

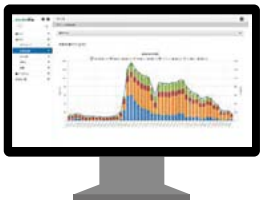

Wide monitor

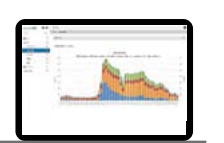

Laptop PC

Tablet

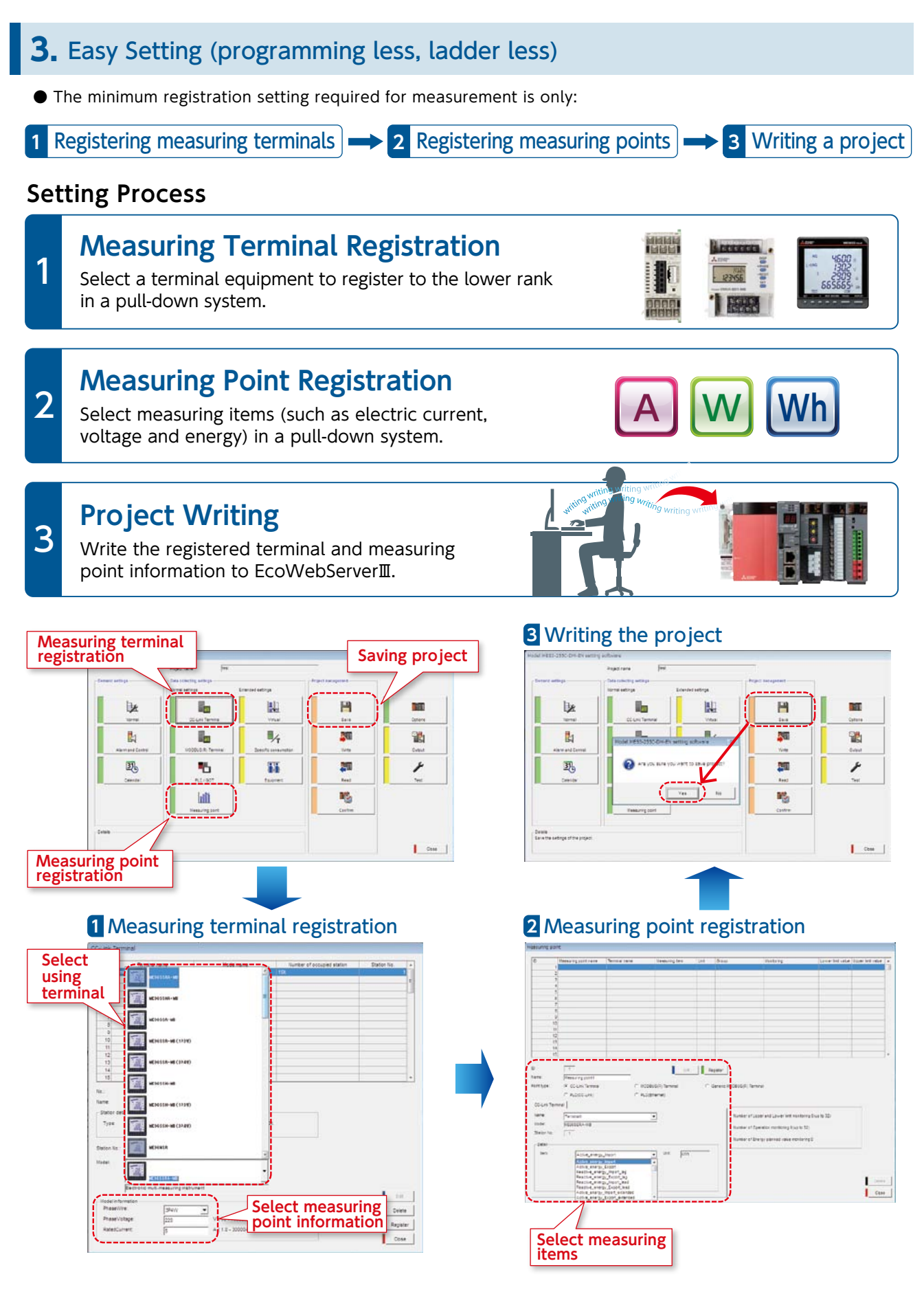

#### **4.** Installed a variety of graphs for Energy Saving Management

A variety of graph types and functions are built-in, so you can display graphs without drawing details.

#### Date Comparison Graph

It is possible to select measuring items and comparison dates to display a graph instantly. You can identify abnormal values, which leads to improvement activities.

#### Also possible to display daily and monthly graphs

It is possible to display daily and monthly graphs, best suited to finding out a problem.

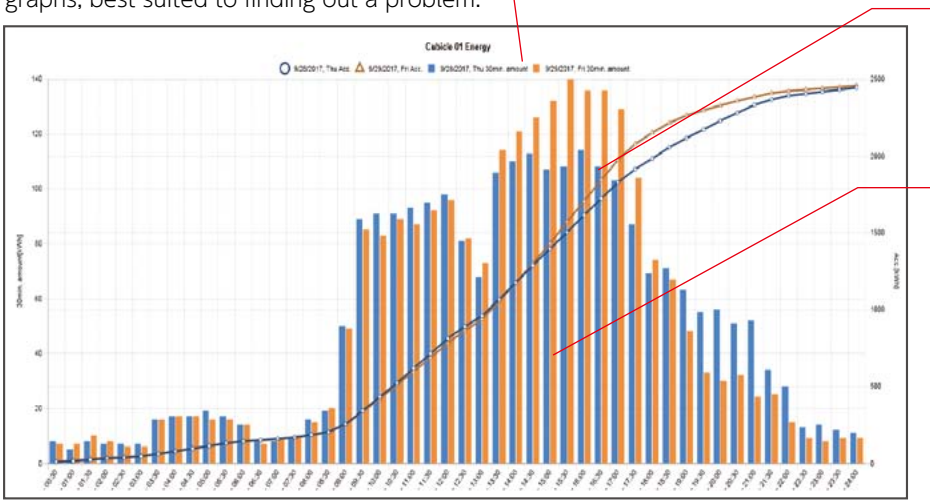

#### Visible difference from the date in comparison

The difference from the date in comparison is visible, so you can find out the cause immediately.

#### Possible to display tool tips

Put the mouse pointer on the graph, and you will be able to check the detailed values.

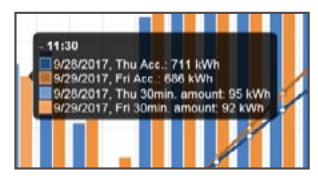

#### Measuring Point Comparison Graph

• It is possible to select measuring point groups and a date, and display a measuring point comparison graph instantly. You can identify the department with a greater effect provided by energy saving measures, which leads to efficient activities.

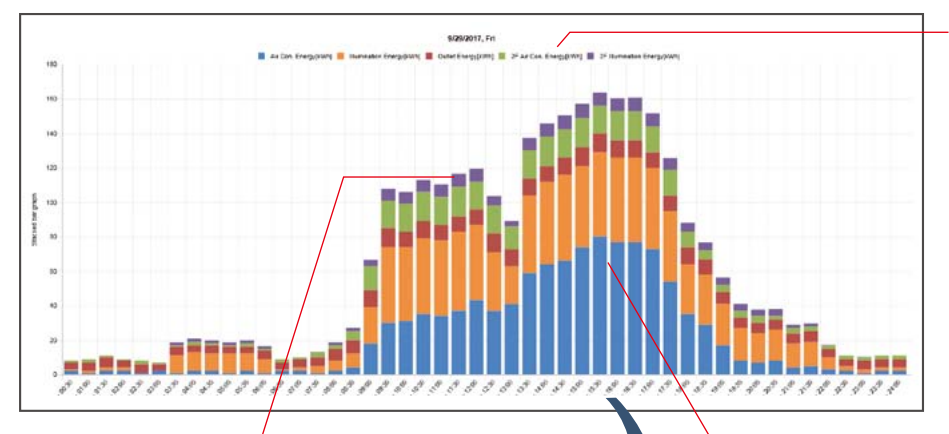

#### Possible to display up to 12 items

Up to 12 items can be displayed in a graph. It is possible to hide unnecessary items by a click, so you can select only necessary parts to display and make a comparison.

Possible to hide a legend by a click

By clicking a legend, you can hide unnecessary items.

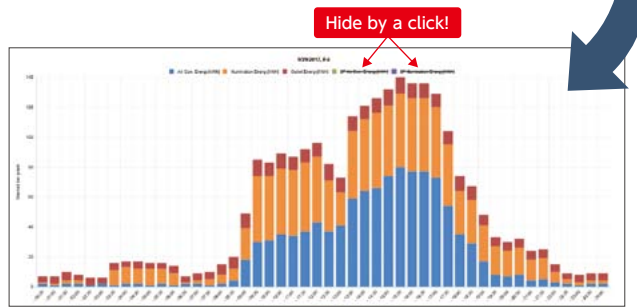

#### Possible to display more than one bar chart

It is possible to display parallel as well as stacked bar charts. You can use them for the comparison of energy usage in a same facility, and others.

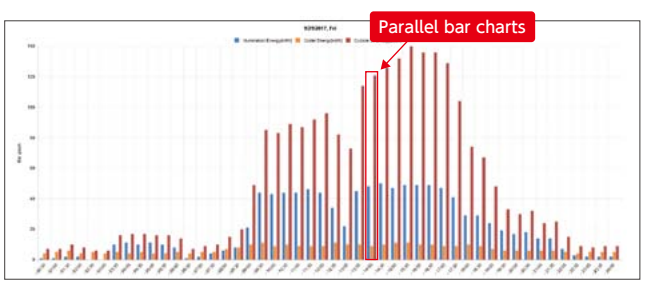

#### Specific Consumption Graph

• Configure the settings for a specific consumption graph, and a date comparison graph for specific consumption can be displayed instantly. Based on the graph, you can improve the management on the site, which leads to a productivity improvement (see p.18 and 19 for details).

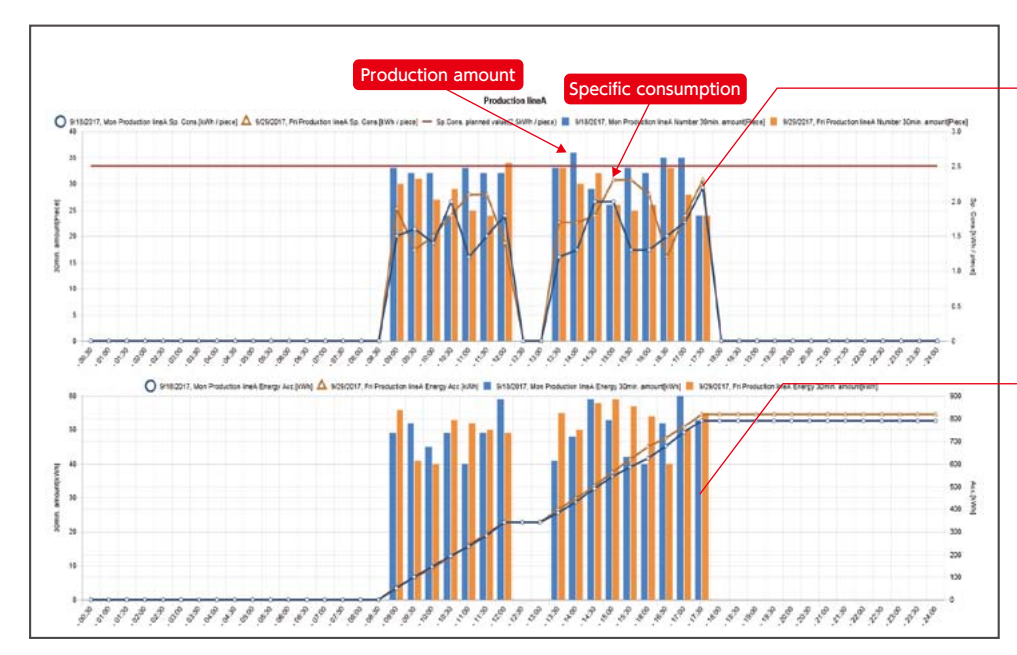

#### Visible productivity

It is possible to display specific consumption in a line graph and in a bar chart, so you can check the part where the productivity is lower at a glance.

#### Easy to compare dates for facility energy usage

At the same time with a specific consumption graph, a date comparison graph for the energy usage is displayed.

#### Demand Monitor (MES3-255C-DM-EN only)

You can check the current condition and shift of demand at a glance.

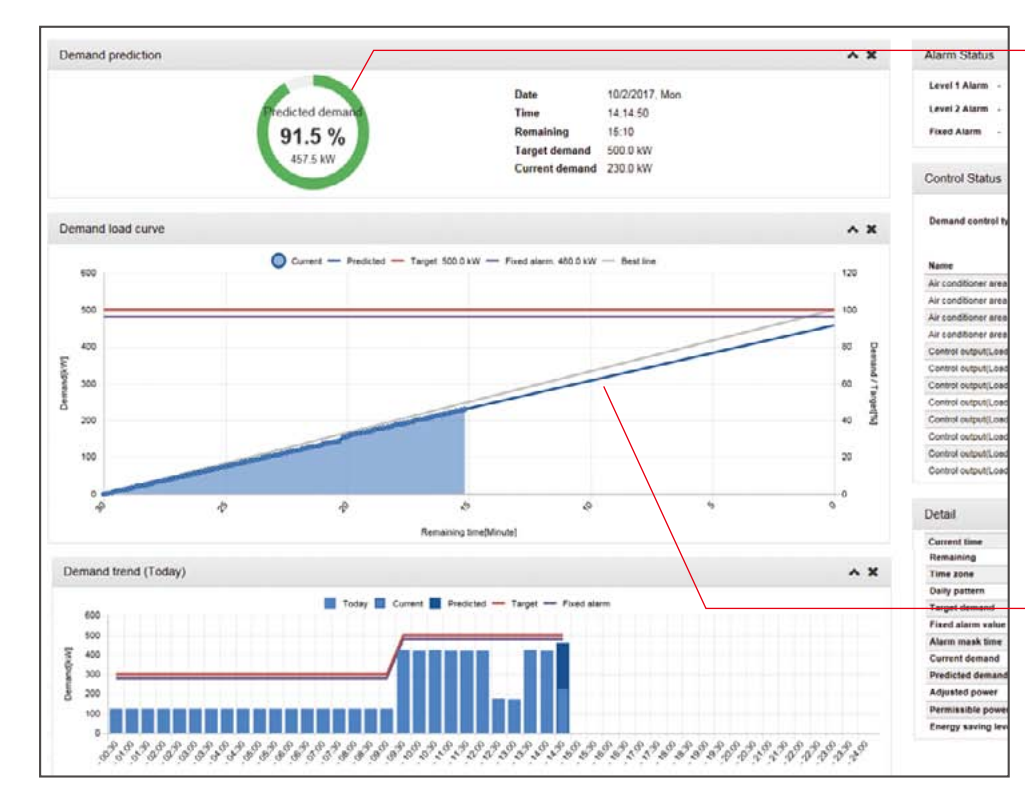

#### Current demand condition monitor

The demand value at the end of a 30-minute time limit is forecasted and displayed in a pie chart\*. The color is changed according to the current demand condition, so you can check the condition at a glance.

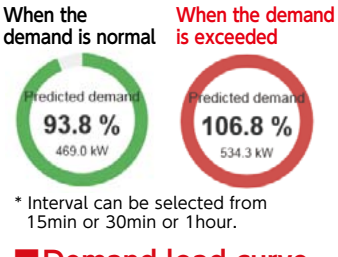

#### Demand load curve

The load curve of the demand condition is displayed. You can check the demand condition relative to the target in a glance.

#### It can be connected at MODBUS RTU/TCP communication

- Using the LAN interface (CH2) of EcoWebServerII, realize MODBUS TCP communication. (As with the case of MC protocol communication)
- Using the LAN CH2 of EcoWebServerII, via MODBUS TCP ⇔ MODBUS RTU converter, realize MODBUS RTU communication.\*1

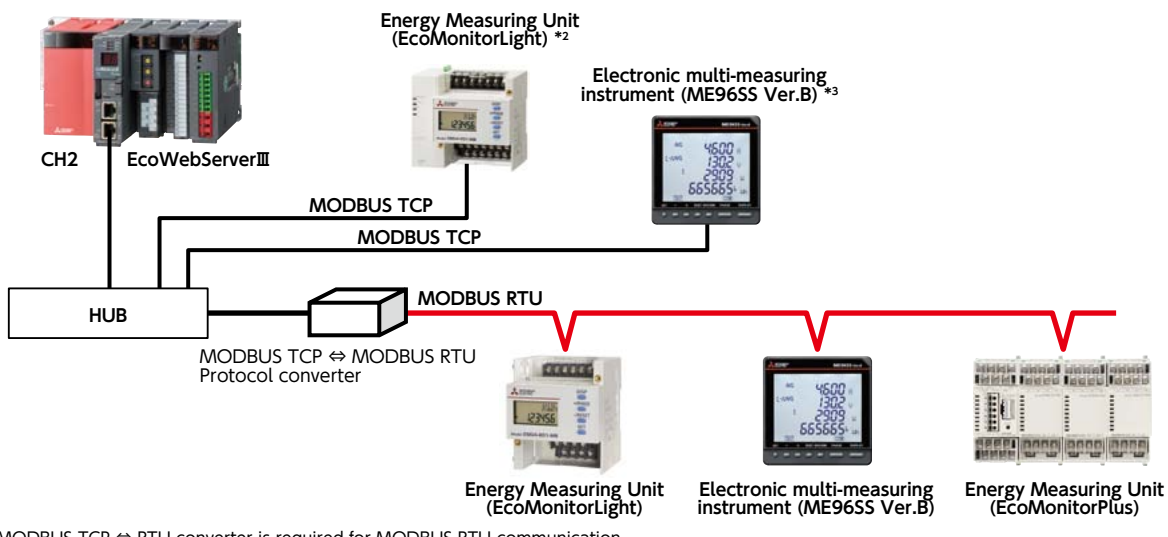

\*1 MODBUS TCP ⇔ RTU converter is required for MODBUS RTU communication. That has been functionally verified is SI-485 MB, SI-485 MB2 by LINEEYE CO., LTD.

Only EMU4-FD1-MB can be connected and it needs an optional unit (Model name: EMU4-CM-MT) It needs an optional unit (Model name: ME-0000MT-SS96) \*2

\*3

#### **6**. Detect Target Excess and Facility Abnormality Instantaneously by Alarm Output and E-Mail Notification

- It is possible to send an e-mail notification and an alarm output in case of the occurrence of target excess or facility abnormality, so you can catch a condition change at once. It is possible to accelerate the PDCA cycle from problem finding to measure taking and improve the productivity.
- Smartphones and tablets are supported, so you can check the alarm contents and e-mail notifications on the site.

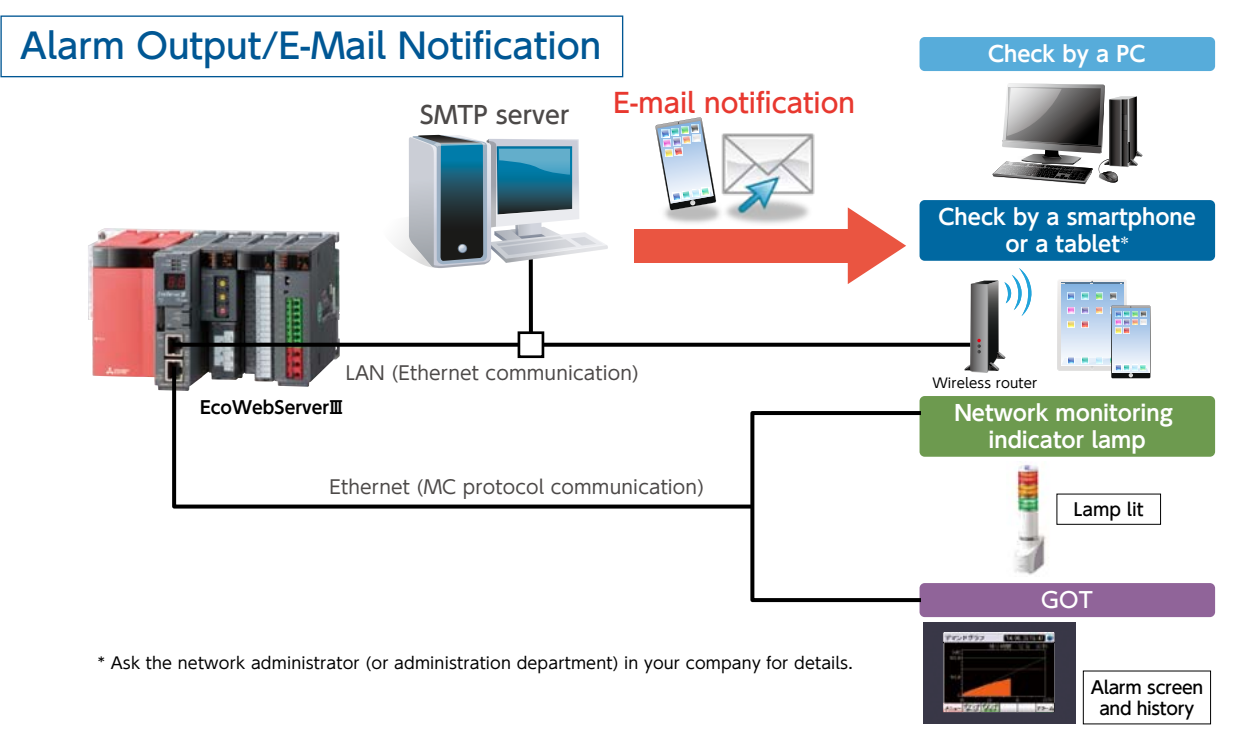

#### 7. Specific Consumption Management in Coordination with a Mitsubishi PLC

- Based on production information in a Mitsubishi PLC and energy information in EcoWebServerIII, specific consumption is managed.
- The setting software dedicated to EcoWebServerII enables to read the data in a Mitsubishi PLC easily.
- You can conduct detailed improvement activities for each facility, based on specific consumption data.

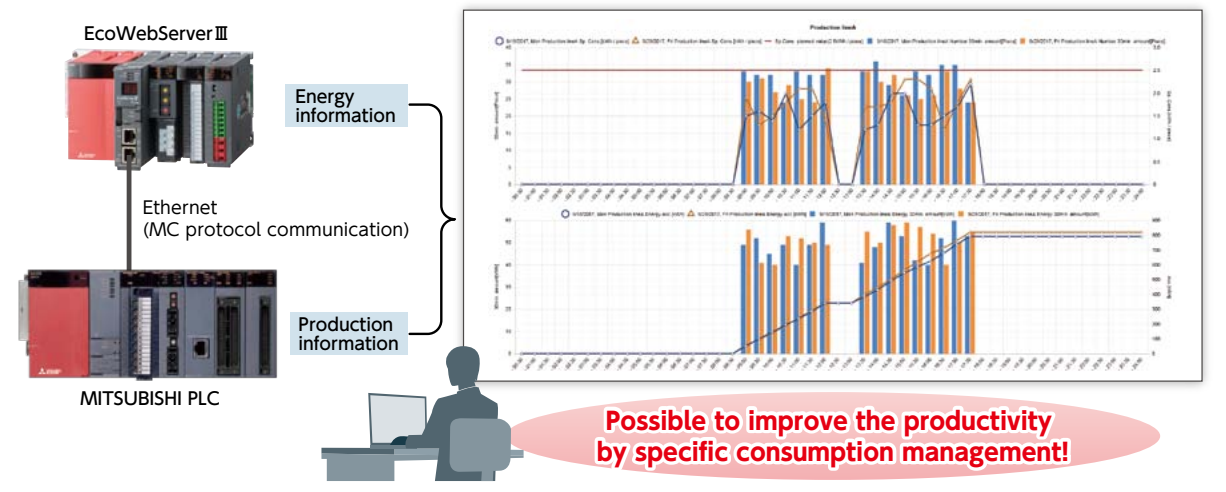

#### **8.** Connection with Mitsubishi Electric GOT display device.

- Information collected on the EcoWebServerII can be displayed on the GOT.
   By displaying the alarm state/measuring value for energy information/demand,
- real-time monitoring at the site and urgent countermeasures are possible.

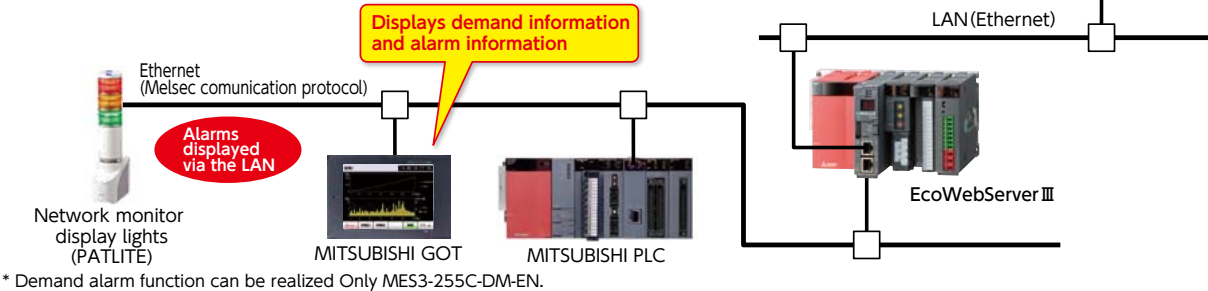

#### 9. Possible to Create report

- By using EcoMeasureII (Optional software), you will be able to create daily, monthly and annual reports from the CSV files saved automatically by EcoWebServerII (see p.33 for details).
- By using the master report function, you will be able to customize the report form.

#### [Example of Daily report output]

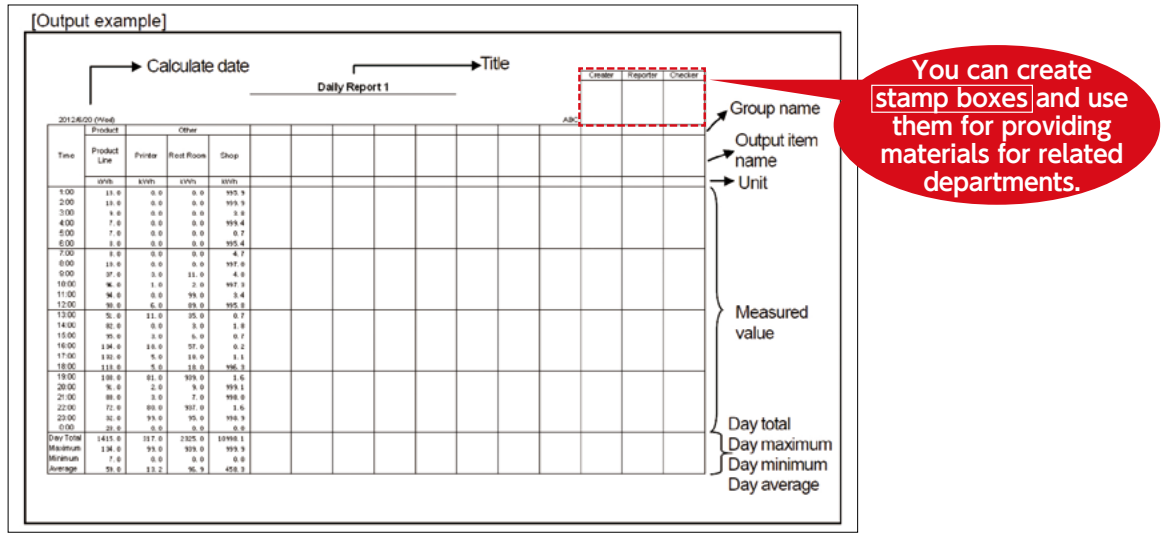

**10.** Simultaneously visualize demand trends and energy consumption per building/load Compatible model: MES3-255C-DM-EN only

• As the breakdown of power demand (load balance) can be easily understood from the power demand trends and stacked bar graphs for each regional substation and operating equipment can be reviewed, and operations can be planned and proposed based on the analysis results, which enable peak shift/peak cut.

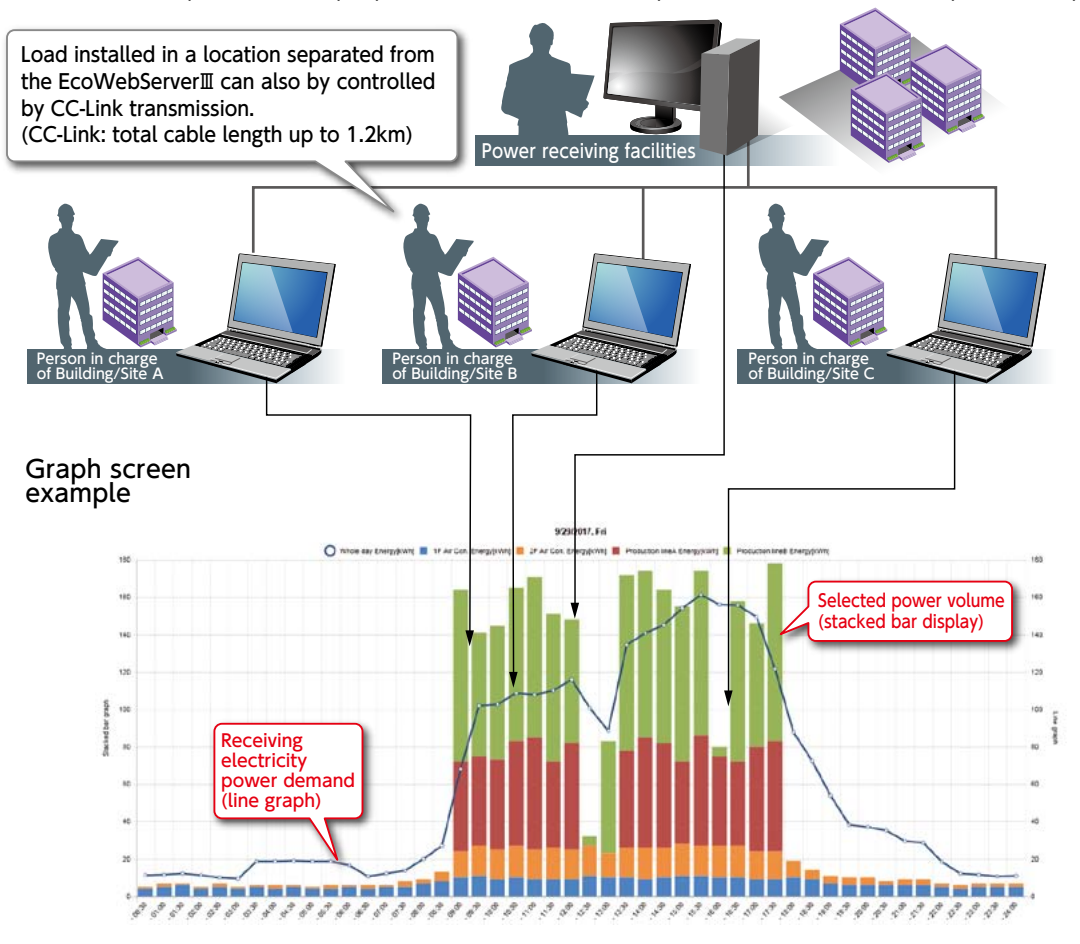

#### •Demand monitor screen

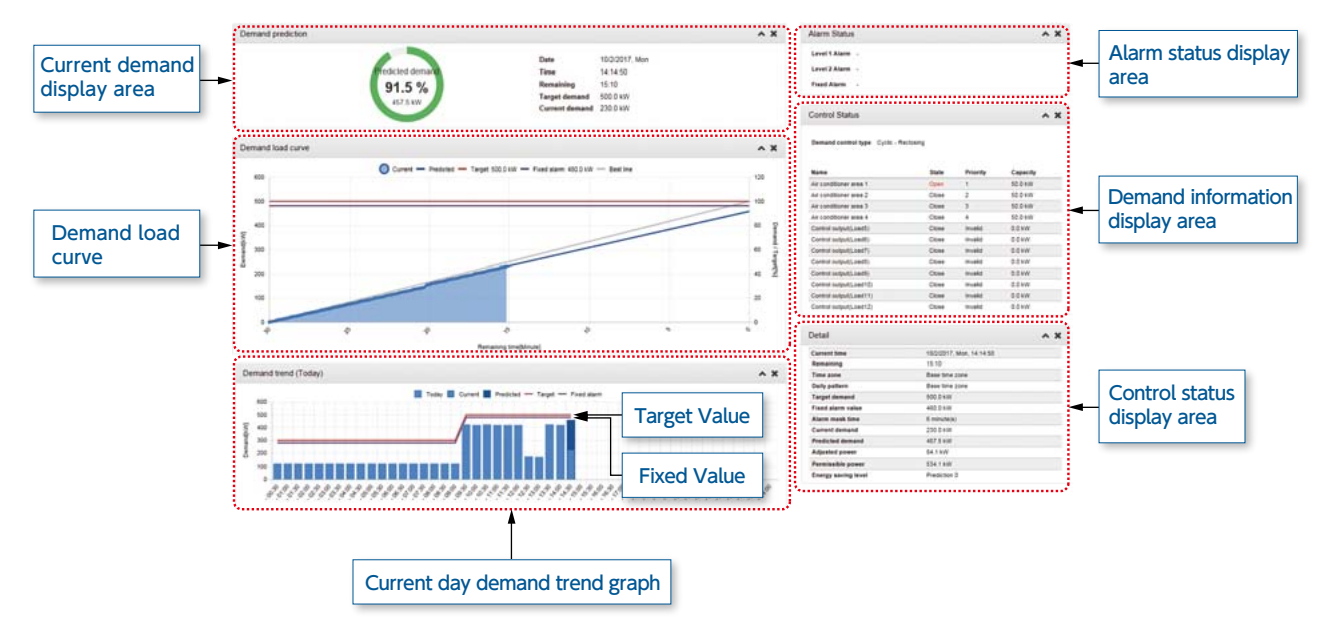

**11.** Energy saving air conditioning operation realized with integrated air-conditioning controller Compatible model: MES3-255C-DM-EN only

 Demand control possible by interconnecting with Mitsubishi Electric Web-compatible integrated controller—AE-200E, G-150AD, etc.

Additionally, automatic control of load possible through contact point output via main unit of EcoWebServerII and CC-Link.

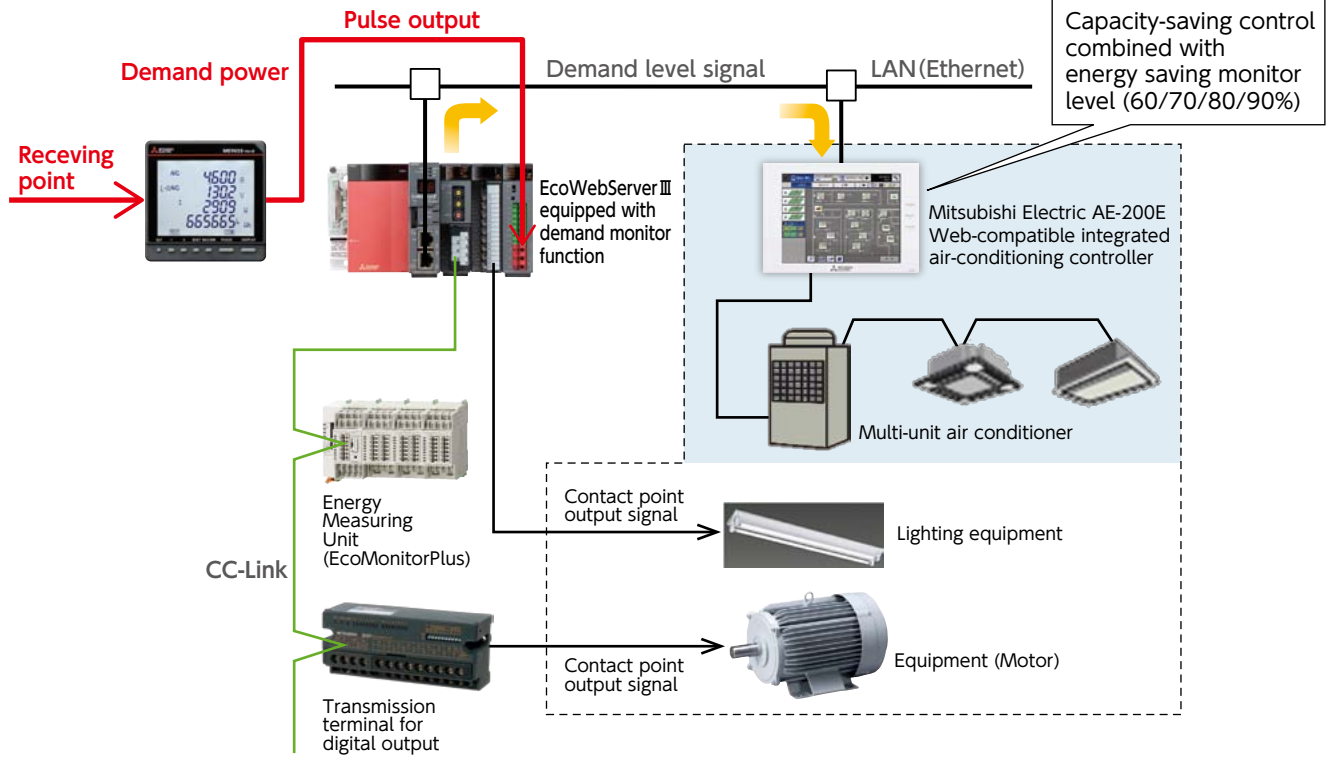

#### **12.** Virtual Measuring Point Function

• A virtual measuring point refers to a measuring point for which the computation result between measuring points is used as virtual measurement data. A **maximum of 128** measuring points (excluding the 255 measuring points) can be registered.

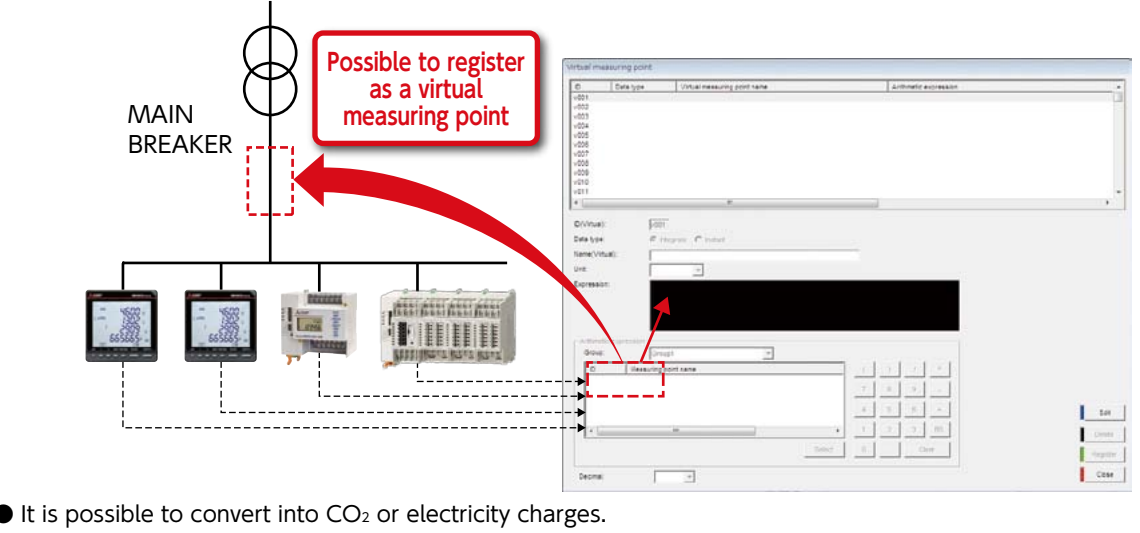

All you have to do for setting is to input the computing equation of measurement data and input the unit by hand or select it from the list.

**Example** Convert the energy into CO<sub>2</sub> and display a graph

Computing equation Select a registered measuring point [Wh] Input the conversion coefficient = CO<sub>2</sub> equivalent amount Set the unit [t-CO<sub>2</sub>]

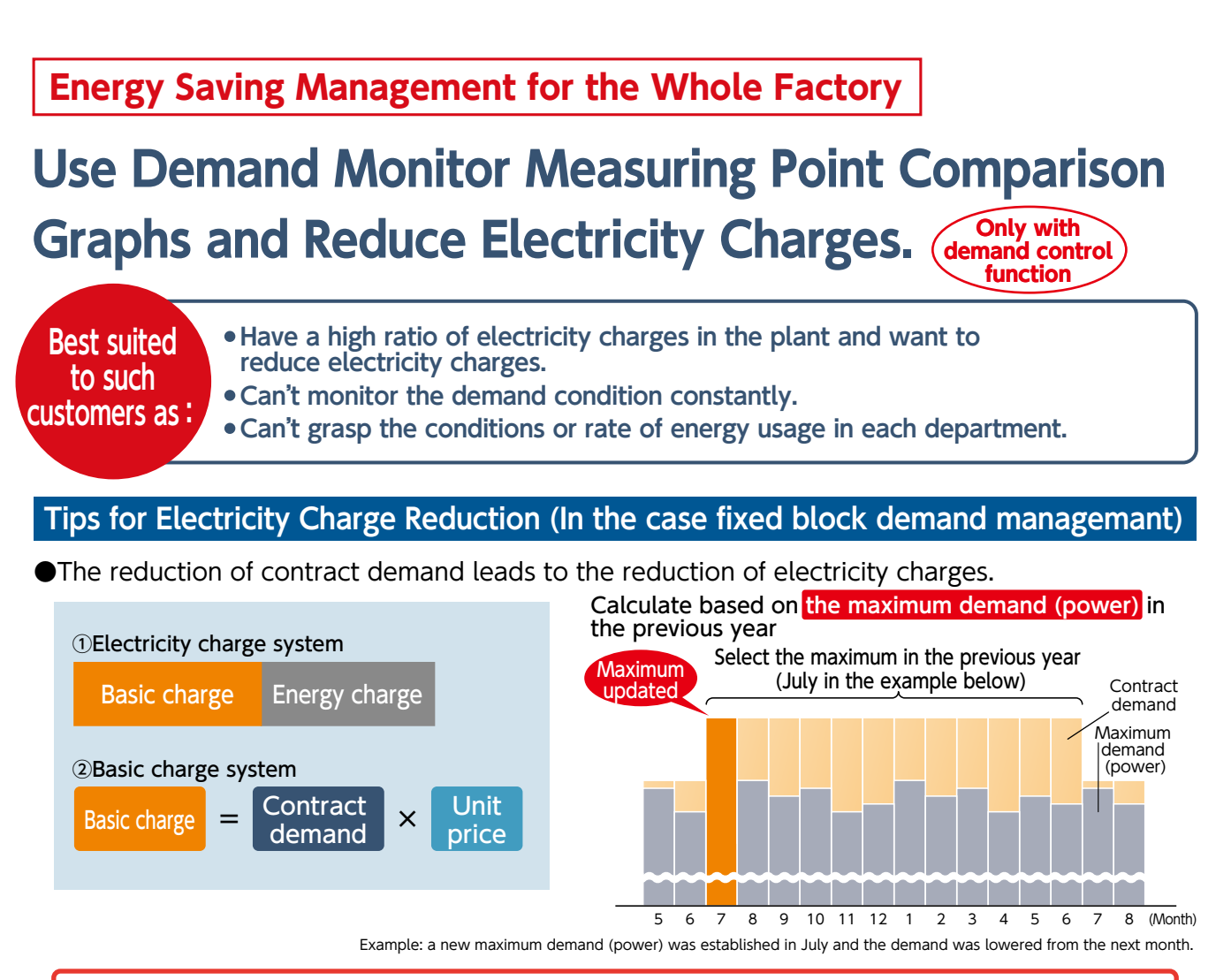

#### By lowering the maximum demand in a year, you will be able to reduce the contract demand!

#### Demand Reduction by EcoWebServerII

#### 1. Set the Target Demand

Use the dedicated software for setting and set the target demand value based on the past conditions of energy usage.

#### 2. Select the Load to Cut Off

Identify the load to control when the target value is exceeded. It is general to select the load of air conditioning or lighting on which a sudden control or cut-off has a smaller influence.

#### 3. Consider the Control Method (Manual or Automatic Control)

EcoWebServerIII enables to create a system to control loads automatically when the target value is exceeded (up to 12 loads).

#### 4. Settings for External Equipment Coordination (Automatic Control)

Set the load (capacity) to control automatically by using the dedicated software for setting.

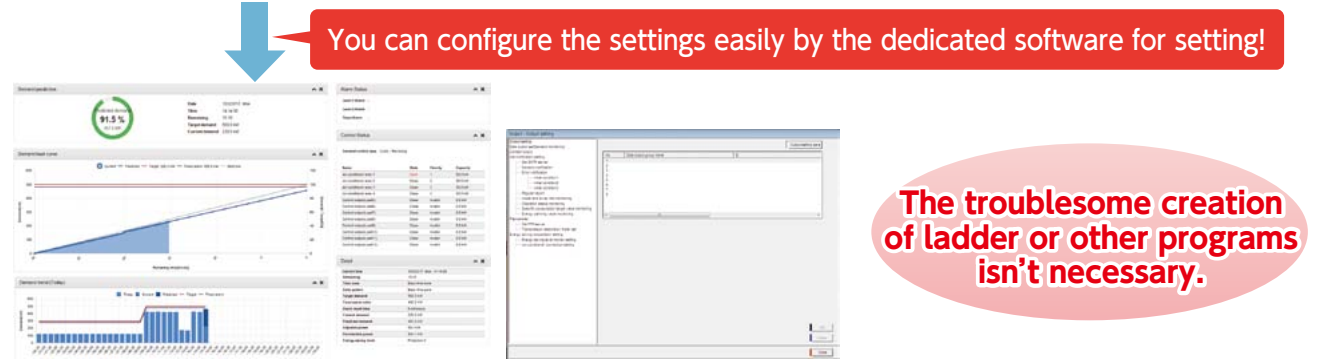

#### 5. Check Daily Demand Monitoring and Control Information in Graphs

You can check demand graphs by PCs, smartphones and tablets.

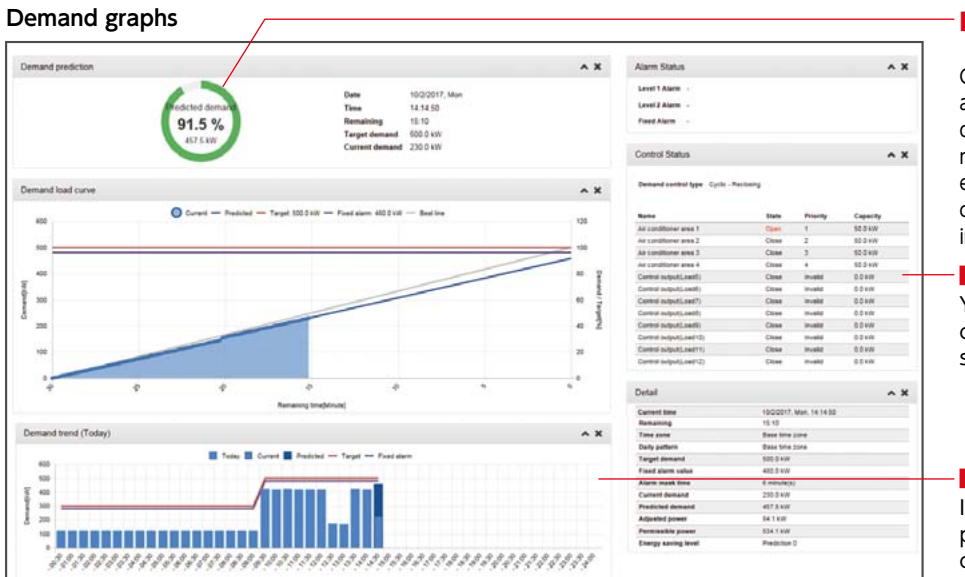

#### Check the demand forecast monitor

Check the demand condition constantly and take a measure when the forecast demand is above. If you control manually, you can cut off the peak energy by controlling the load of air conditioning or others on which the influence is smaller.

#### Check control conditions

You can check the control condition of the loads registered in setting.

#### Check daily demand trend

It is possible to check the peak period at a glance, so you can find out the time period where a lasting measure is necessary.

#### 6. Impose on Departments a Duty to Conduct and Report Energy Saving Improvement Activities

For reducing the contract demand, each department has to conduct improvement activities to lower the demand. Then, it is important to use a measuring point comparison graph to find out the points where an improvement can be expected to have an effect.

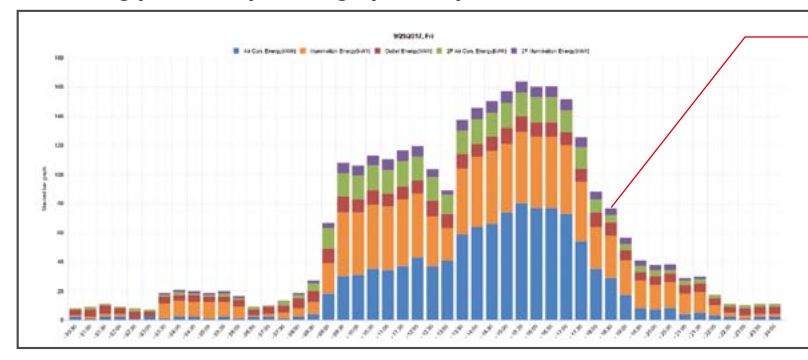

#### Measuring point comparison graph (daily)

#### Identify the bottleneck part, based on a stacked bar chart

It is possible to clarify the energy consumption rate in each department in the whole. The department with more energy consumption is visible, so you can conduct efficient energy saving activities.

#### 7. Coordinate with Departments to Improve the Management and Introduce Energy Saving Equipment

See p.19 for details.

#### 8. Check the Effect before and after an Improvement

It is possible to use a date comparison graph to compare the data before and after an improvement. You can check the effect of an energy saving measure at a glance.

#### **Energy Saving Management in Each Department**

# Use Date Comparison Graphs and Improve the Management in Each Department.

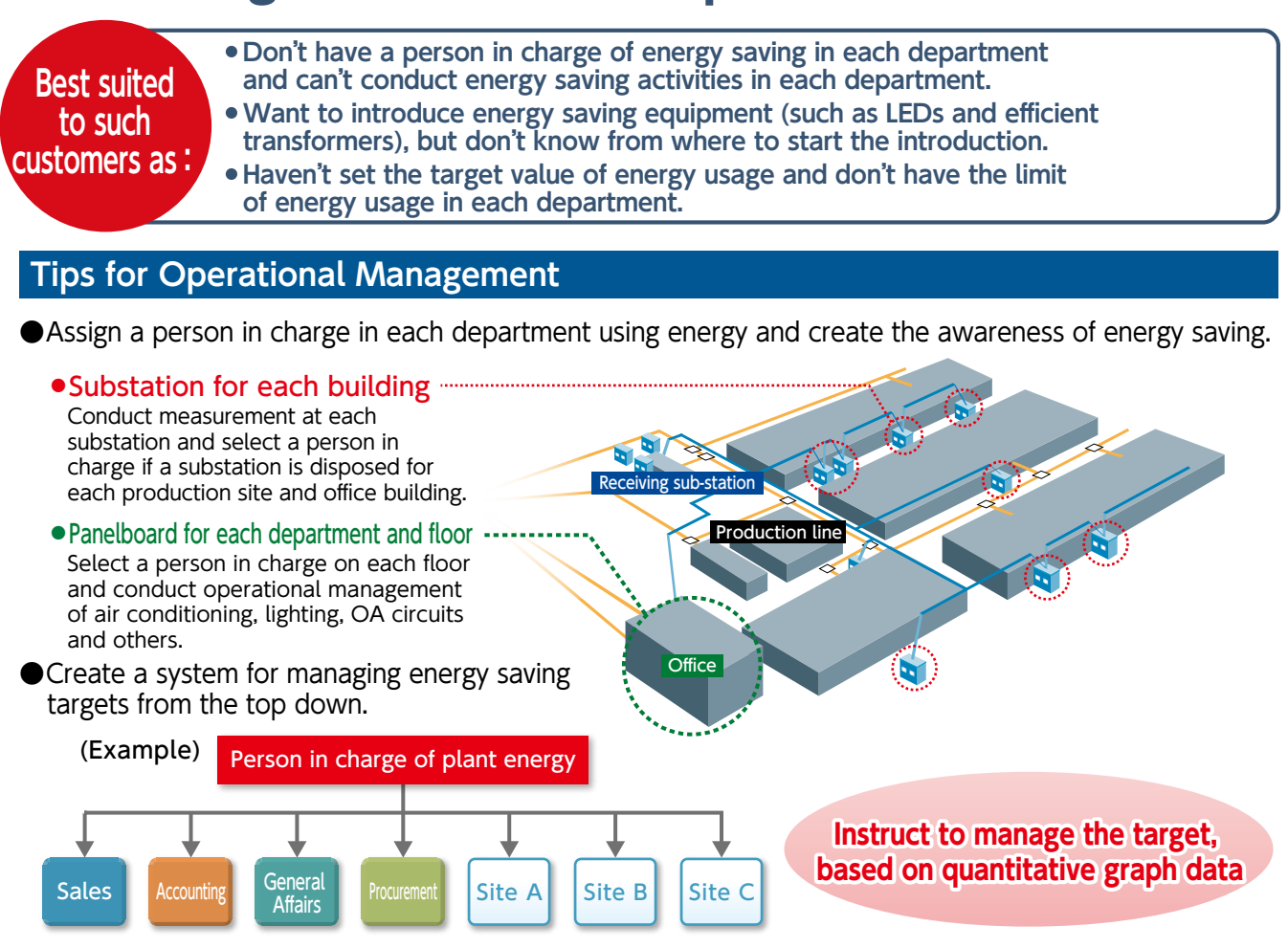

#### Energy Saving Activities by Improving Management with EcoWebServerII

#### 1. Set the Target Value in Each Department

Set the target (plan) value from the "Target Value" button on the Web screen.

#### 2. Conduct Management Not to Exceed the Target, Based on a Monthly Graph

Check regularly not to exceed the target value at the end of a month.

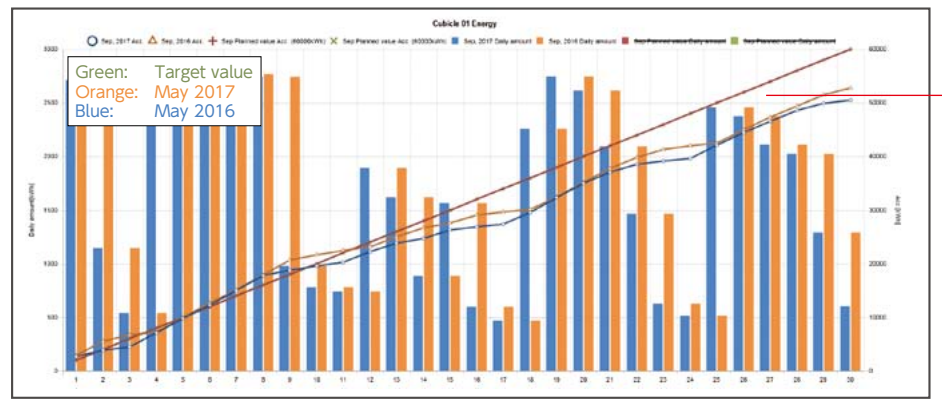

#### ■Visible plan/target value

You can set the target value every month on a Web graph and reflect it on the graph. Conduct monthly target management based on the information.

#### 3. Find Improvable Points, Based on a Date Comparison Graph

Find out improvement points, based on a date comparison graph.

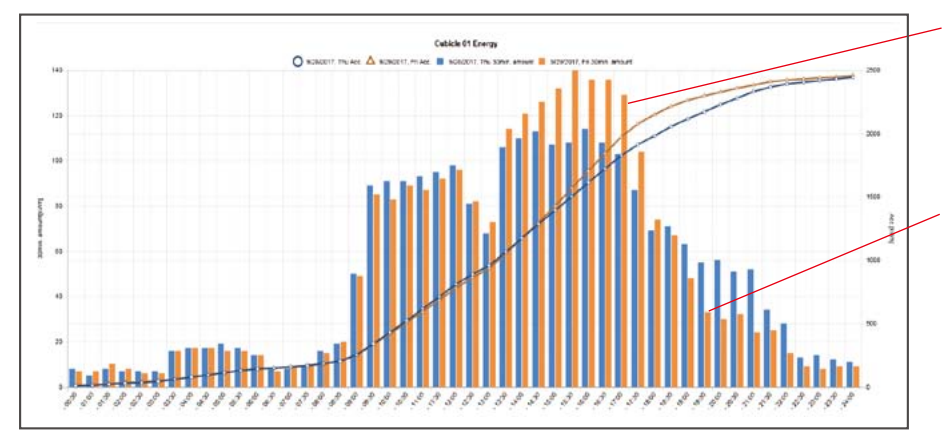

#### Identify improvement points, based on comparison values

Clarify the point of change from the comparison date and take a measure if energy usage is obviously different in a date comparison.

#### Consider energy consumption measures during a recess and after the fixed time

Take measures including the automatic control of lighting and air conditioning if the energy usage is high during a recess or after the fixed time.

#### **4.** Improve the Management and Introduce Energy Saving Equipment at the Level of a Person in Charge

Improve the management and introduce energy saving equipment once the part to take an energy saving measure in is decided.

Examples of Management Improvement

(Buildings and offices)

- Limiting the time for lighting
- Limiting the time for operating air conditioning (only during the fixed time)
- Turning off the light in a lunch break and turning off the light simultaneously after the fixed time
- Setting the date for going home simultaneously on time and limiting late-night work
- Reconsidering the time for starting up a facility •
- Controlling the operation of ancillary facilities (including a cooling tower incidental to a compressor)

**Energy Saving Equipment** Efficient transformer Air conditioning Efficient motor LED lighting

Introduction of

#### Check Return on Investment before and after an Improvement

Check the effect of the improvement activities and equipment introduction conducted and use the result for the next improvement plan.

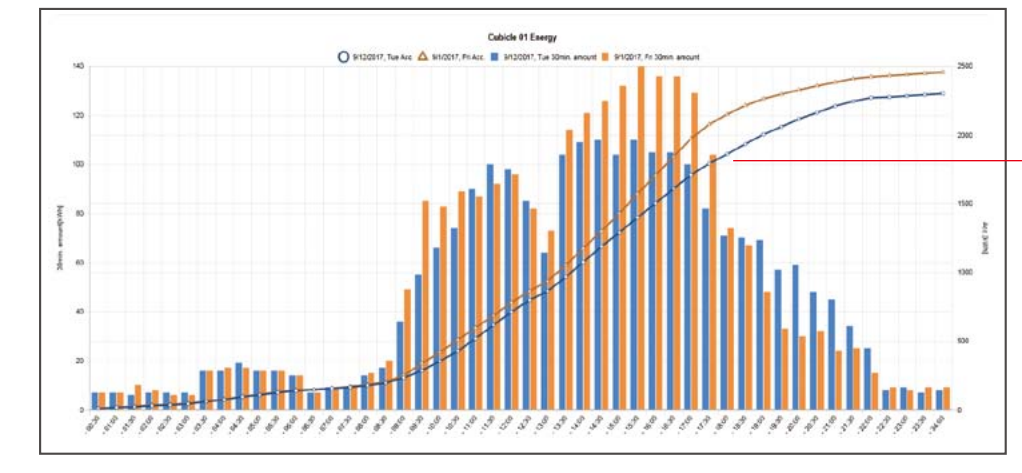

#### Check the effect before and after an improvement

Check the effect and make it a step for introducing equipment in the future when a specified period passes after taking a measure.

#### **Productivity Improvement on the Site**

# Use Specific Consumption Graphs and Achieve the Productivity Improvement.

Best suited to such customers as :

- Can't show energy usage on the production site quantitatively and haven't achieved an improvement on the site.
- Want to make the information of specific energy consumption visible.
- Can't grasp the specific energy consumption in each facility.

#### Tips for improving the productivity by specific consumption management

Select energy saving model lines

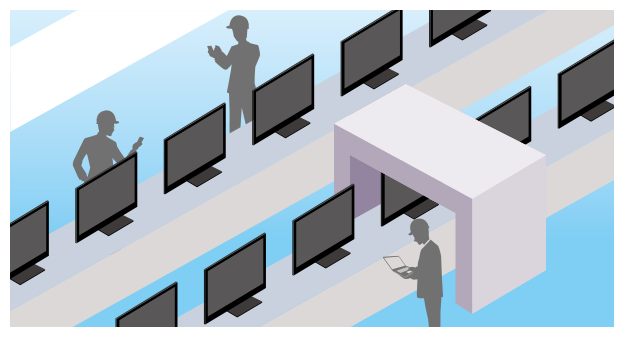

Various data measurement methods

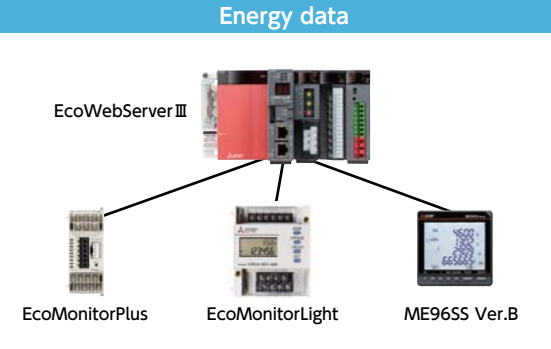

Set the lines with higher energy usage or frequent program changes as energy saving model lines and conduct specific consumption management.

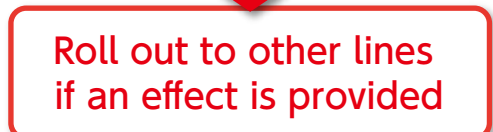

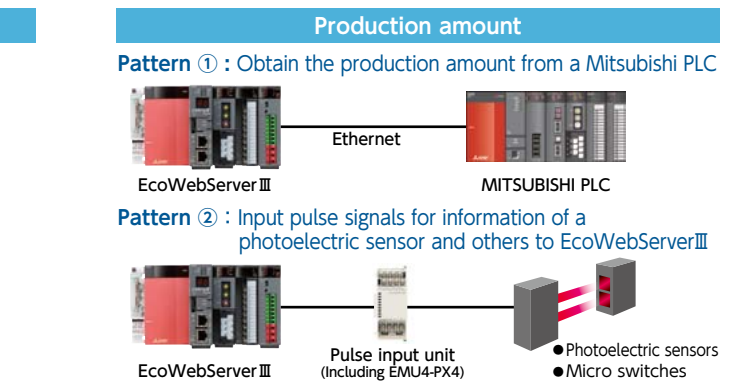

#### Process for Specific Consumption Management by EcoWebServerII

#### **1.** Configure the Settings for a Specific Consumption Graph

You can configure the settings easily only by using the dedicated software for setting and selecting energy and production amounts.

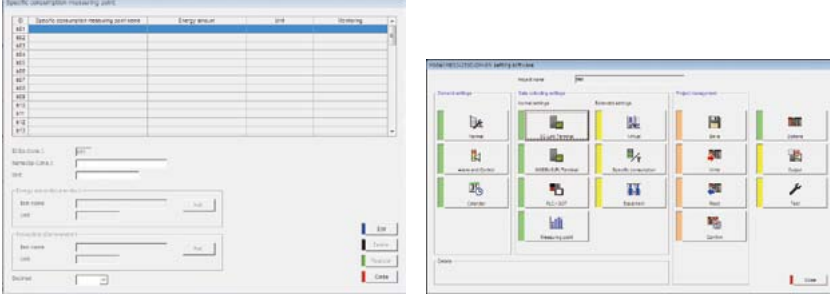

#### **2.** Set a Target Value for Specific Consumption

You can easily set from a Web browser.

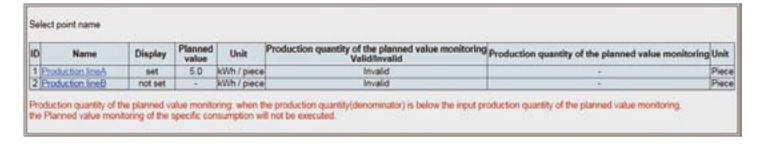

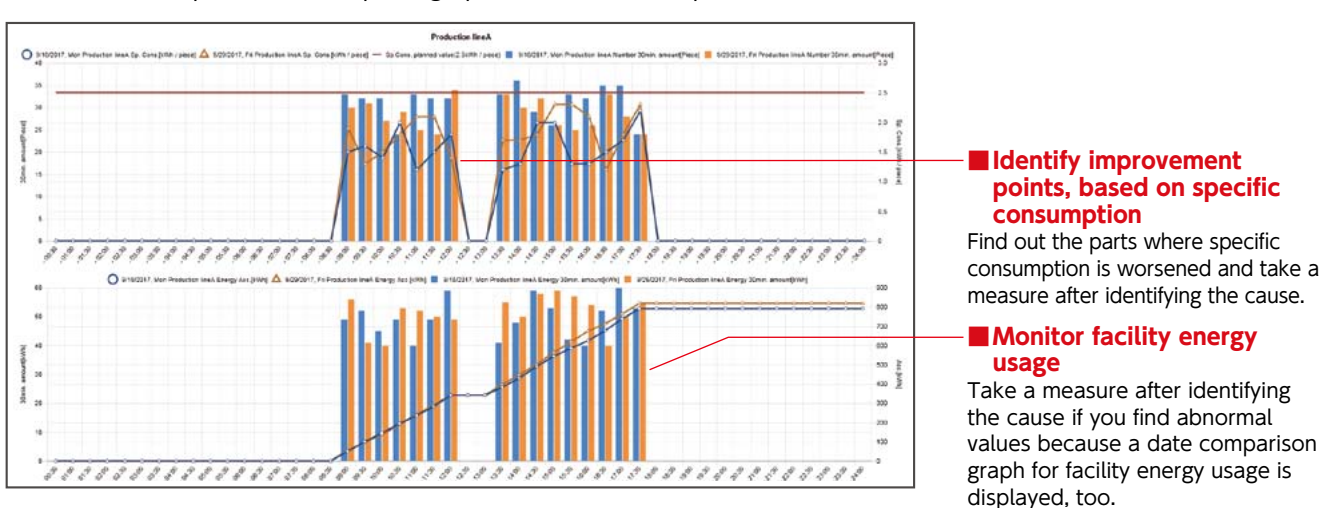

#### Monitor Specific Consumption graph after Completing the Settings

You can check specific consumption graphs from PCs, smartphones and tablets.

#### 4. Coordinate with the Site to Conduct Improvement Activities and Introduce Efficient Equipment

Submit an improvement request to the site and improve the management based on quantitative graph data.

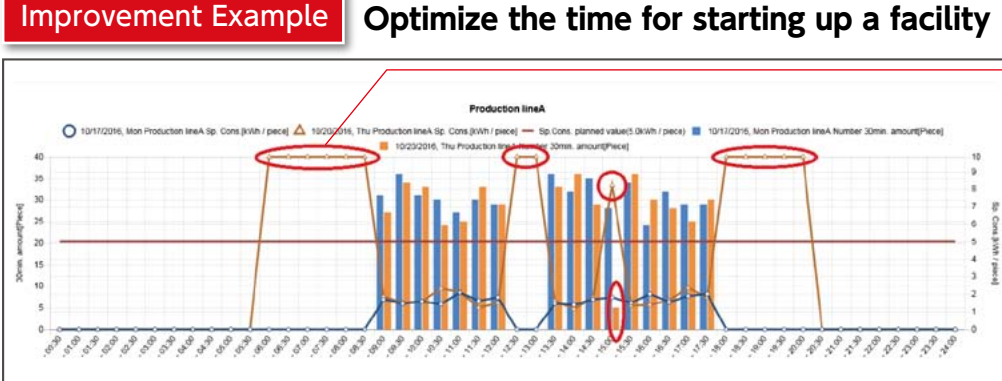

#### Optimize the time for starting up a facility

Check abnormal values for specific consumption

When a facility wasn't in operation, the standby time after starting up was long and the specific consumption got worsened. Turning on the facility 30 minutes before the start of operation has led to the reduction of the standby time.

#### 5. Check and Report the Effect before and after a Measure

Check the effect before and after a management improvement in a date comparison graph. Roll out the same measure equipment if an improvement is achieved, and select another equipment if little effect is provided.

#### **Actions for Preventive Maintenance (Extra Actions)**

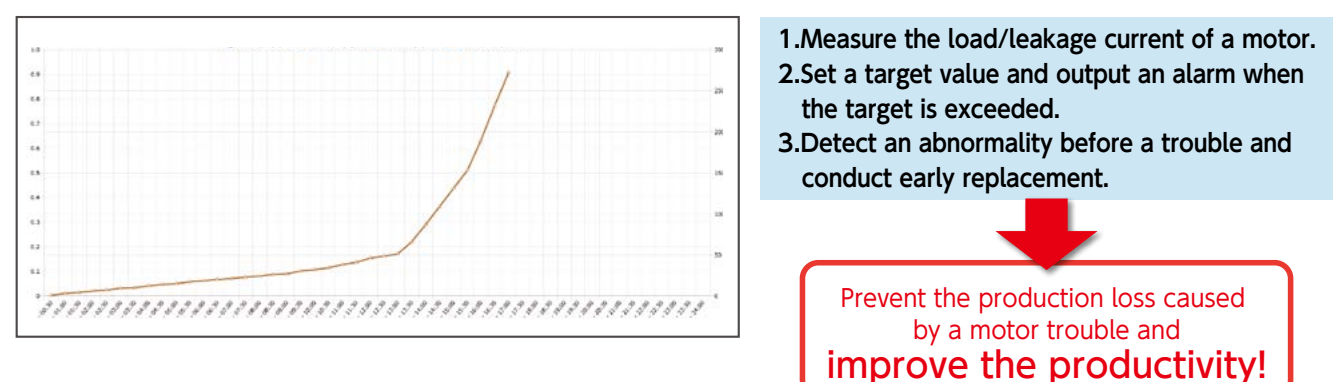

#### Energy Saving Data Collecting Server EcoWebServer

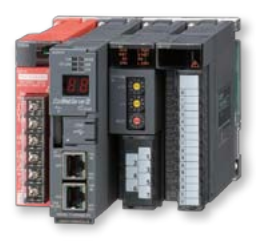

| Product name  | Energy Saving Data Collecting Server |  |
|---------------|--------------------------------------|--|
| Model name    | MES3-255C-EN                         |  |
| Communication | CC-Link, MODBUS (TCP, RTU*)          |  |

| Product name  | Energy Saving Data Collecting Server<br>(with demand control function) |
|---------------|------------------------------------------------------------------------|
| Model name    | MES3-255C-DM-EN                                                        |
| Communication | CC-Link, MODBUS (TCP, RTU*)                                            |

MODBUS TCP ⇔ RTU converter is required for MODBUS RTU communication. That has been functionally verified is SI-485 MB, SI-485 MB2 by LINEEYE CO., LTD.

#### Network Specifications (CC-Link)

|                              | Item                              | Specifications                                                                                                    |                               |                   |            |                                                                           |
|------------------------------|-----------------------------------|----------------------------------------------------------------------------------------------------|-------------------------------|-------------------|------------|---------------------------------------------------------------------------|
|                              | Transmission speed                | 156kbps / 625kbps / 2.5Mb                                                                                                    | ps / 5Mbps / 10Mbps           |                   |            |                                                                           |
|                              |                                   | Transmission speed                                                                                                    | Cable length between stations | Maximum total cal | ole length |                                                                           |
|                              |                                   | 156kbps                                                                                                    | 20cm or more                  | 1200m             |            |                                                                           |
|                              | Maximum total cable length        | 625kbps                                                                                                    |                               | 900m              |            |                                                                           |
|                              | (maximum transmission distance)   | 2.5Mbps                                                                                                    |                               | 400m              |            |                                                                           |
|                              |                                   | 5Mbps                                                                                                    |                               | 160m              |            |                                                                           |
|                              |                                   | 10Mbps                                                                                                    |                               | 100m              |            |                                                                           |
| C-Link communications sectio | Maximum number of connected units | 64 units<br>However, conditions<br>on the right must<br>be met       1. Total number of stations<br>a+b×2+c×3+d×4≤64<br>a: 1 station occupied, b: 2 stations occupied,<br>c: 3 stations occupied, d:4 stations occupied         2. Number of units connected<br>16× (A+D) +54×B+88×C≤2304<br>A: Number of remote I/O stations<br>B: Number of remote device stations<br>C: Number of remote device stations ···42 max<br>D: Number of reserve stations *       * Unregistere<br>numbers from<br>1 to the max<br>are counted<br>reserve stations |                               |                   |            | red station<br>from station<br>naximum<br>f stations<br>ed as<br>iations. |
|                              | Communication method              | Broadcast polling method                                                                                                    |                               |                   |            |                                                                           |
|                              | Synchronization method            | Frame synchronization method                                                                                                    |                               |                   |            |                                                                           |
|                              | Encoding method                   | NRZI method                                                                                                    |                               |                   |            |                                                                           |
|                              | Transmission route format         | Bus (RS-485)                                                                                                    |                               |                   |            |                                                                           |
|                              | Transmission format               | HDLC compatible                                                                                                    |                               |                   |            |                                                                           |
|                              | Error control method              | CRC (x <sup>16</sup> +x <sup>12</sup> +x <sup>15</sup> )                                                                                                    |                               |                   |            |                                                                           |
|                              | Connecting cable                  | CC-Link Ver1.10-compatible dedicated cable                                                                                                    |                               |                   |            |                                                                           |

#### MODBUS TCP

|                                          | Item                 | Specifications                                                  |
|------------------------------------------|----------------------|-----------------------------------------------------------------|
| Interface                                |                      | 1port (10BASE-T/100BASE-TX)                                     |
| Transmission method                      |                      | Base band                                                       |
| Number of cascada connection stages *1   |                      | Max. 4 stages (10BASE-T)                                        |
|                                          | de connection stages | Max. 2 stages (100BASE-TX)                                      |
| Maximum node-to-node distance            |                      | 200m                                                            |
| Maximum segment length *2                |                      | 100m                                                            |
| Connector applicable for external wiring |                      | RJ45                                                            |
|                                          |                      | Cable compliant with the IEEE802.3 10BASE-T Standard            |
| Cablo                                    | TUBASE-T             | (unshielded twisted pair cable (UTP cable), Category 3 or more) |
| Cable                                    |                      | Cable compliant with the IEEE802.3 100BASE-TX Standard          |
|                                          | TUUBASE-TX           | (shielded twisted pair cable (STP cable), Category 5 or more)   |
| Protocol                                 |                      | MODBUS TCP (Port Number 502)                                    |

\*1 This is the maximum number of cascade connection stages when a repeater hub is used. For the maximum number of cascade connection stages, contact to the manufacturer for the switching hub used.
 \*2 Length between a hub and a node.

MODBUS RTU

| Item                     | Specifications                                                              |
|--------------------------|-----------------------------------------------------------------------------|
| Physical interface       | RS-485 2wires half duplex                                                   |
| Protocol                 | RTU mode                                                                    |
| Transmission wiring type | Multi-point bus (either directly on the trunk cable, forming a daisy-chain) |
| Slave address            | 1~247 (F7)                                                                  |
| Response time            | 1s or less                                                                  |
| Distance                 | 1200m                                                                       |
| Max. number              | 31                                                                          |
| Terminate                | 120Ω 1/2₩                                                                   |
| Recommended cable        | Shielded twisted pair, AWG24 to 14 gauge                                    |

Note: Baud rate, stop bit and parity are necessary to set in the setting-mode of the each terminal.

#### MES3-255C-EN、MES3-255C-DM-EN(CC-Link)

| Product Name                                                                                         | Icon/type name |                                                                            | Station type               | Number of occupying stations |
|----------------------------------------------------------------------------------------------------|----------------|----------------------------------------------------------------------------|----------------------------|------------------------------|
| Energy Measuring Unit (1P2W, 1P3W, 3P3W)                                                             | EMU4-BD1-MB    |                                                                            | Remote device station      | 1 station occupied           |
| Energy Measuring Unit (1P2W, 1P3W, 3P3W, 3P4W)                                                       |                | EMU4-HD1-MB                                                                | Remote device station      | 1 station occupied           |
| Energy Measuring Unit (1P2W, 1P3W, 3P3W, 3P4W)                                                       | EMU4-FD1-MB    |                                                                            | Remote device station      | 1 station occupied           |
| Energy measuring standard model *1                                                                   | EMU4-BM1-MB    |                                                                            | Remote device station      | 1 station occupied           |
| Energy measuring high performance model *1                                                           |                | EMU4-HM1-MB                                                                | Remote device station      | 1 station occupied           |
| Insulation Monitoring model *1                                                                       |                | EMU4-LG1-MB                                                                | Remote device station      | 1 station occupied           |
| Energy measuring extension model for same voltage system *2                                          |                | EMU4-A2                                                                    | Remote device station      | *3                           |
| Energy measuring extension model for different voltage system *2                                     | EMU4-VA2       |                                                                            | Remote device station      | *3                           |
| Energy measuring extension model for analog input *2                                                 |                | EMU4-AX4                                                                   | Remote device station      | *3                           |
| Energy measuring extension model for pulse/digital input *2                                          | EMU4-PX4       |                                                                            | Remote device station      | *3                           |
| Energy Measuring Unit (Power reception and distribution monitoring<br>(standard product 3 circuits)) | EMU2-RD3-C Rem |                                                                            | Remote device station      | 1 station occupied           |
| Energy Measuring Unit (Power reception and distribution monitoring<br>(standard product 5 circuits)) |                | EMU2-RD5-C                                                                 | Remote device station      | 1 station occupied           |
| Energy Measuring Unit (Power reception and distribution monitoring (standard product 7 circuits))    |                | EMU2-RD7-C                                                                 | Remote device station      | 1 station occupied           |
| Energy Measuring Unit (Power reception and distribution monitoring (3P4W 2 circuits))                |                | EMU2-RD2-C-4W                                                              | Remote device station      | 1 station occupied           |
| Energy Measuring Unit (Power reception and distribution monitoring<br>(3P4W 4 circuits))             | EMU2-RD4-C-4W  |                                                                            | Remote device station      | 1 station occupied           |
| Energy Measuring Unit                                                                                |                | EMU3-DP1-C                                                                 | Remote device station      | 1 station occupied           |
| MDU breaker (WS-V)                                                                                   | MDU(WS-V)      | NF250-SEV/HEV with MDU<br>NF400-SEW/HEW with MDU<br>NF800-SEW/HEW with MDU | Remote device station      | 1 station occupied           |
| MDU breaker (WS)                                                                                     | MDU(WS)        | NF400-SEP/HEP with MDU<br>NF600-SEP/HEP with MDU<br>NF800-SEP/HEP with MDU | Remote device station      | 1 station occupied           |
| Low-voltage air circuit breaker (AE-SW with CC-Link interface unit)                                  |                | AE-SW(BIF-CC)                                                              | Remote device station      | 1 station occupied           |
| Electronic multi-measuring instrument                                                                |                | ME96SSHB-MB                                                                | Remote device station      | 1 station occupied           |
| Electronic multi-measuring instrument                                                                |                | ME96SSRB-MB                                                                | Remote device station      | 1 station occupied           |
| Electronic multi-measuring instrument                                                                |                | ME96SSHA-MB                                                                | Remote device station      | 1 station occupied           |
| Electronic multi-measuring instrument                                                                |                | ME96SSRA-MB                                                                | Remote device station      | 1 station occupied           |
| Electronic multi-measuring instrument                                                                |                | ME96SSH-MB                                                                 | Remote device station      | 1 station occupied           |
| Electronic multi-measuring instrument                                                                |                | ME96SSR-MB                                                                 | Remote device station      | 1 station occupied           |
| Electronic multi-measuring instrument                                                                |                | ME96NSR                                                                    | Remote device station      | 1 station occupied           |
| Electronic multi-measuring instrument with transmission function                                     |                | ME110SSR-C(H)                                                              | Remote device station      | 1 station occupied           |
| Electronic multi-measuring instrument with transmission function                                     |                | ME110NSR-C                                                                 | Remote device station      | 1 station occupied           |
| Thermocouple temperature input unit                                                                  |                | AJ65BT-68TD                                                                | Remote device station      | 4 station occupied           |
| Platinum resistance temperature sensor Pt 100 temperature input unit                                 |                | AJ65BT-64RD3                                                               | Remote device station      | 4 station occupied           |
| Analog-digital conversion unit                                                                       |                | AJ65BT-64AD                                                                | Remote device station      | 2 station occupied           |
| Terminal block type 24 VDC input unit (8 points)                                                     |                | AJ65SBTB1-8D                                                               | Remote I/O station         | 1 station occupied           |
| Terminal block type 24 VDC input unit (16 points)                                                    |                | AJ65SBTB1-16D                                                              | Remote I/O station         | 1 station occupied           |
| Terminal block type 24 VDC input unit (32 points)                                                    |                | AJ65SBTB1-32D                                                              | Remote I/O station         | 1 station occupied           |
| Terminal block type DC input transistor output combined unit<br>(Input 8 points, Output 8 points)    |                | AJ65SBTB1-16DT                                                             | Remote I/O station         | 1 station occupied           |
| Terminal block type DC input transistor output combined unit<br>(Input 16 points, Output 16 points)  |                | AJ65SBTB1-32DT                                                             | Remote I/O station         | 1 station occupied           |
| CC-Link master/local unit (Local station)                                                            |                | QJ61BT11N                                                                  | Intelligent device station | 1 station occupied           |
| CC-Link master/local unit (Local station)                                                            |                | LCPU/LJ61BT11                                                              | Intelligent device station | 1 station occupied           |

\*1 EMU4-BM1-MB, EMU4-HM1-MB, EMU4-LG1-MB are main units of EcoMonitorPlus.
 \*2 EMU4-A2, EMU4-VA2, EMU4-AX4, EMU4-PX4 are extension units of EcoMonitorPlus.
 \*3 Conbination of main unit and extension unit occupied 1 station.

#### MES3-255C-EN, MES3-255C-DM-EN (MODBUS)

| Product Name                                                       | lcon/type name         |
|--------------------------------------------------------------------|------------------------|
| Electronic multi-measuring instrument                              | ME96SSHB-MB            |
| Electronic multi-measuring instrument                              | ME96SSRB-MB            |
| Electronic multi-measuring instrument                              | ME96SSEB-MB            |
| Electronic multi-measuring instrument                              | ME96SSHA-MB            |
| Electronic multi-measuring instrument                              | ME96SSRA-MB            |
| Electronic multi-measuring instrument                              | ME96SSEA-MB            |
| Electronic multi-measuring instrument                              | ME96SSH-MB             |
| Electronic multi-measuring instrument                              | ME96SSR-MB             |
| Electronic multi-measuring instrument                              | ME96SSE-MB             |
| Energy Measuring Unit (1P2W, 1P3W, 3P3W)                           | EMU4-BD1-MB            |
| Energy Measuring Unit (1P2W, 1P3W, 3P3W, 3P4W)                     | EMU4-HD1-MB            |
| Energy Measuring Unit (1P2W, 1P3W, 3P3W, 3P4W)                     | EMU4-FD1-MB            |
| Energy measuring standard model *1                                 | EMU4-BM1-MB            |
| Energy measuring high performance model *1                         | EMU4-HM1-MB            |
| Insulation Monitoring model *1                                     | EMU4-LG1-MB            |
| Energy measuring extension model for same voltage system *2        | EMU4-A2                |
| Energy measuring extension model for different voltage system *2   | EMU4-VA2               |
| Energy measuring extension model for analog input *2               | EMU4-AX4               |
| Energy measuring extension model for pulse/digital input *2        | EMU4-PX4               |
|                                                                    | NF250-SEV/HEV with MDU |
| MDU breaker                                                        | NF400-SEW/HEW with MDU |
|                                                                    | NF800-SEW/HEW with MDU |
| Low-voltage air circuit breaker (AE-SW with MODBUS interface unit) | AE-SW(BIF-MD)          |

\*1 EMU4-BM1-MB, EMU4-HM1-MB, EMU4-LG1-MB are main units of EcoMonitorPlus. \*2 EMU4-A2, EMU4-VA2, EMU4-AX4, EMU4-PX4 are extension units of EcoMonitorPlus.

#### 1. Date comparison graph screen

# Electric consumption/current display

#### Voltage/power factor display

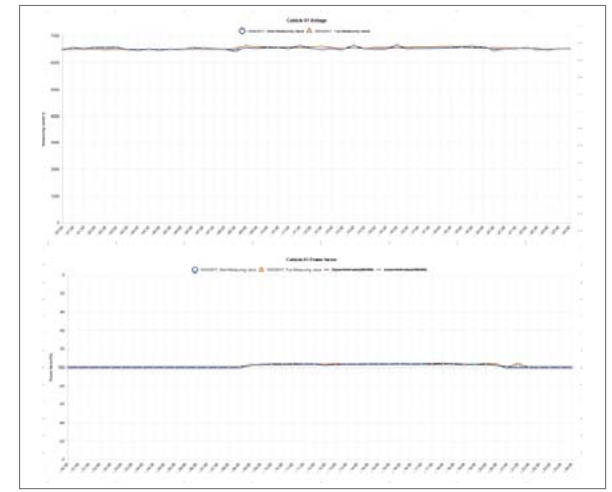

#### 2. Measuring point comparison graph screen

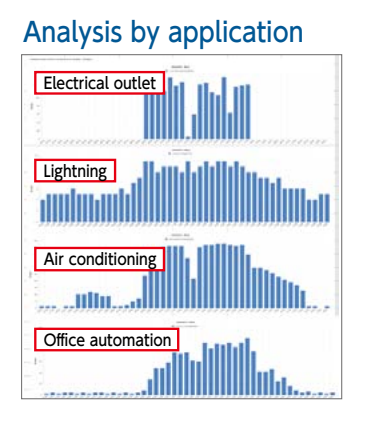

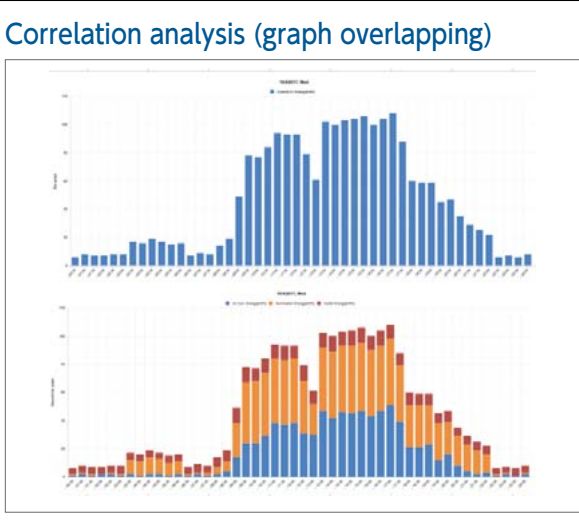

#### 3. Specific consumption graph screen

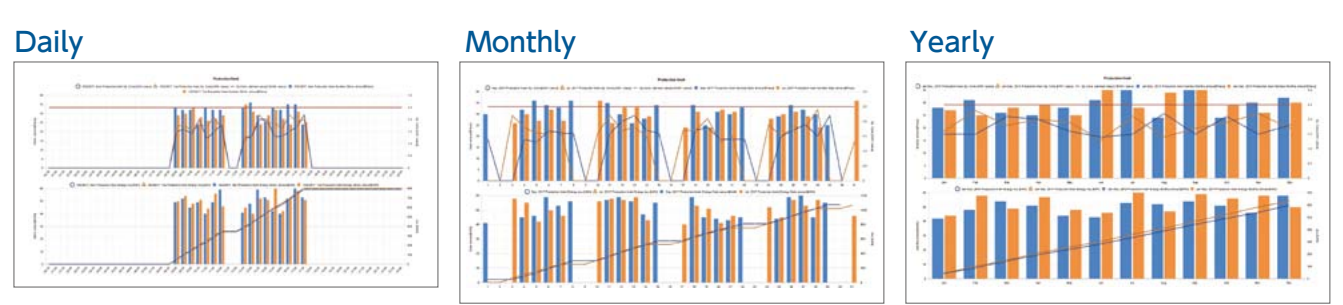

#### 4. Demand monitor screen

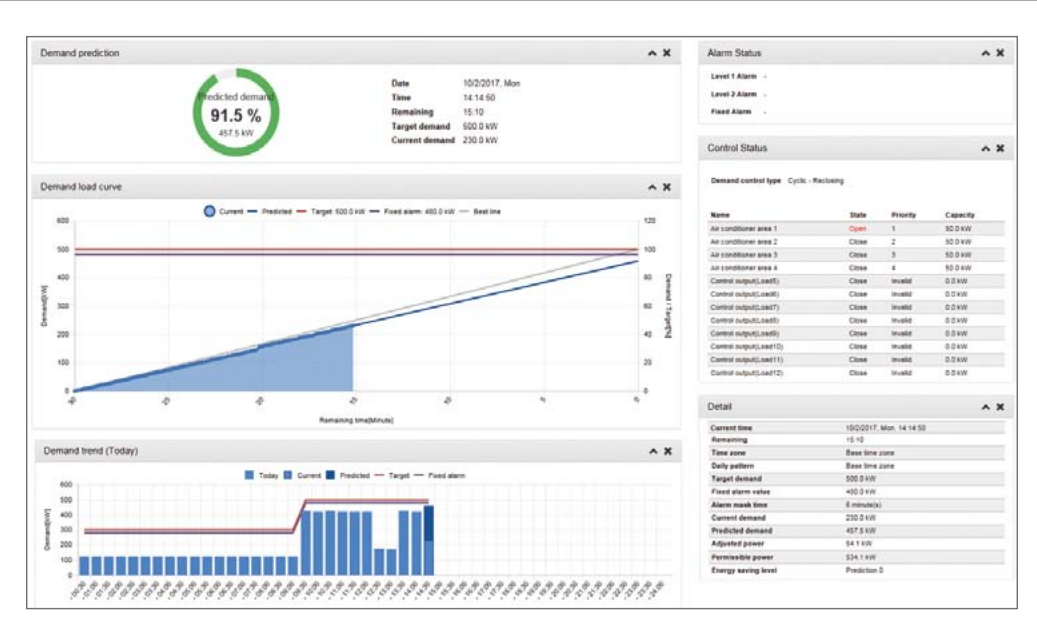

#### 5. Demand trend graph screen

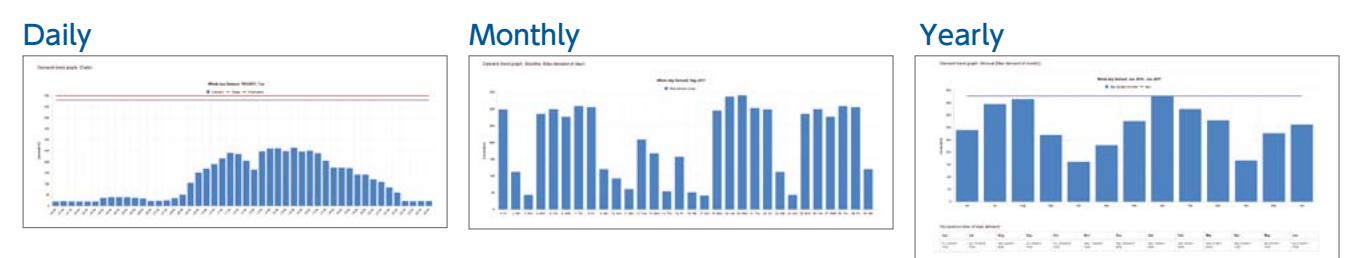

#### 6. Current value/contact point output monitor screen

#### Current value

| D   | Name                                 | Current value |     |
|-----|--------------------------------------|---------------|-----|
| 1   | Cubicle01<br>Cubicle 01 Current      | 11.8          | A   |
| 2   | Cubicle01<br>Cubicle 01 Voltage      | 101.8         | v   |
|     | Cubicle01<br>Cubicle 01 Power        | 211.8         | kW  |
| í   | CubicleO1<br>Cubicle O1 Energy       | 131004        | kWh |
| 5   | Cubicle01<br>Cubicle 01 Power factor | 99.3          | %   |
| 2   | CubicteO1<br>Air Con Energy          | 3111          | kWh |
| ,   | CubicleO1<br>Illumination Energy     | 119           | kWh |
| i - | CubicleO1<br>Outlet Energy           | 1251          | kWh |

#### Contact point output

| No | Name                      | fast name              | Destination            | Ch | Output type | State |          |
|----|---------------------------|------------------------|------------------------|----|-------------|-------|----------|
|    | Demand level 1 alarm      | Land 1 Karts           | brand sidest unit      | ¥. | Interiet    | 017   |          |
| 2  | Demand level 2 alarm      | Lavel 2 Harm           | Internal subjut unit   |    | Interisci-  | orr   |          |
|    | Demand land Food alors    | Land Faul alarm        | Attend subject and     | 2  | Interiori   | OFF   |          |
|    | ESD Datasy ample          | Ballery artsi          | Attempt sugert unit    | 3  | Deaded      | OFF   |          |
|    | Demand control ari cont 1 | An conditional area 1  | Internal adjust unit   | 4  | Interlack   | Core  | ( Damp   |
|    | Demand control air sún 2  | Air conditional anni 2 | Renat subject and      |    | interlock   | Core  | Dage     |
|    | Demand served ar son.3    | Air conditionar area 3 | Internal subject unit. | 6  | Interiori   | Cites | Creep    |
|    | Demand control ar son 4   | An exhibition area 4   | Internal subject unit  |    | Harlach .   | Cite  | . Change |
|    | FacilityA states ON OFF   | FactlyA Storing states | Facility state         |    | Ore-put     | CHP   |          |
| 4  | Cute 11 hill urplined     | Gubere Et Brange       | Facility state         | 2  | interiorit  | ON    | 100      |

#### **Application Examples**

#### **Factories**

Support Energy saving Activities using "Visible Management".

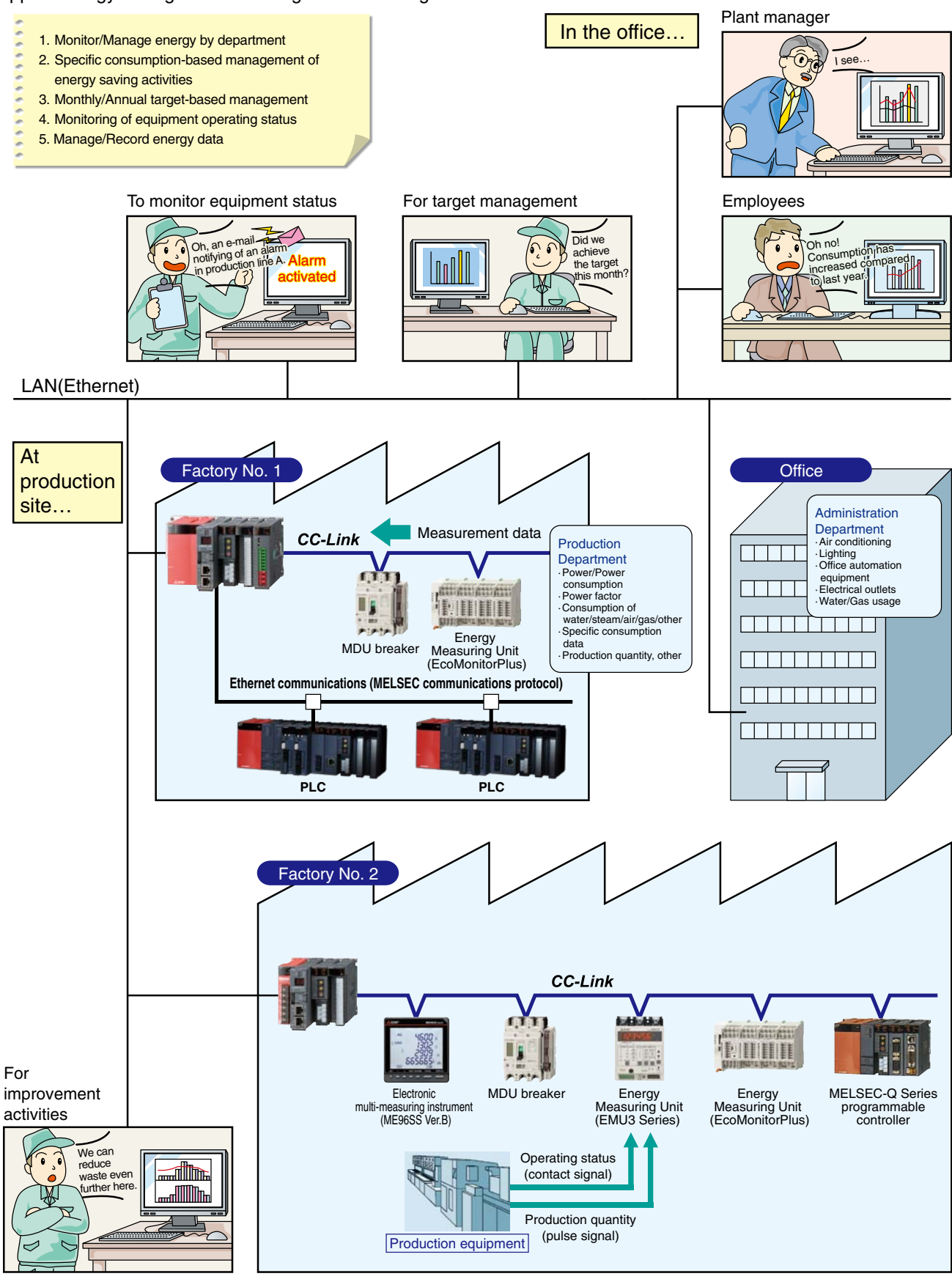

#### **Application Examples**

#### Buildings

Significantly reduce installation cost by using the existing LAN.

- 1. Manage/Monitor energy by floor/application
- 2. Manage data remotely
- 3. Easy for tenants and other personnel to read meters
- 4. Monitor operating status of building facilities

(da

- (e.g., elevators, escalators, air conditioners)
- 5. Record/Manage energy data

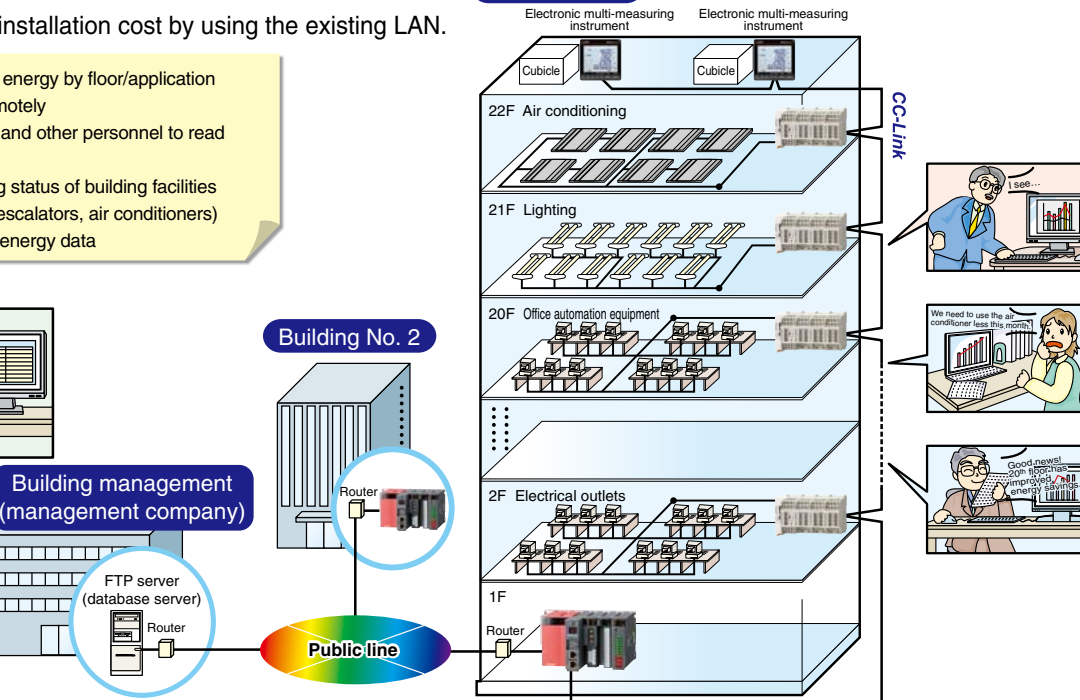

Building No. 1 Electronic multi

uring

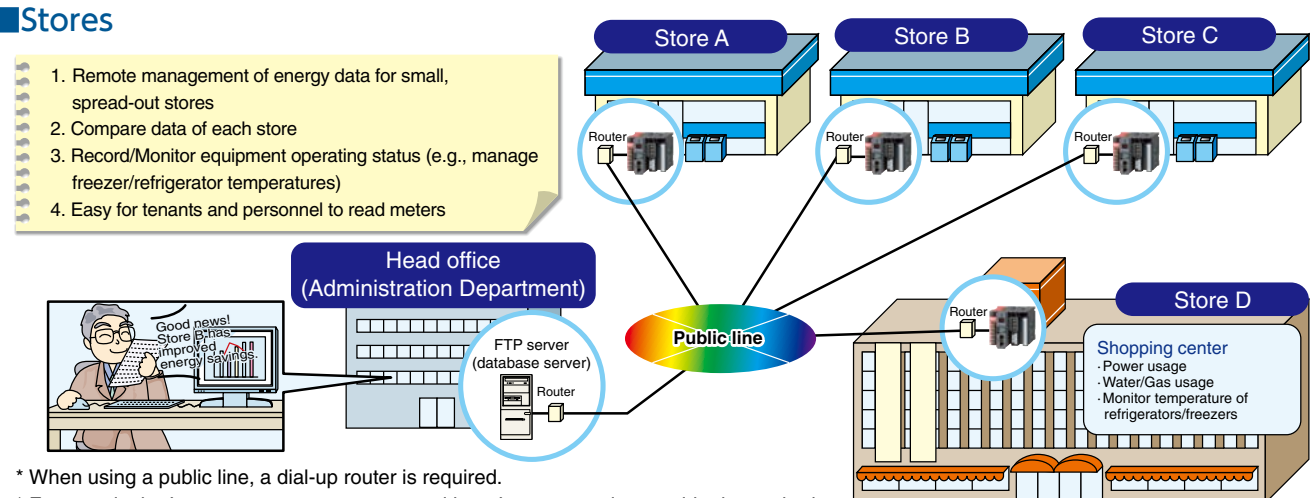

\* For use via the Internet, a separate contract with an Internet service provider is required.

#### Schools

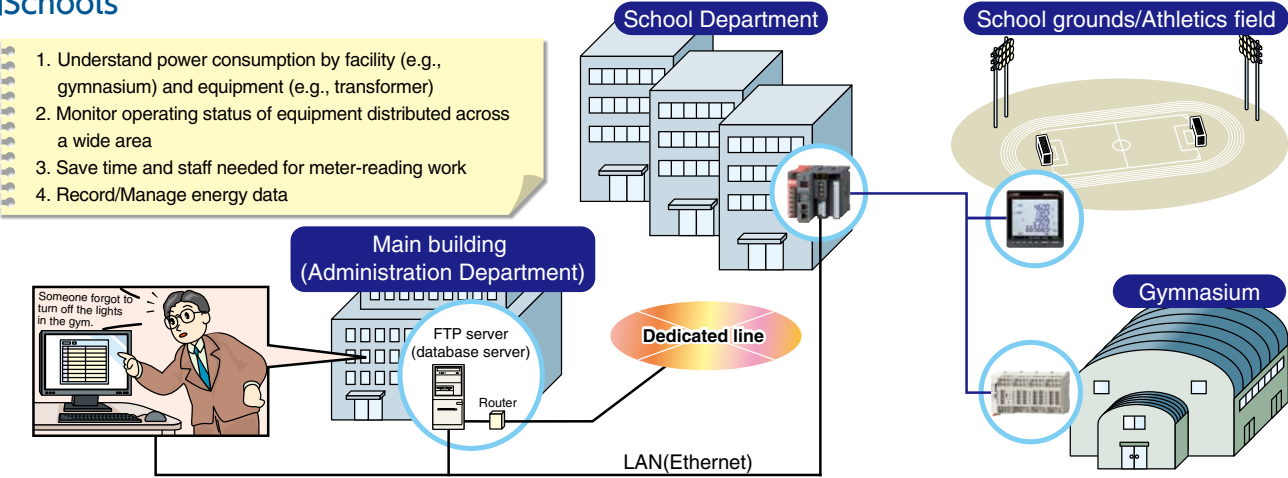

#### MES3-255C-EN front

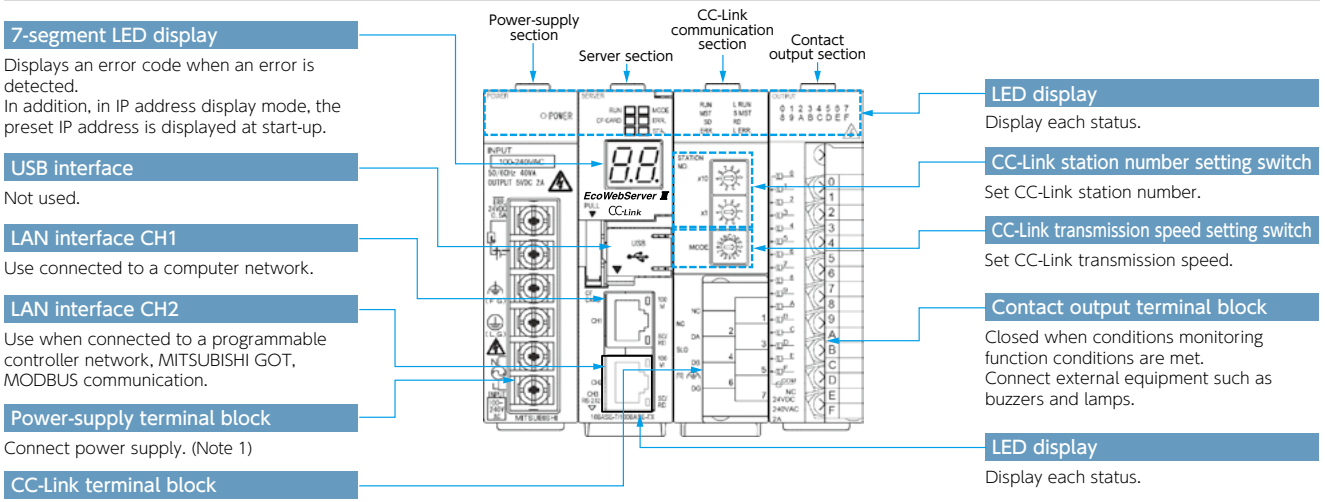

Connect CC-Link communication cable.

#### MES3-255C-DM-EN front

|                                                                          | Power-supply CC-Link Demand monitor |                                                           |
|--------------------------------------------------------------------------|-------------------------------------|-----------------------------------------------------------|
| 7-segment LED display                                                    | section section                     | LED display                                               |
| Displays an error code when an error is                                  | Server section output section       | Display each status.                                      |
| In addition, in IP address display mode, the                             |                                     | CC-Link station number setting switch                     |
| preset IP address is displayed at start-up.                              |                                     | Set CC-Link station number.                               |
| USB interface                                                            |                                     | CC-Link transmission speed setting switch                 |
| Not used.                                                                |                                     | Set CC-Link transmission speed.                           |
| LAN interface CH1                                                        |                                     | Demand monitor section connection terminal                |
| Use connected to a computer network.                                     |                                     | Connect cable to pulse input, alarm                       |
| LAN interface CH2                                                        |                                     | output and control output for demand monitoring. (Note 2) |
| Use when connected to a programmable controller network, MITSUBISHI GOT, |                                     | Contact output terminal block                             |
| MODBUS communication.                                                    |                                     | Closed when conditions monitoring                         |
| Power-supply panel                                                       |                                     | Connect external equipment such as                        |
| When you open the panel, you will see the                                |                                     | buzzers and lamps.                                        |
| power supply connection terminal. (Note 1)                               |                                     | CC-Link terminal block                                    |
| LED display                                                              |                                     | Connect CC-Link communication cable.                      |

Display each status.

#### Front surface (cover of Server section opened)/bottom surface (CC-Link transmission device)

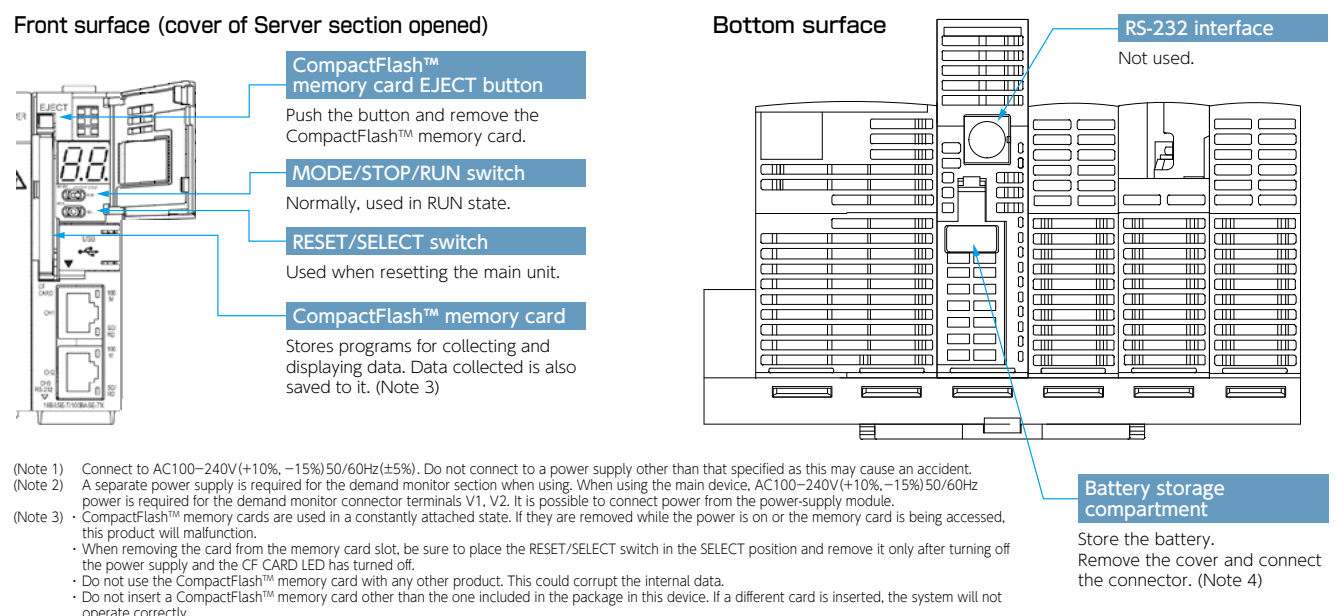

operate correctly. (Note 4) Be sure to exchange the battery within three minutes after turning off the power. If more than three minutes passes after the battery is removed, the final one hour of data may be lost or the clock may initialize. (Data or configuration settings from more than one hour before will not be initialized). If the clock initializes, please set again after backing up the data. Refer to the operating manual (hardware edition) for the battery replacement procedure.

#### Model: MES3-255C-EN, MES3-255C-DM-EN

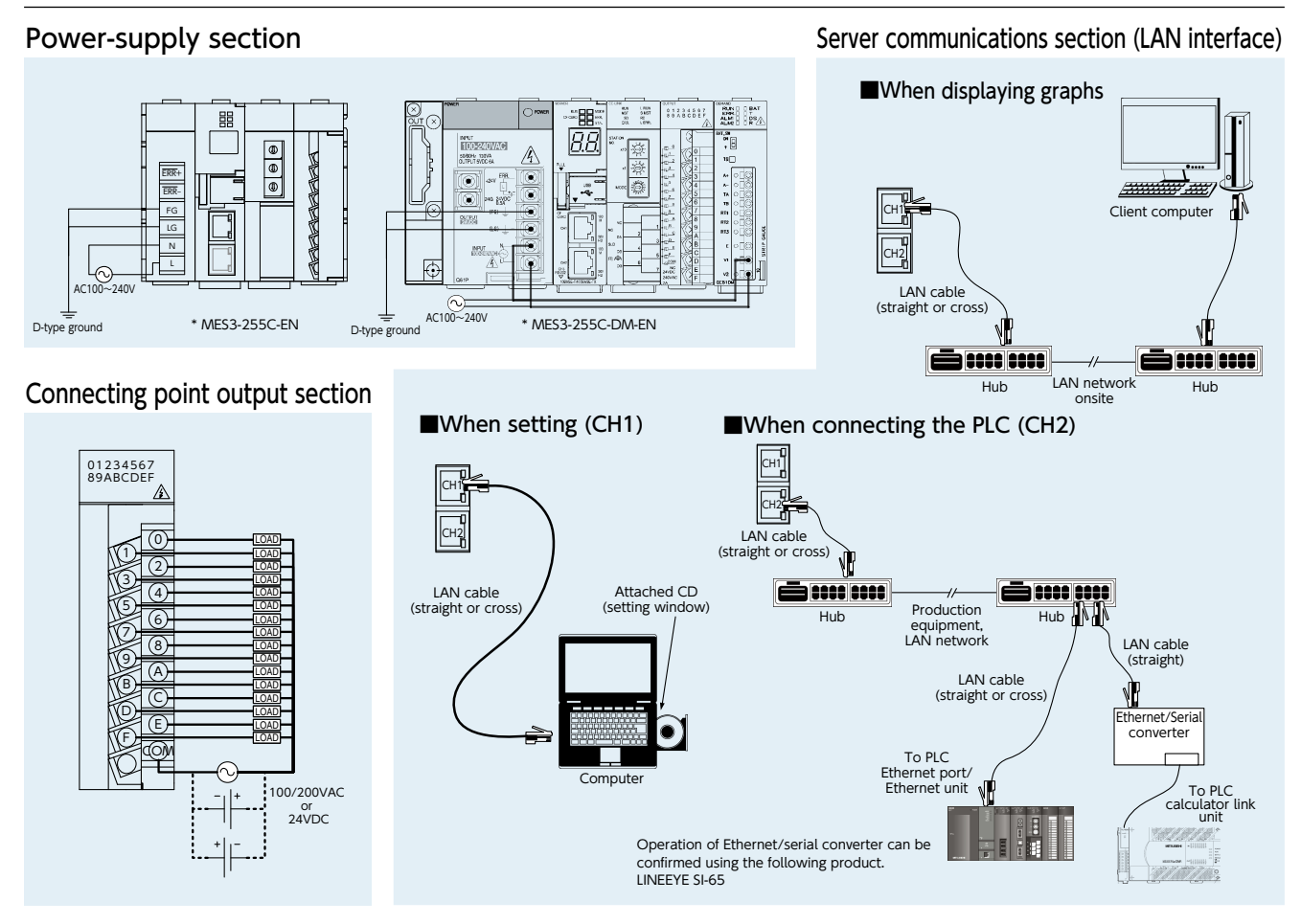

#### CC-Link communication section

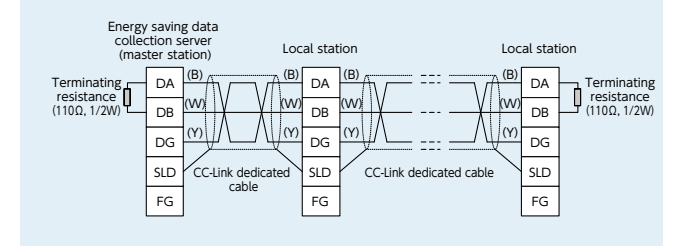

#### Demand monitor section

#### (1) Where the transaction meter of the multi-measuring power demand meter is 10,000 pulse/kWh

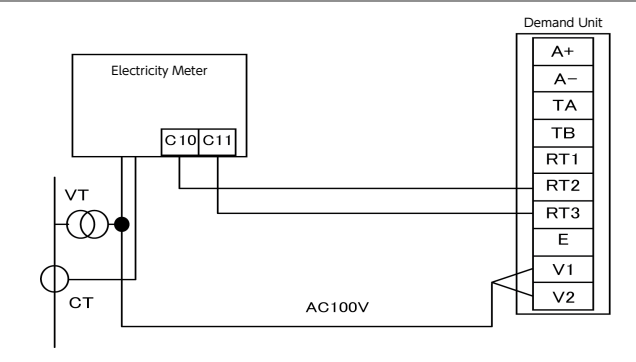

#### Functions

| Product Name            |                                                   | ct Name                                | MES3-255C-EN                                                                                                    | MES3-255C-DM-EN                                                                                                    |  |
|-------------------------|---------------------------------------------------|----------------------------------------|----------------------------------------------------------------------------------------------------|----------------------------------------------------------------------------------------------------|--|
| Demand function         | on                                                |                                        | -                                                                                                    | 0                                                                                                    |  |
|                         | CC-Link terr                                      | minal device                           | Number of remote<br>Number of remote<br>Number of loc                                                                                                    | e I/O stations≦64、<br>device stations≦42、<br>:al stations≦26                                                                                                    |  |
| Connection device       | MODBUS te                                         | erminal device                         | Number of MODBU:<br>Number of MODBUS RTU tei<br>Number of total MO                                                                                                    | 5 TCP terminals≦255<br>rminals≦31 for each gateway<br>DBUS terminals≦255                                                                                                    |  |
|                         | MITSUBISHI                                        | PLC, GOT                               | MC protocol connection (LAN CH2 used)<br>* device read/write<br>CC-Link unit (local) connection<br>* device read                                                                                   |                                                                                                    |  |
| Measuring points        |                                                   | points                                 | 255 p                                                                                                    | points                                                                                                    |  |
|                         | Number                                            | of operation measuring points          | 32 points (includes 255 measuring points)                                                                                                    |                                                                                                    |  |
| Number of               | Virtual mea                                       | suring points                          | 128 p                                                                                                    | points                                                                                                    |  |
| measuring               | Specific cor                                      | nsumption measuring points             | 64 p                                                                                                    | oints                                                                                                    |  |
| points                  | Connection                                        | point output                           | 32 p                                                                                                    | oints                                                                                                    |  |
|                         | Demand                                            | Receiving demand                       | _                                                                                                    | 2 points (fixed) whole day, timeframe 1-10                                                                                                    |  |
|                         | monitoring                                        | Receiving electric energy              | _                                                                                                    | 2 points (fixed) whole day, timeframe 1-10                                                                                                    |  |
|                         | Zoom (ever                                        | ry 1min) data                          | 62-day                                                                                                    | amount                                                                                                    |  |
|                         | Zoom (ever                                        | ry 5min) data                          | 14-day                                                                                                    | amount                                                                                                    |  |
|                         | Daily data (                                      | (on the hour or every 30min)           | ,<br>186-day                                                                                                    | amount                                                                                                    |  |
|                         | Monthly da                                        | ta (specified time (00min) once a day) | 60-month                                                                                                    | amount                                                                                                    |  |
|                         | Yearly data (specified time (00min) once a month) |                                        | 5-vear amount                                                                                                    |                                                                                                    |  |
|                         | Virtual measuring point data (daily)              |                                        | 186-day amount                                                                                                    |                                                                                                    |  |
| Data saving             | Virtual measuring point data (monthly)            |                                        | 60-month amount                                                                                                    |                                                                                                    |  |
|                         | Virtual measuring point data (yearly)             |                                        | 5-year                                                                                                    | amount                                                                                                    |  |
|                         | Specific consu                                    | motion measuring point data (daily)    | 186-day                                                                                                    | amount                                                                                                    |  |
| function                | Specific consu                                    | mption measuring point data (monthly)  | 60-month                                                                                                    | amount                                                                                                    |  |
| * CSV format            | Specific consu                                    | mption measuring point data (vearly)   | 5-vear                                                                                                    | amount                                                                                                    |  |
|                         | Equipment data (daily)                            |                                        | 186-day                                                                                                    | amount                                                                                                    |  |
|                         | Operating                                         | history data                           | 64KB×                                                                                                    | 4 files                                                                                                    |  |
|                         | System log                                        | istory data                            | 256KBX8 files                                                                                                    |                                                                                                    |  |
|                         | Demand da                                         | ata (daily)                            | _                                                                                                    | 186-day amount                                                                                                    |  |
|                         | Demand da                                         | ata (monthly(daily maximum))           | _                                                                                                    | 60-month amount                                                                                                    |  |
|                         | Demand da                                         | ata (vearly(monthly maximum))          | _                                                                                                    | 5-vear amount                                                                                                    |  |
|                         | Demand al                                         | arm/Control log                        | _                                                                                                    | 128KBx62 files                                                                                                    |  |
|                         |                                                   | Demand monitor                         | _                                                                                                    | Displays current time limit demand load curve     Displays graph of same day demand results                                                                                                    |  |
|                         | Real-time                                         | Current value monitor                  | The current value of the specified measuring points are di<br>Displays differential display mode function/differential values<br>from previous hour to present time, daily differential/monthly di | played in the units registered for groups and display lists<br>for specified measuring points (time differential: amount used<br>fferential: amount used from previous summary time to present) |  |
|                         |                                                   | Connection point output monitor        | Displays connecting                                                                                                    | point output status                                                                                                    |  |
| Display                 |                                                   | Demand trend graph                     | -                                                                                                    | Displays demand trend graph                                                                                                    |  |
| function                |                                                   | Measuring point comparison graph       | Displays comparison of multiple measuring point                                                                                                    | data for specified display intervals/time displayed                                                                                                    |  |
|                         | Graph                                             | Daily comparison graph                 | Displays comparison of specified                                                                                                    | measuring points for desired date                                                                                                    |  |
|                         | display                                           | Specific consumption graph             | Displays graph after dividing ene                                                                                                    | rgy volume by number produced                                                                                                    |  |
|                         |                                                   | Equipment graph                        | Displays graph of equipment efficiency, num                                                                                                    | ber of defects and equipment energy volume                                                                                                    |  |
|                         | Data file                                         |                                        | Download measuring point data, virtual measuring po<br>operating history data, system log, demand data *, alarms/cont                                                                              | int data, specific consumption data, equipment data,<br>rol log * (*only for products with demand monitoring functions)                                                                         |  |
|                         | Equipment                                         | values list                            | Displays measuring points, connection point output an                                                                                                    | d content of email notifications set for EcoWebServerII                                                                                                    |  |
| Monitoring<br>functions | Email notifie                                     | cation function                        | Transmits main unit error notifications, periodic notifications,<br>specific consumption objective value notifications, energy<br>specified SMTP Server (*only for produ                           | upper/lower limit notifications, operating status notifications,<br>plan value notifications and demand notifications * to the<br>cts with demand monitoring functions)                         |  |
|                         | Connection point output                           |                                        | Outputs connection points for EcoWebServerIII connection point output module or combined CC-Link input/output module                                                                               |                                                                                                    |  |

#### Hardware specification

| Product Name           |                              |                            | MES3-255C-EN                                                                                                    | MES3-255C-DM-EN                                               |  |  |  |  |
|------------------------|------------------------------|----------------------------|----------------------------------------------------------------------------------------------------|---------------------------------------------------------------|--|--|--|--|
|                        | Auxiliary power in           | put                        | 100 to 240 V AC (+10%                                                                                                    | 5, -15%) 50/60 Hz (±5%)                                       |  |  |  |  |
|                        | Consumption V/A              |                            | 19 VA (at 110 V AC)                                                                                                    | 34 VA (at 110 V AC)                                           |  |  |  |  |
|                        | Consumption VA               |                            | 25 VA (at 220 V AC)                                                                                                    | 46 VA (at 220 V AC)                                           |  |  |  |  |
|                        | Inrush current               |                            | 20 A, 8 ms or less                                                                                                    |                                                               |  |  |  |  |
|                        | Allowable momenta            | ry power interruption time | 20 ms or less (100 V AC or higher)                                                                                                    |                                                               |  |  |  |  |
| Power                  | Withstand voltage            |                            | Between all input/LG termir                                                                                                    | nals and all output terminals                                 |  |  |  |  |
| supply                 | vvitristand voltage          |                            | 2,830V rms AC/3 cycles (altitude: 2,000 m)                                                                                            |                                                               |  |  |  |  |
| section                | Insulation resistant         | ce                         | 10 $M\Omega$ or more by 500 V DC insulation tester                                                                                    | at the same locations as for withstand voltage                |  |  |  |  |
|                        | Operating ambient            | t temperature&humidity     | 0 to 55 °C 5 to 95% RH , Daily ave                                                                                                    | erage temperature exceeds 35℃                                 |  |  |  |  |
|                        | Storage ambient te           | emperature&humidity        | -25 to +75 °C                                                                                                    | 5 to 95% RH                                                   |  |  |  |  |
|                        | Installation area            |                            | Inside a co                                                                                                    | ntrol panel                                                   |  |  |  |  |
|                        | Weight                       |                            | 0.9 kg (Without demand)                                                                                                    | 1.25kg (With demand)                                          |  |  |  |  |
|                        | Fuse                         |                            | Built-in (unrepla                                                                                                    | ceable by user)                                               |  |  |  |  |
|                        |                              |                            | Interface: 2 ports (10                                                                                                    | BASE-T 100BASE-TX)                                            |  |  |  |  |
|                        |                              |                            | Transmission me                                                                                                    | ethod: Baseband                                               |  |  |  |  |
|                        |                              |                            | Cascade connection limit: 4 levels max.                                                                                               | (10BASE-T), 2 levels max. (100BASE-TX)                        |  |  |  |  |
|                        | Ethernet                     |                            | Max. segment                                                                                                    | length: 100 m                                                 |  |  |  |  |
|                        |                              |                            | Compatible co                                                                                                    | onnector: RJ45                                                |  |  |  |  |
|                        |                              |                            | Functions                                                                                                    | Functions supported:                                          |  |  |  |  |
|                        |                              |                            | Autonegotiation (TUBASE-TZ IUUBASE-TX automatically detected)<br>Auto MDIX function (straight/crossover cable automatically detected) |                                                               |  |  |  |  |
|                        | Clock accuracy               | 0 to 55 °C                 | Per day: -10.89 to +8.64 sec                                                                                                    | Additional difference of ±0.5 seconds can be produced         |  |  |  |  |
| Server section         |                              | 25 °C                      | Per day: -4.32 to +5.25 sec                                                                                                    | during power outages.                                         |  |  |  |  |
|                        |                              |                            |                                                                                                    |                                                               |  |  |  |  |
|                        | Power-interruption<br>backup | Backup data                | Measured data for the last 1 hour                                                                                                    |                                                               |  |  |  |  |
|                        |                              |                            | Backed up by nonvolatile memory (CompactFlash memory card).                                                                           |                                                               |  |  |  |  |
|                        |                              |                            | Setting values                                                                                                    |                                                               |  |  |  |  |
|                        |                              |                            | Measured data except for the last 1 hour                                                                                              |                                                               |  |  |  |  |
|                        |                              | I                          | Type: Lithium manganese dioxide primary battery                                                                                       |                                                               |  |  |  |  |
|                        | Battery                      |                            | Initial voltage: 3.0 V                                                                                                    |                                                               |  |  |  |  |
|                        | ,                            |                            | Nominal current: 1800 mAh<br>Life when in storage: 5 years at room temperature (actual service value)                                 |                                                               |  |  |  |  |
|                        | Number of output             | points                     |                                                                                                    |                                                               |  |  |  |  |
|                        | Contact output               | points                     |                                                                                                    |                                                               |  |  |  |  |
|                        | Insulation method            |                            | Relay in                                                                                                    | sulation                                                      |  |  |  |  |
| Contact output         |                              |                            | 24 V DC 2 A (resistance load)                                                                                                    |                                                               |  |  |  |  |
| section                | Rated switching vo           | oltage/current             | 240 V AC 2 A (COSø=1) /1 point 8 A/1 common                                                                                           |                                                               |  |  |  |  |
|                        | Min. switching load          | d                          | 5 V DC                                                                                                    | . 1 mA                                                        |  |  |  |  |
|                        | Max. switching loa           | ad                         | 264 V AC 2 A 125 V DC 2 A                                                                                                    |                                                               |  |  |  |  |
|                        | Life                         |                            | Mechanical: 20,000,000 times or more, electrical: 100                                                                                 | 0,000 times or more at rated switching voltage/current        |  |  |  |  |
|                        |                              | Dedicated detection        |                                                                                                    | Number of pulses: 50000 pulses/kWh                            |  |  |  |  |
|                        | Pulse input/Time             | СТ                         |                                                                                                    | Distance: 100 m or below (dedicated cable)                    |  |  |  |  |
| Demand                 | limit synchronism            |                            |                                                                                                    | Signal type: No-voltage normally-open contact/Open collector  |  |  |  |  |
| surveillance           | signal input                 | Pulse detector             | -                                                                                                    | Number of pulses: 50000, 12500, 10000, 2000                   |  |  |  |  |
| Section                |                              |                            | -                                                                                                    | Pulse conditions: Pulse width, Pulse interval                 |  |  |  |  |
|                        | Power frequency in           | nput                       | -                                                                                                    | 100-110 V AC, -15% +10%, 50/60 Hz                             |  |  |  |  |
|                        | Contact output (1            | point)                     | -                                                                                                    | No-voltage normally-closed contact, 250 V AC 1 A, 30 V DC 1 A |  |  |  |  |
| Standard specification |                              |                            | CE,UL<br>*KC, Chinese RoHS is for profit.                                                                                             |                                                               |  |  |  |  |

Recommended system environment

| Item                                      | Description                                                                                                    |
|-------------------------------------------|----------------------------------------------------------------------------------------------------|
| OS (basic software)                       | Microsoft <sup>®</sup> Windows <sup>®</sup> 8.1 Pro (32-bit or 64-bit) (English version)<br>Microsoft <sup>®</sup> Windows <sup>®</sup> 10 Pro (32bit, 64bit) (English version) |
| CPU                                       | 1 GHz or higher Pentium <sup>®</sup> processor, or compatible microprocessor (DOS/V compatible)                                                                                 |
| Memory *1                                 | 1GB or more                                                                                                    |
| Hard disk *1                              | Save data collected by EcoWebServerIII to PC, enough disk space for the data is required                                                                                        |
| CD drive                                  | One or more drives (required to install the setting software)                                                                                                    |
| Display resolution                        | $1,280 \times 1,024$ pixels or more                                                                                                    |
| Display color                             | 65,536 colors or more                                                                                                    |
| Input device                              | A mouse and a keyboard                                                                                                    |
| English input system                      | The system included in OS (English version only)                                                                                                    |
| External interface                        | 10BASE-T / 100BASE-TX<br>Memory card reader (when writing / reading / confirming a project via drive by setting software)                                                       |
| Web browser *2                            | Internet Explorer® 11 (32-bit)<br>Microsoft Edge<br>Google Chrome                                                                                                    |
| *1 Ninka Alexa Alexa or surfaced as a set |                                                                                                    |

\*1 Note that the required memory and free space of hard disk vary depending on the system environment. \*2 Operation check for Microsoft Edge is done in version 38. Operation check for Google Chrome is done in version 54. [Tablet \*3]

| Item           | Description   |        |  |  |  |
|----------------|---------------|--------|--|--|--|
| OS             | Android6.0    | iOS10  |  |  |  |
| Web browser *4 | Google Chrome | Safari |  |  |  |

\*3 Tablet is only for browsing the web screen. Setting software cannot be used on the tablet. \*4 Operation check for Google Chrome is done in version 54. Operation check for Safari is done in version 10.

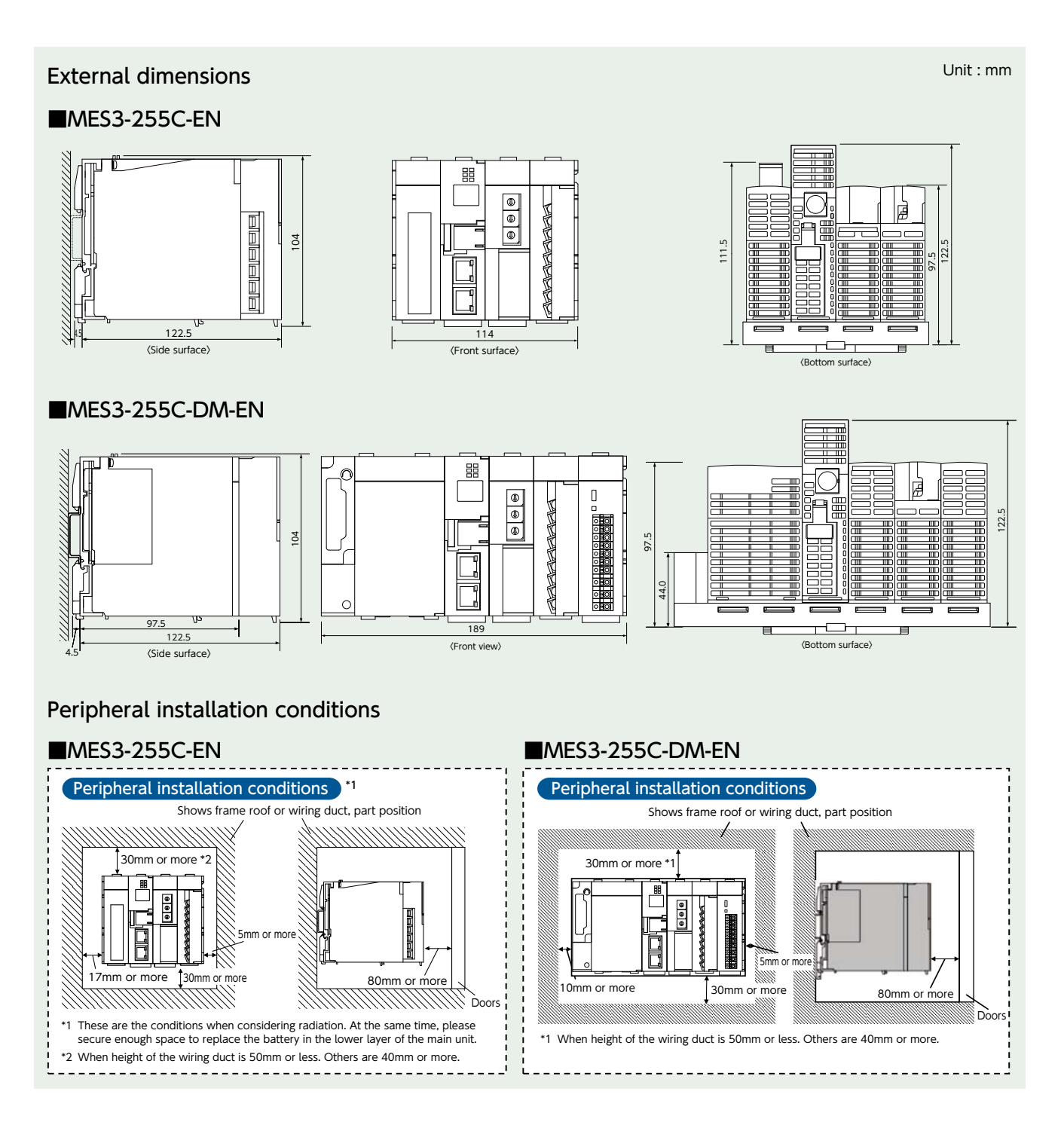

#### **Bundled Products List**

| Des dest Name                                                                  | CC-Link communication product |                 |  |  |  |
|--------------------------------------------------------------------------------|-------------------------------|-----------------|--|--|--|
| Product Name                                                                   | MES3-255C-EN                  | MES3-255C-DM-EN |  |  |  |
| Energy saving Data Collection Server (main unit)                               | 1                             |                 |  |  |  |
| CompactFlash <sup>TM</sup> memory card (software)                              | 1                             |                 |  |  |  |
| Setup software (CD-R)/operating manual collection                              | 1                             |                 |  |  |  |
| Battery (installed in lower surface of main unit battery section) *1           | 1                             |                 |  |  |  |
| Frame attachment screw                                                         | 4 (M4×12)                     | 4 (M4×14)       |  |  |  |
| CC-Link terminal resistance (black: $110\Omega/2W$ ) (white: $130\Omega1/2W$ ) | Black: 2 White: 2             |                 |  |  |  |
| IEC rail attachment adapter                                                    | Small 2 Large 2               |                 |  |  |  |
| IEC rail attachment screw (M5 x 10)                                            | 2                             |                 |  |  |  |
| IEC rail attachment corner washer                                              | 2                             |                 |  |  |  |
| IEC rail attachment stop metal clamp                                           | 2                             |                 |  |  |  |
| Operating manual hardware edition                                              | 1                             |                 |  |  |  |
| LAN port cap                                                                   | 2                             |                 |  |  |  |

\*1 To purchase a replacement battery (model name: Q6BAT), inquire at the dealership where you purchased the main product.

#### Daily Monthly Report Software EcoMeasureII

This software supports the specific consumption analysis graph and ledger preparation of daily reports, monthly reports and annual reports from CSV files collected and output by the Mitsubishi Electric EcoWebServerII Energy saving Data Collection Server.

\* The supporting product version, EcoWebServerII with demand monitoring function, for EcoMeasureII, will be released soon.

#### Features

(1) Easily create daily, monthly and annual reports.

- ·Ledger prepared ledger is saved as an Excel file in user-designated place.
- (2) Easily perform specific consumption management as the index of energy saving activities. •Possible to manually input production volume and perform specific consumption management of energy information from EcoWebServerII.

#### (3) Easily collect data.

•CSV files stored in EcoWebServerII can be downloaded with simple operations.

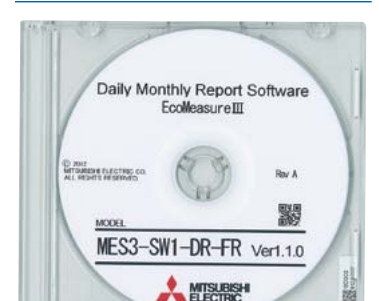

<Optional software>

Product Appearance

#### Specifications

|                                            | ltem                           | Specifications                                                                                                    |                                  |  |  |  |  |
|--------------------------------------------|--------------------------------|----------------------------------------------------------------------------------------------------|----------------------------------|--|--|--|--|
| Model name                                 |                                | MES3-SW1-DR-FR                                                                                                    |                                  |  |  |  |  |
| Language                                   |                                | English, Chinese *1                                                                                                    |                                  |  |  |  |  |
| Connection                                 | Number of devices              | Up to 8 devices (combination of following                                                                                                    | g target devices) *2             |  |  |  |  |
| devices                                    | Target devices                 | EcoWebServerII                                                                                                    |                                  |  |  |  |  |
| Number of virtual measurement points       |                                | Maximum 95 points (Total of 95 points including virtual measurement points for calculating measurement management points and virtual measurement points for input.) *3 |                                  |  |  |  |  |
| Number of virtual measurement point groups |                                | Maximum five groups *Addition/Subtraction calculations for up to 32 virtual measurement points can be registered in the virtual measurement point groups.              |                                  |  |  |  |  |
|                                            | Ledger creation                | Daily report creation, monthly report creation, annual report creation                                                                                                 |                                  |  |  |  |  |
|                                            | Maximum number of items        | The daily, monthly and annual reports can have up to 2,250 output items.                                                                                               |                                  |  |  |  |  |
| Ledger                                     |                                | Analog (including specific consumption)                                                                                                    | Maximum, minimum, average        |  |  |  |  |
| function                                   | Calculation items              | Pulse                                                                                                    | Total, maximum, minimum, average |  |  |  |  |
|                                            |                                | Demand                                                                                                    | Maximum                          |  |  |  |  |
|                                            | Number of specific consumption | Maximum 100 points                                                                                                    |                                  |  |  |  |  |
|                                            | Number of licenses             | • 1 license per 1 client                                                                                                    |                                  |  |  |  |  |
| ( numbe                                    | er of computers installed in ) | Hardware key attached (USB) (1 unit)                                                                                                    |                                  |  |  |  |  |

\*1 It needs to start in the Chinese version of Microsoft operating system (OS). \*2 When MES3-255C-DM-EN is connected, it occupies 2 devices. \*3 Four arithmetic operations of up to 64 measurement management points (including constants) can be registered in the virtual measurement points for calculation.

#### Operating environment

The system environment necessary for this software to operate correctly is as shown below.

| Item                   | Details                                                                                                    |
|------------------------|----------------------------------------------------------------------------------------------------|
| OS (basic software)    | English version of Microsoft Windows 8.1 Pro (32bits/64bits)<br>English version of Microsoft Windows 10 Pro (32bits/64bits) |
| Required software *1   | English version of Microsoft Excel<br>2010 SP1 (32 bits) / 2013 SP1 (32bits) / 2016 (32bits)                                |
| CPU                    | For Windows 8.1 or Windows 10:<br>As recommended for the operating system                                                   |
| Memory *2              | As recommended for the operating system                                                                                     |
| Hard disk *2           | Software: Approx. 100 MB or more, Data: 8 GB or more *3                                                                     |
| CD-ROM drive           | 1 drive (for installing the software)                                                                                       |
| LAN                    | 10/100/1000BASE-T ×1                                                                                                    |
| USB connector (Type A) | 1 connector (for connecting the hardware key)                                                                               |
| Display resolution     | 800×600 pixels or more                                                                                                    |
| Display color          | 256 colors or more                                                                                                    |
|                        |                                                                                                    |

<sup>1</sup> You cannot use Excel that has been purchased from Microsoft Store and downloaded. Use the desktop version of Excel.
 <sup>2</sup> Note that the required memory and available hard disk space may vary depending on the system environment.
 <sup>3</sup> Shows the capacity required when the product is used with 8 subsystems connected at the maximum.

#### [Daily Report]

|             |      |        |       |        |      | D      | sty Repo | in .   | -    |       |       |            | tee.  | Scicile. | States |
|-------------|------|--------|-------|--------|------|--------|----------|--------|------|-------|-------|------------|-------|----------|--------|
|             | -    |        |       |        |      |        |          |        |      | -     | -     |            |       |          |        |
| - 1         | 14   |        | 1.0   | 14     |      |        | _        | _      |      | PLAC  |       |            |       |          |        |
| -           |      |        |       |        | -    | -      | unt      | -      |      |       | -     | +-+1       | -     | Parrie   |        |
|             | 100  | -      | -     | 105    | - 10 | -      | -        | 116    | 10   | -     | 1.00  | 118        | 848   | 1.4      | 104    |
| 1.81        |      |        |       |        | . 19 |        |          |        |      | 1.1   |       |            |       |          |        |
| 746.7       | 4.4  |        |       |        | 1.1  |        |          | 10.0   |      | 1.11  |       | 4.0        |       | 2.8      |        |
| 1795        | 4.4  | . 49   |       |        | 1.0  | 1.1    |          |        |      | 1.11  |       | 4.1        | 4.1   | 1.1      | 1 1 1  |
| 180         |      |        |       |        | 6.0  |        |          |        |      | 1.11  |       |            |       |          |        |
| 18          |      |        |       |        | 1.0  |        |          |        |      | 1.11  |       |            |       | 1.1      | 1.11   |
| 187         | 1.1  | 1.1    | 1.1   |        | 1.4  | 1.1    | 1.0      | 10.0   | 3.4  |       | 1.1   |            | 1.0   | 1.1      |        |
| 780.7       |      |        |       |        | 4.4  |        |          |        |      |       |       |            |       |          |        |
| 1.00        |      |        |       |        |      |        |          |        |      |       |       |            |       |          |        |
| 14          |      |        |       |        |      | 1.1    | 1.8.8    | 10.0   |      |       | 1.1   |            |       | 2.1      |        |
| 81.84       |      | - 16.4 |       |        | 1.4  | 34.4   |          | 1.16.8 |      | 14.5  |       | 10.0       |       | 6.1      |        |
| 104.2       |      |        | 1.43  | 4.0    | 1.4  |        |          |        |      | 1.1.1 |       | 1.00.0     |       | +1       |        |
| CH 1        | 1.4  | 4.1    |       | 16.4   | 1.1  | 41.1   | 10.0     | 14.1   | 4.8  |       |       | 16.4       | - 6.8 |          |        |
| 1191        |      |        |       |        | 1.4  |        | 18.5     | 21.0   |      |       |       |            |       | 2.6      |        |
| 4130        |      | 26.8   |       | 14.1   | 1.4  | 36.6   |          | · 22.8 |      |       |       | · · · 18.8 |       | 1.4      |        |
| ¥.8         |      | 10.0   | 43    |        | 2.0  | 10.4   |          | 10.4   |      | 10.0  |       | 10.0       |       |          |        |
| #1H         |      | 16.2   |       | 14.1   |      | 21.2   | - 2.4    | 12.0   | 1.4  | 44.5  | - 1   | 14.1       | 1.1   |          | 1.1    |
| 11.11       |      | - 14   |       | 16.0   | 3.4  | - 49.5 |          | 10.0   |      | 5     |       | 1.00.0     |       |          |        |
| .88.1       | - 14 | - 11   |       |        |      | 111    |          |        |      | 44.4  |       | 1.1        |       | - 63.    | )      |
| 222         | 1.8  |        |       | 14.7   | 1.4  | 18.8   |          |        | 1.0  | 10.0  |       |            |       | 1.1      |        |
| 22.         |      |        |       |        | 1.4  | 18.4   | -47      | 18.8   |      |       |       |            |       | 1.11     | 1.11   |
| 0.0         | - 11 | 141    | - 11  | 16.0   |      | 14.1   | 10.4     | 1.14.2 |      | 1 12  |       | 14.1       |       | 5.4      | 1.15   |
| -00-        | 4.4  | 11.1   | . ++  | - 44.7 |      | 25.4   |          | . 16.8 | 3.4  | 1 14  | 1.4   | 18.4       | 1.14  | 5.6      |        |
| 100         | 1.1  | . 41   |       |        | 1.1  | . 44   |          |        |      | E 10  |       |            |       | 1. 28    | 1.11   |
| 18.1        | - 11 |        |       |        |      | - 11   |          |        | - 18 |       |       |            |       | -        |        |
| m 199       |      | 101    | 261   |        |      | 10.1   | 25.7     | 151    | 1.1  | 1.00  | 14.1  | 141        | 1.11  | 5.1      | 1 2 1  |
|             | 1.0  |        | -44.4 | 1.4    |      |        | -8.2     |        | . 44 | 14.1  | 1.4.4 | 14.1       |       |          | 1 11   |
| (inclusion) | 8.4  |        |       |        | 1.9  | 1.1    |          |        |      |       |       |            |       | 1.1      |        |
| -           |      |        |       |        |      |        |          | 14.1   | - 54 | 1.1   |       | 8.1        |       | - 11     |        |

#### [Monthly Report]

|      |      |        |        |        |       |      | 11.74    | w1    |       |        |        |        |        |         |           |
|------|------|--------|--------|--------|-------|------|----------|-------|-------|--------|--------|--------|--------|---------|-----------|
| -    | A    | _      | _      |        | _     |      |          |       |       |        | *****  | int    | _      |         |           |
| -    | -    | ,      | -      |        |       | 1.44 | -        |       | -     |        |        |        | -      |         |           |
| 204  | -    | -      | -      | -      | -     | -    | -        | -     | -     | -      | -      | -      | -      | -       | -         |
| 1    | 1.4  | 41     |        | 1.1    | - 6.7 | 12.1 | 22.2     | (8.7  | 2.1   | 2.1    | 21     | 10.5   | 3-1    | 4.7     | 12.7      |
| +-+  |      | - 21   | 21     | 1.22   | - 21  | - 21 |          | 121   | 1.21  | 21     |        | - 23   | 21     | 1 21    |           |
|      | 24   | 151    | 22.5   | - 54   | 26.1  | 25.1 | 24.1     | - 411 |       | 1.111  | 1.85   | 1.544  |        | 1. 3.2  |           |
|      | - 14 | 10.1   | 44-1   | -94.6  | 10.4  | 87.4 | 10.1     | 1.000 | 56.3  |        | - 46.1 | 101.8  |        |         | 1 1 1 1   |
|      |      | - 22.1 | - 21   | 1.01   | 12.1  | 10.1 | 22.2     | - 21  | 1.21  | 1 21   | 1.21   | 1.11   | 1.21   | 1 21    | 1 2 3     |
| ÷ 1  |      | 121    |        |        | 1.23  |      | - 21     | 100   |       | 1 11   | 1.1    |        |        | 1 22    | 1 22      |
| -    |      | 16-1   | 5.4    | 1.47   | 16.1  | 16.1 | 2.1      | 100.0 |       |        | 61     | 6.5    | 1.1    | 1 23    |           |
| -    | 2.4  | 10.4   |        | - 64   | 10.1  | 10.4 | 31.2     |       | 10.1  | 111    | - 81   | 10.0   | - 49.2 | - 21    | - 64      |
|      |      |        | 11.1   |        | -     | 11.1 |          | 21    | 100   | 211    | - 21   |        |        | 1.2     | - 201     |
| -    | - 21 | 2.1    | 12.5   | - 20   |       | 2.4  | 0.1      | - 21  |       | 1.21   | 1.21   | 1.2.1  |        | 1 21    | 1 11 1    |
| -    |      | - 267  | 32.0   |        | 224.5 | 28.7 | - 24.8.1 | 18.1  | 3.1   | · #1   | - 41.1 |        | 100    | 1 24    |           |
|      |      |        | 1.00   |        |       | -0.1 | 10.1     | 1000  |       |        | . 19.1 | - M 1  |        | 1       | 14.1      |
| -    |      |        |        |        |       | 1.20 | 10.0     |       |       | 1      | 1.55   | 1.21   | 1.00   | 1.21    | 1.121     |
| -    | 1.1  | 1.001  | 367    | - 21   | - 21  | 21   | - 511    | - 20  | 1.27  | 1.51   |        | 1.00   |        | 1 21    | 1.21      |
|      |      | 100    | 100    | 1.1    | 104.7 | 10.1 | 100.0    | 1991  |       | 141    | 1.041  | 1000   |        | 1. 16.5 | 844       |
| 8    |      | - 10.1 | 15.5   | - 81   | 10.1  | 10.1 | 34.4     | 25.1  | 361   | 25.1   | - 211  | 101.5  | 14.1   | - 31    | - 81      |
| 5 1  |      |        | 12.5   |        |       |      | 8.1      | - 24  | - 21  | 1 21   | 1 21   |        |        | 1.21    | 1 221     |
| 2-1  | 1.1  | - 10   | 1.22   |        | · 11  |      | - 221    | 1.21  | - 21  | 1 21   | 1.20   | 1.12   | 1.21   | 1 21    |           |
| ÷.,  | 1.1  | 10.1   | 38.7   | 16.6   | 10.0  | 10.0 | 10.1     | 10.1  |       | 1.61   | 1.61   |        | 5.0    | 1 21    | 1 61      |
| 2    |      | 100.0  | 78.1   | . (4.4 | 14.7  | 10.1 | 140.4    | 100   | 41    | 191    | -25.1  | 1.4.7  |        | 1.24    | 41        |
| -    | 211  | - 23   |        | - 22   | 121   | 1000 | 511      | 21    | - 21  | 1.211  | 1.23   | 1.127  | 1.21   | 1 22    | 1.221     |
| ÷    |      | - 51   | 12.1   |        | 10.5  |      | 2221     | - E1  |       | 1 22 1 | - 21   | 1 21   | 1.51   | 1 24    | 1.22      |
| 2    |      | 18.1   | - 66-3 | 1.41   | 8.1   | 10.1 | 411      | 100.0 | - 21  |        | 14     | - 61   | 1.1    | 1 24    | 1 1 1 4 4 |
|      | - 64 | 11.1   | 11.8   | - 84   | 2.8   | 8.1  | P.1      | 16.1  |       | 16.6   | 10.1   | 1.0    | 36.1   |         | - 18.8    |
| 6.6  | 47.4 | 241    | 200.1  | 49-1   | 49.7  | 214  | 4911     | 200.1 | Pot 1 | 764-1  | 747    | 80.1   | 445.7  | and a   | 1611      |
| 100  | 1.85 | - 12.1 |        | - 44   | 1.162 | 1.1  | - 151    | 121   | 1.151 | 1. 111 | -65    | 10 M 1 | 1.46.1 | 1 21    | 1 201     |
| 1.00 |      | - 11   | -111   | - 22   | 1.22  | 1.1  | - 201    | 121   | - 21  | 1.00   | 1.51   | 1.25   | 1.21   | 1 21    | 1 221     |

#### [Annual Report]

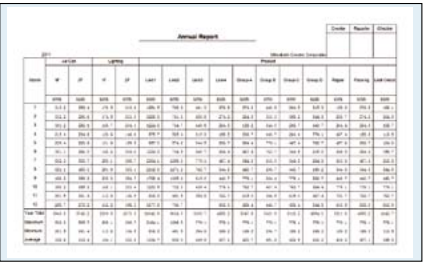

#### Energy Saving Support Software EcoAdviser <Optional software for EcoWebServerII>

EcoAdviser is a support tool for energy saving activity. It assists monitoring and analysis of measurement data by converting data to suitable types of graphs/charts.

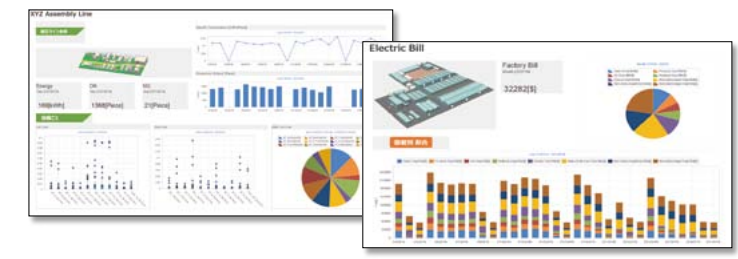

#### Features

#### Feature 1 Analyze collected data

Various analysis can be realized by collecting energy information such as electricity consumption and production volume accumulated by PLC.

<Graph: 7 types>

- Time series (Line, Bar, Stacked chart)
- Variation/Stability comparison (Box plot)
- Percentage (Pie chart)
- Rank (Crossbar chart)
- Correlation (Scatter plot)
- Distribution (Histogram)
- Factor (Pareto chart)

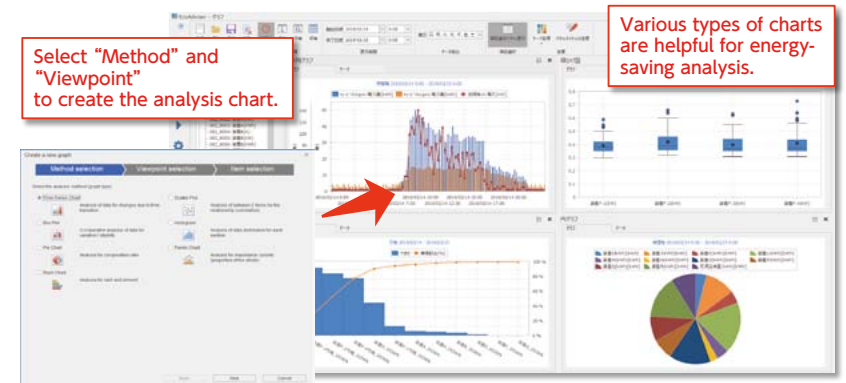

#### Feature 2 Customizable Dashboard

Collected data can be displayed in graphs/charts on customizable Dashboard. Also, if a web server is set on your PC, EcoAdviser can be used as a visualization tool at the site.

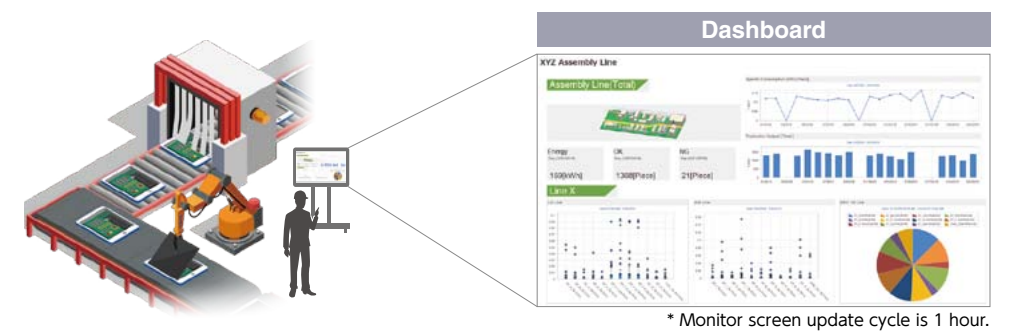

#### Feature 3 User-friendly setting and scalability

No programming or complicated engineering work is required. All you need is just simple setting. EcoAdviser collects measured data automatically.

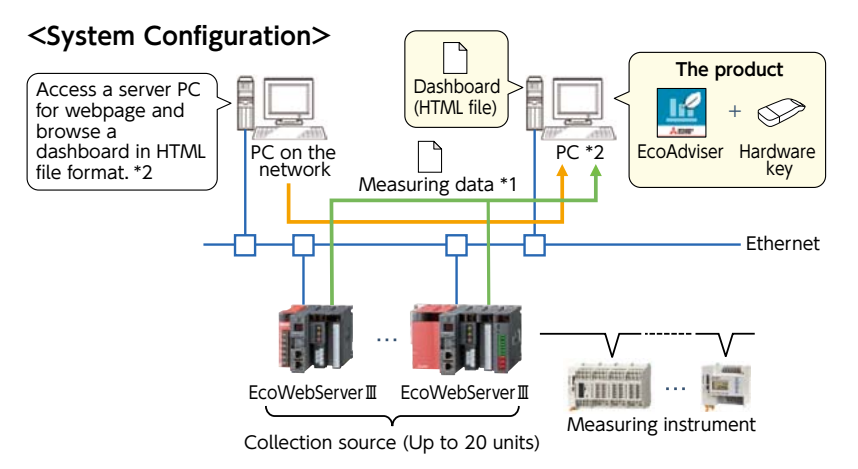

- \*1: The software collects measuring data from Zoom (1 min.) data file and Demand (daily) data file basis in EcoWebServer II.
- \*2: To browse a dashboard in HTML file on a PC in the network, it is necessary to enable Web server functionality such as IIS on the PC.

#### Specifications

|        |            |       | Item                    | Details                                                   |  |  |  |  |
|--------|------------|-------|-------------------------|-----------------------------------------------------------|--|--|--|--|
| Mod    | del n      | ame   |                         | MES3-EAP1-DA                                              |  |  |  |  |
|        | Regi       | ster  | collection source       | Register a collection source and its measuring points.    |  |  |  |  |
|        |            | Coll  | ection source           | EcoWebServerII or Edgecross                               |  |  |  |  |
|        |            | The   | number of registration  | A maximum of 20 units *1                                  |  |  |  |  |
|        |            | The   | number of registration  | A maximum of 5680 points                                  |  |  |  |  |
|        |            | tor r | neasuring point         | A maximum of 2EE points par collection course             |  |  |  |  |
|        |            |       | EcoWebServer III        | Demand time (15 minutes): Up to 284 points per unit       |  |  |  |  |
|        |            |       | with demand             | Demand time (30 minutes): Up to 282 points per unit       |  |  |  |  |
|        |            |       | monitoring function     | Demand time (60 minutes): Up to 280 points per unit       |  |  |  |  |
|        |            |       | Edgecross               | A maximum of 256 points per unit                          |  |  |  |  |
|        | Pogi       | ctor  | manual input            | Data type: BOOL, INT, UINT, DINT, ODINT, REAL, LREAL      |  |  |  |  |
|        | mea        | surir | ng point                | visually check a measured value.                          |  |  |  |  |
|        |            | The   | number of registration  | A maximum of 256 points                                   |  |  |  |  |
|        | Regi       | ster  | product type time       | Register measuring points to measure values during a      |  |  |  |  |
| M      | peri       | od m  | easuring point          | specified time period.                                    |  |  |  |  |
| eas    |            | The   | number of registration  | A maximum of 256 points                                   |  |  |  |  |
| uri;   |            | Time  | period measuring point  | point.                                                    |  |  |  |  |
| 8      |            | Time  | e period type           | 0 to 65535                                                |  |  |  |  |
| ĕ.     | Regi       | ster  | calculation measuring   | Register measuring points to perform four arithmetic      |  |  |  |  |
| nt s   | poin       | t     |                         | operations or calculate measuring points with each other. |  |  |  |  |
| ett    |            | The   | number of registration  | A maximum of 256 points                                   |  |  |  |  |
| ng     |            |       |                         | Select from measuring point, manual input measuring       |  |  |  |  |
| 0,     |            | C-1-  |                         | • A maximum of 200 points can be registered per           |  |  |  |  |
|        |            | Calc  | ulable measuring point  | calculation formula.                                      |  |  |  |  |
|        |            |       |                         | A maximum of 4000 letters are settable per calculation    |  |  |  |  |
|        | Spor       | ific  | concumption             | Pogister measuring points to calculate specific           |  |  |  |  |
|        | mea        | surir | ig point                | consumption.                                              |  |  |  |  |
|        |            | The   | number of registration  | A maximum of 256 points                                   |  |  |  |  |
|        |            | Ener  | gy measuring point/     | Select from measuring point, manual input measuring       |  |  |  |  |
|        |            | Proc  | luction number          | point, product type time period measuring point, or       |  |  |  |  |
|        |            | mea   | isuning point           | Folder tree: A maximum of 4 hierarchy levels              |  |  |  |  |
|        |            |       |                         | The number of groups: A maximum of 256 groups             |  |  |  |  |
|        | Mea        | surir | ng point group          | The number of registration: A maximum of 256              |  |  |  |  |
|        |            |       |                         | *A maximum of 7000 measuring points for group total       |  |  |  |  |
| G      |            |       |                         | Select from time series chart, box plot, pie chart.       |  |  |  |  |
| rap    | Ana        | ysis  | method (Graph type)     | scatter plot, histogram, or pareto chart.                 |  |  |  |  |
| h<br>t | <b>D</b> . |       |                         | Select from hourly, daily, monthly, or yearly.            |  |  |  |  |
| nct    | Disp       | lay I | nterval                 | is automatically set to hourly                            |  |  |  |  |
| g      | The        | num   | ber of saving           | A maximum of 300 panels                                   |  |  |  |  |
|        | Das        | hoa   | and creation            | Create a dashboard with panels of graph and measuring     |  |  |  |  |
|        | Dusi       | 1000  |                         | point data arranged.                                      |  |  |  |  |
|        |            |       | Sneet setting           | Graph papel (created with graph function):                |  |  |  |  |
|        |            |       |                         | A maximum of 10 panels per sheet                          |  |  |  |  |
|        |            |       | Available panel         | Number panel (collected measuring point data):            |  |  |  |  |
|        |            |       | rituliable parter       | A maximum of 15 panels per sheet                          |  |  |  |  |
|        |            |       |                         | A maximum of 5 panels per sheet                           |  |  |  |  |
| Da     | The        | num   | ber of saving           | A maximum of 5 files                                      |  |  |  |  |
| shb    | Disp       | lay r | node                    | Display a created dashboard on the software.              |  |  |  |  |
| oa     |            |       | Auto-update             | Set up whether to automatically update a graph and        |  |  |  |  |
| rd f   |            |       | Auto undato timing      | Measuring point data.                                     |  |  |  |  |
| 'n     | Disp       | lay   | Tab display             | Set up whether to display the tab for sheet switching     |  |  |  |  |
| tio    | setti      | ngs   |                         | Set up whether to automatically switch the sheet at       |  |  |  |  |
| Ś      |            |       | Auto-switch             | regular intervals.                                        |  |  |  |  |
|        |            |       | Auto-switch interval    | 10/20/30/60/120/180/300 (sec)                             |  |  |  |  |
|        | HTN        | IL ou | tput                    | Output a created dashboard to a HTML file.                |  |  |  |  |
|        | Auto       | mati  | c HTML output function  | when dashboard setting is changed or displayed data is    |  |  |  |  |
|        |            | mati  | e maile output function | updated.                                                  |  |  |  |  |
|        |            |       | Output timing           | After automatic collection                                |  |  |  |  |
|        | Savi       | ng di | estination              | Set up the saving destination of HTML file to be output   |  |  |  |  |

Set up the saving destination of thirds in e output
 Set up the saving destination of thirds in e output
 '1: You can register a maximum of 20 units for collection source on the software. When
 collection source is Edgecross, the number to be registered depends on the flow number
 of data logging in Edgecross. The number of data logging flow in Edgecross is up to 8.
 For more information about the data logging flow, refer to Edgecross Basic Software for
 Windows User's Manual.

|              |                        | Itom                            |                    | Details                                                                                                    |  |  |  |
|--------------|------------------------|---------------------------------|--------------------|----------------------------------------------------------------------------------------------------|--|--|--|
|              | Format                 | itterii                         |                    | Set up the report format                                                                                                    |  |  |  |
|              | onnac                  | The nun                         | nber of saving     | A maximum of 24 report settings (Using a setting,<br>output items of Daily/Monthly/Annual report are saved.)                                                                                                    |  |  |  |
|              |                        | The                             | Daily report       | A maximum of 320 items,<br>16 items per page × 20 pages                                                                                                    |  |  |  |
|              |                        | number<br>of                    | Monthly report     | A maximum of 320 items,<br>16 items per page × 20 pages                                                                                                    |  |  |  |
|              |                        | items                           | Annual report      | A maximum of 320 items,<br>16 items per page × 20 pages                                                                                                    |  |  |  |
| Report fu    |                        | Output                          | item               | Select from measuring point, manual input measuring<br>point, product type time period measuring point,<br>calculation measuring point, or specific consumption<br>measuring point.                                       |  |  |  |
| Inctio       |                        | Daily re                        | port               | Create Daily report of specified day and save it in<br>Excel format.                                                                                                    |  |  |  |
| 5            | Report<br>creation     | Monthly                         | report             | Create Monthly report of specified month and save it in Excel format.                                                                                                    |  |  |  |
|              |                        | Annual                          | report             | Create Annual report of specified year and save it in Excel format.                                                                                                    |  |  |  |
|              | Automat                | ic report                       | output settings    | Set up whether to automatically output a report.                                                                                                    |  |  |  |
|              |                        | Automa                          | tic output time    | Set up the time when a report is automatically output.                                                                                                    |  |  |  |
|              |                        | Saving c                        | lestination        | <ul> <li>Set up the destination path of Daily report file.</li> <li>Set up the destination path of Monthly report file.</li> <li>Set up the destination path of Annual report file.</li> </ul>                            |  |  |  |
|              | File colle             | ection se                       | ttings             | Collect the logging file stored in collection source.                                                                                                    |  |  |  |
|              | Collection             | EcoWeb                          | ServerⅢ            | Zoom (1 min.) data file and Demand (daily) data file basis *2                                                                                                    |  |  |  |
|              | unger                  | Edgecro                         | SS                 | Historical data file                                                                                                    |  |  |  |
| Data         | Automat                | ic collec                       | tion settings      | Set up whether to automatically collect data on each file type.                                                                                                    |  |  |  |
| 8            |                        | Automa                          | tiC<br>n timing    | EcoWebServer III: Collection time specified by the user                                                                                                    |  |  |  |
| lleo         |                        | Collectio                       | on interval        | Set up the collection period on Daily/Monthly/Annual basis                                                                                                    |  |  |  |
| Hi           | Retentio               | n period                        |                    | Set up the retention period on each file type.                                                                                                    |  |  |  |
| n fun        |                        | 15/30/6<br>basis da             | 50 minutes<br>Ita  |                                                                                                    |  |  |  |
| <u>H</u>     |                        | Daily ba                        | isis data          | 2 to 10 years (Default: 10 years)                                                                                                    |  |  |  |
| ă            |                        | Monthly                         | basis data         |                                                                                                    |  |  |  |
|              |                        | Annual                          | basis data         |                                                                                                    |  |  |  |
|              | File dele              | tion timi                       | ng                 | Sequentially delete logging files of expired retention period.                                                                                                    |  |  |  |
| Data input   | Data inp               | ut                              |                    | Input each measuring point data on 15/30/60 minutes<br>basis for a user-specified period.<br>The number of measuring points for simultaneous<br>inputs: A maximum of 256 points<br>Specified period: A maximum of 31 days |  |  |  |
| : funct      | Export                 |                                 |                    | Output each measuring point data on 15/30/60 minutes and daily basis for a user-specified period to Excel file.                                                                                                    |  |  |  |
| ion          | Import                 |                                 |                    | Input each measuring point data on 15/30/60 minutes<br>and daily basis based on imported Excel file.                                                                                                    |  |  |  |
| Calculati    | Target measuring point |                                 |                    | Select from product type time period measuring point,<br>calculation measuring point, or specific consumption<br>measuring point.<br>*A maximum of 256 measuring points are selectable<br>at one time.                    |  |  |  |
| Я            | Automat                | ic calcul                       | ation              | Automatically calculate measuring point data.                                                                                                    |  |  |  |
| functior     |                        | Target r                        | neasuring point    | Select from product type time period measuring point,<br>calculation measuring point, or specific consumption<br>measuring point.                                                                                         |  |  |  |
| -            |                        | Calculat                        | ion timing         | At automatic collection                                                                                                    |  |  |  |
|              | Data out               | tput                            |                    | Output collected measuring point data. (saved in a file)                                                                                                    |  |  |  |
| Data         | Auto out               | put setti                       | ngs for data file  | Set up whether to automatically output a data file.                                                                                                    |  |  |  |
| 0            |                        | Output                          | group settings     | A maximum of 30 groups                                                                                                    |  |  |  |
| utp          |                        | Output                          | destination        | Set up the destination path.                                                                                                    |  |  |  |
| out funct    |                        | Measuring point<br>to be output |                    | Select from measuring point, manual input measuring<br>point, product type time period measuring point,<br>calculation measuring point, or specific consumption<br>measuring point                                        |  |  |  |
| 9<br>n       |                        | Outout                          | timing             | After automatic collection                                                                                                    |  |  |  |
|              |                        | Backup                          | unning             | Back up settings and data to a folder                                                                                                    |  |  |  |
| Maii<br>func | ntenance<br>tion       | Restore                         |                    | Restore settings and data backed up from a specified folder.                                                                                                    |  |  |  |
|              |                        | EcoAdvi                         | ser                | 1.0.0                                                                                                    |  |  |  |
| ver          | sion *3                | Historica                       | al data access I/F | 1.0                                                                                                    |  |  |  |

2: When collection source is EcoVebServer II with demand monitoring function, you can collect Demand (daily) data file.
 \*3: The latest version is described.

#### Operating environment

The system environment necessary for this software to operate correctly is as shown below.

| Item                   | Specifications                                                               |
|------------------------|------------------------------------------------------------------------------|
| OS                     | Microsoft® Windows® 10 Pro, Enterprise, IoT Enterprise (64-bit)              |
| Language version       | Japanese, English, Simplified Chinese                                        |
| CPU                    | Intel Core™ i3 2core or more recommended                                     |
| Memory                 | 4 GB or more recommended                                                     |
| Hard disk              | Software: 4 GB or more, Data: 15 GB or more *1                               |
| LAN                    | 10/100/1000BASE-T ×1                                                         |
| USB connector (Type A) | 1 connector (for connecting the hardware key)                                |
| CD drive               | 1 drive (for installing the software)                                        |
| Spreadsheet *2         | Microsoft® Excel® 2016 (32bit/64bit)<br>Microsoft® Excel® 2019 (32bit/64bit) |
| Display resolution     | 1024×768 pixels or more                                                      |
| Input device           | A mouse and keyboard                                                         |

\*1: If you set the storage period on each data and the number of registration for each measuring point to the maximum, this capacity will be necessary. \*2: You cannot use Excel that has been purchased from Microsoft Store and downloaded. Use the desktop version of Excel.

#### 1. Safety Precautions to be Followed at all Times

#### Operating Environment/Conditions

Using this product in any of the following environments may cause a malfunction or shorten service life. Do not use in environments where:

- Ambient temperature outside the range of 0 to +55°C
- Daily average temperature exceeds 35°C
- Relative humidity outside the range of 5 95% or where condensation occurs
   Altitude is higher than 2,000m above sea level
- •Unit is subject to excessive vibration or physical shock

• Presence of strong electromagnetic field or excessive external electrical noise interference

- •Unit is exposed to rain or drops of wate
- Presence of excessive dust, corrosive gas, salt-saturated air or oily smoke
- Unit is exposed to direct sunlight
  Pieces of metal or inductive substances nearby

#### Installation/Mounting

Be sure to read the user's manual before installing/mounting the product.

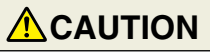

• For safety, unit installation and all wiring connections should be performed by a qualified electrician.

Be careful of sharp, metal edges; they may cause injury.

•When tightening screws or connecting wiring, be sure that small particles or cut pieces of electrical wiring do not get inside the unit.

•Check the wiring diagram carefully before making connections. Incorrect connections may cause a malfunction, fire or electrical shock.

Do not perform wiring work using live circuits. Doing so may cause a malfunction, fire or electrical shock.

Use electrical wires of appropriate size. Not doing so may cause a fire due to the possible generation of heat.
 Use a solderless terminal that matches the size of the electrical wire. Not doing so may result in disconnected wires or improper electrical contact, thereby causing

#### a malfunction, failure, burnout or fire.

| Location                             | Wire size                                     | Compatible solderless terminal                       |
|--------------------------------------|-----------------------------------------------|------------------------------------------------------|
| Power-supply terminal block          | 0.75 - 2 mm²                                  | RAV1.25-3.5<br>RAV2-3.5                              |
| CC-Link communication terminal block | CC-Link Ver.1.10-compaticable dedicated cable | R1.25-3                                              |
| Contact output terminal block        | 0.3 - 0.75 mm <sup>2</sup>                    | R1.25-3 (cannot use solderless terminal with sleeve) |
| Demand monitor block                 | 0.5 - 1.3 mm <sup>2</sup>                     | TGV TC-1.25-11T equivalent (Nichifu Co., Ltd.)       |

•Be sure to check that all screws have been tightened. Not doing so may cause a malfunction, failure, burnout or fire.

•Tighten screws to the specified torque. Excessive tightening may cause damage to the terminal and/or screws. Failure to tighten properly may cause a malfunction, fire or electrical shock.

•When using lines from demand monitor terminal block, twist the heads of the fine lines together so they do not spread before attachment.

| Location                                                            |             | Tightening torque | Location                                                       | 1                     | Tightening torque |
|---------------------------------------------------------------------|-------------|-------------------|----------------------------------------------------------------|-----------------------|-------------------|
| Terminal screws for power-supply terminal block (A                  | M3.5 screw) | 0.8 - 1.0 · Nm    | Terminal screws for contact output term                        | inal block (M3 screw) | 0.42 - 0.58N·m    |
| Terminal screws for CC-Link communication terminal block (M3 screw) |             | 0.42 - 0.58N∙m    | Mounting screws for contact output terminal block (M3.5 screw) |                       | 0.66 - 0.89N·m    |
| Mounting screws for CC-Link communication terminal block (A         | M3.5 screw) | 0.66 - 0.89N∙m    | Unit attachment screws                                         | (M3×12 screws)        | 0.36 - 0.48N·m    |

 Be sure to check that the terminal cover has been attached. Not doing so may result in electrical shock.
 To prevent induction noise, control wires and communication cables should be installed as far as possible from power lines (wiring should be separated by a distance of at least 100mm).

Avoid installation inside a panel where high-voltage equipment is used. Use a surge protector for equipment that tends to generate electrical noise. •During actual use conditions, use Class-D grounding (dedicated grounding) for "FG".

•Do not connect the FG terminal to a box (ground) when conducting the withstand voltage test or insulation resistance test.

#### CC-Link

Connect both ends of the CC-Link communication cable shield line to the SLD terminal of each unit. Each unit's SLD and FG are connected inside of the modules.

Please make sure to insulate the shield with vinyl tape or similar

#### Preparations Before Use

•Be sure that the installation location complies with the operating environment and conditions.

•This product requires setting before use. If setting is not done properly, a malfunction may occur.

•Confirm the power-supply rating of the product.

Remove the dust-resistant seal after completing installation and wiring construction

Not doing so may cause a malfunction due to the possible generation of heat.

•This product is equipped with a lithium battery. As the battery is not connected at the time of shipping, please connect it before use.

#### Regarding Use

•Use only within rating range specified in the product's instruction manual. Not doing so may cause a malfunction, failure, fire or burnout.

- •An IP address and other settings are required to connect this product to a network (Ethernet). Before use, use the accompanying setup software to perform
- network-related settings such as setting the IP address.

•The factory default settings are:

- IP address = 192.168.10.1, subnet mask = 255.255.255.0, gateway = none
- No setting changes are required for direct connection to a computer.
- •This product is equipped with a built-in clock. Before use, use the accompanying setup software to set the current date and time.
- •Before use, be sure to check that there are no live circuits or bare wires in the vicinity of the product.
- If a live circuit or bare wire is found during use, stop operation immediately and take appropriate measures, such as providing protective insulation.
- •Please consult with a Mitsubishi Electric sales representative when considering using this product with machinery or systems designed for specialized use such as nuclear power, electric power, aerospace/outer space, medical, or passenger transportation vehicles. (To contact a sales representative, please refer to the end of this
- document.) If the power supply is turned on immediately after turning it off (within 5sec), incoming current may exceed the stipulated value (less than 2ms). Please wait more than
- 5sec before turning the power supply on after turning it off.

| • Do not disassemble or modify product. Doing so may cause a failure, electrical shock or fire.                                |
|----------------------------------------------------------------------------------------------------|
| •A seal sheet has been placed on the side of this product. If the seal sheet has been removed from the product, the product is |
| out-of-service, such as down for maintenance or malfunction analysis.                                                          |

#### Maintenance/Inspection

- Do not disassemble or modify any part of the product. Doing so may cause failure, malfunction, injury or fire.
   Do not touch terminals when current is flowing. Doing so may cause electrical shock, malfunction or failure of product operation.
   When cleaning the product or tightening attachment screws, please make sure to turn off the exterior power supply, cutting off power to the input power supply. Not doing so may cause malfunction or failure of product operation.
- •Use a soft, dry cloth to wipe dust and dirt from the surface of the product. •Do not let chemicals touch the surface for long periods of time. Clean product surface using pre-treated wipes. Do not use benzene, thinner or forms of chemical cleansers.
- Ocnduct inspections as follows to ensure correct use of the product and a long service life.
   <Daily inspection or check at least once or twice every six months> Check for: ①Product damage, ②LED display abnormalities, ③Abnormal noises, odors and heat.
   <Check once a year> ④ Confirm if mounting screws or terminal block wire connections have come loose (be sure to turn off the power before performing inspections).
   The lithium battery in the server block needs to be replaced when the battery charge is depleted (red BAT LED lamp on server block will turn on) or every three years.

•Be sure to turn off the power before checking for loose connectors, mounting screws and terminal block wire connections. • If a power outage occurs when the battery charge is weak, the clock or data may be initialized. Please reset when required, and then change the battery

#### Storage

- When storing this product, turn off the power supply, disconnect the wiring and place it in a plastic bag.
   When turning the power supply off for long periods of time, disconnect the connector for the battery.
- (The cumulative power outage compensation time of the battery is up to 13,700hr (1.57yr). Using the battery outside of the warranty period may result in losing measurement data.)
- Storing the product in one of the environments described below may cause a malfunction or shorten service life. Do not store the product for long periods of time in environments where:
- Ambient temperature is outside the range of -25 +75°C
   Average daily temperature exceeds 35°C
   Relative humidity is outside the range of 5 95% or where condensation occurs
   Altitude exceeds 2,000m

- Presence of excessive dust, corrosive gas, salt-saturated air or oily smoke.
- Unit is subjected to excessive vibration or physical shock. Unit is exposed to rain or drops of water
   Unit is exposed to direct sunlight Presence of pieces of metal or inductive substances nearby • Presence of a strong electromagnetic field or excessive external electrical noise interference.

#### Disposal

•Dispose of this product following relevant laws and/or guidelines regarding disposal and cleaning (Waste Management Law). This product is equipped with a lithium battery. Please dispose of it according to relevant local laws and/or guidelines.

•The lithium battery may still have an electrical charge after it is removed. Store it separately from other metals, as contact with other CAUTION metals may cause the generation of heat, rupture or fire.

#### QR Code displayed on product

- As the QR Code displayed on this product is used for production management, it is not for the customer to use.
- There is no guarantee that the QR Code can be read by a commercial code reader, etc.

#### Warranty

- Regarding technical inquiries or questions regarding the product, please contact nearest Mitsubishi Electric dealership or distributor.
   Please consult with a Mitsubishi Electric sales representative when considering using this product with machinery or systems designed for specialized use such as
- nuclear power, electric power, aerospace/outer space, medical, or passenger transportation vehicles. This product is shipped under strict quality control and product inspection. In the unlikely in case of any defect resulting from production processes
- This product is shipped inter strict quality control and product inspection. In the unitary in case of any defect resulting inform production processes,
   Mitsubishi Electric will replace the product. Please contact the dealership where the product was purchased. Please note, however, Mitsubishi Electric's warranty doesn't include replacement in the cases of failure and/or damage caused due to natural disasters or improper use.
   Please understand that Mitsubishi Electric will not bear the liability for any system problems caused by a customer or third party, legal issues, failure caused by improper use of or during use of the product, or damage caused by other defects.
- Mitsubishi Electric shall not bear the liability for any damage caused by reasons that are not the fault of the Company, loss of opportunity or loss of income suffered by a customer due to the occurrence of this product's failure, damage or secondary damage resulting from special reasons, regardless of whether or not it was foreseeable, accident compensation or other compensation for any damage caused to products other than those of Mitsubishi Electric, and other services.
   The free warranty period of this product shall be the shorter period, either one (1) year after purchase and delivery to the designated location, or 18 months after shipping
- from the Company factory (beginning from month and year manufactured). However, even during the warranty period, if repair is required due to one of the following causes, a fee shall be charged:
- improper use or 2) improper operation.
   Fee-based repairs are available after the end of the free warranty period.
   The free warranty period for repairs shall not be renewed.

#### Repairs at the time of failure/abnormality

•If any abnormity occurs in one of the products listed in this catalog, please read the section, "Trouble Shooting," in the instruction manual (operation version) to check for possible reasons of the problem. If there is no description matching the problem found, please contact nearest Mitsubishi Electric dealership.

#### 2. Precautions for Use

#### Precautions Regarding Software Use

- Mitsubishi Electric does not guarantee or provide support for FTP server or SMTP server operations. Additionally, Mitsubishi Electric does not provide technical support for individual servers.
- Please be aware that Mitsubishi Electric does not provide network support. Please contact your network administrator.
   Please be aware that Mitsubishi Electric does not provide support regarding computer hardware, operating systems or operations.
- Please contact the manufacturer or administrator.
- When it is necessary to secure system safety against unauthorized access attempt from outside, please take measures by the users.
- We shall not be held responsible against various problems generated by unauthorized access.
- It is recommended to use by being cautious of the following.
- 1) Use LAN to avoid unauthorized access from outside.
- 2) When connecting to the Internet, take measures such as firewalls, VPN, etc.
- 3) Change the account information (login ID and password) from the default one. To avoid the login information from leaking, please setup them by noting the following. • Avoid easy to figure out phrases such as your name and date of birth, and simple sequence of numbers.
- Set hard to figure out login ID and password consisting of 8 characters or more containing uppercase and lowercase alphabets, and numbers.
- After using the setup software to modify display settings (e.g., a measuring point name), be sure to close and restart the web browser. Not doing so may cause the changes not to take effect due to the web browser's caching function.

#### 3. Trademarks

- Microsoft\*, Windows\*, Windows\*8.1, Windows\*10, and Internet Explorer\* are trademarks, registered trademarks and products of Microsoft Corporation in the United States and/or other countries.
- Java and all Java-based trademarks and logos are registered trademarks of Oracle Corporation and its affiliated companies in the United States and/or other countries.
  Of is a registered trademark of Cisco Corporation in the United States.
  Android, Chrome is a registered trademark of Google Inc.
  Safari is a registered trademark of Google Inc.

- •Ethernet is a registered trademark of Xerox Corporation in the United States. •MODBUS<sup>®</sup> is a registered trademark of Schneider Automation Inc.

- •QR Code is a registered trademark of Denso Wave Incorporated. •EcoWebServer, EcoMeasure and EcoAdviser are registered trademarks of
- Mitsubishi Electric Corporation.
- •Edgecross is a registered trademark of General Incorporated Association Edgecross Consortium.
- Other companies and product names in the manual are registered trademarks or trademarks of their respective owners.
   Trademark symbols such as "TM", "®" etc. may not be specified.

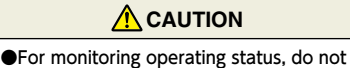

use measures such as inputting alarms

that consider human safety or require

an emergency response (fire alarm). Doing so may lead to an accident.

#### Service Network

| Country/Region                                                                                                    | Corporation Name                                                                                                    | Address                                                                                                    | Telephone                                                                                                    |
|----------------------------------------------------------------------------------------------------|----------------------------------------------------------------------------------------------------|----------------------------------------------------------------------------------------------------|----------------------------------------------------------------------------------------------------|
| Australia                                                                                                    | Mitsubishi Electric Australia Pty. Ltd.                                                                                                    | 348 Victoria Road, Rydalmere, N.S.W. 2116, Australia                                                                                                    | +61-2-9684-7777                                                                                                    |
| Algeria                                                                                                    | Mec Casa                                                                                                    | Cité Alghazel N° 01 DZ-02000 Chlef                                                                                                    | +21327798069                                                                                                    |
|                                                                                                    | PROGRESSIVE TRADING CORPORATION                                                                                                    | HAQUE TOWER,2ND FLOOR.610/11.JUBILEE ROAD, CHITTAGONG, BANGLADESH                                                                                                    | +880-31-624307                                                                                                    |
| Bangladesh                                                                                                    |                                                                                                    | SHATABDI CENTER, 12TH FLOOR, SUITES : 12-B, 292, INNER CIRCULAR BOAD, FAKIRA POOL                                                                                                    |                                                                                                    |
|                                                                                                    | ELECTRO MECH AUTOMATION& ENGINEERING LTD.                                                                                                    | MOTIJHEEL, DHAKA-1000, BANGLADESH                                                                                                    | +88-02-7192826                                                                                                    |
| Belarus                                                                                                    | Tehnikon                                                                                                    | Oktyabrskaya 19, Off. 705, BY-220030 Minsk, Belarus                                                                                                    | +375 (0)17 / 210 46 26                                                                                                    |
| Belgium                                                                                                    | EL-CON, Powergrid Solutions B.V.                                                                                                    | Wattstraat 8, 2691GZ 's-Gravenzande, Netherlands                                                                                                    | +31 (0)174 286 900                                                                                                    |
| Brasil                                                                                                    | Mitsubishi Electric do Brasil Comércio e Servicos Ltda.                                                                                                    | Avenida Adelino Cardana, 293 21 andar Bethaville, Barueri SP, Brasil                                                                                                    | +55-11-4689-3000                                                                                                    |
| Cambodia                                                                                                    |                                                                                                    | #245 St Ten Phan Phnom Penh Cambodia                                                                                                    | +855-23-997-725                                                                                                    |
| Control America                                                                                                    | Automotion Internetional III C                                                                                                    | 7050 W. Delmatha Dark Dand Quite #45 DND #555 Dare Dates EL 00400                                                                                                    | +000 20 007 720                                                                                                    |
| Central America                                                                                                    |                                                                                                    | 7050 W. Palmello Park Road Sulle #15 PMB #555, Boca Raton, FL 33433                                                                                                    | +1-301-237-5228                                                                                                    |
| Chile                                                                                                    | Rhona S.A. (Main office)                                                                                                    | Vte. Agua Santa 4211 Casilla 30-D (P.O. Box) Vina del Mar, Chile                                                                                                    | +56-32-2-320-600                                                                                                    |
|                                                                                                    | Mitsubishi Electric Automation (China) Ltd.                                                                                                    | Mitsubishi Electric Automation Building, No.1386 Hongqiao Road, Shanghai, China 200336                                                                                                    | +86-21-2322-3030                                                                                                    |
|                                                                                                    | Mitsubishi Electric Automation (China) Ltd.                                                                                                    | 5/F,ONE INDIGO,20 Jiuxianqiao Road Chaoyang District, Beijing, China 100016                                                                                                    | +86-10-6518-8830                                                                                                    |
|                                                                                                    | Beijing Branch                                                                                                    |                                                                                                    |                                                                                                    |
|                                                                                                    | ShenZhen Branch                                                                                                    | Level 8, Galaxy World Tower B, 1 Yabao Road, Longgang District, Shenzhen, China 518129                                                                                                    | +86-755-2399-8272                                                                                                    |
| China                                                                                                    | Mitsubishi Electric Automation (China) Ltd                                                                                                    | Rm 1006 A1 Times F.Park No 276-282 Hanvi Boad Fast Zhongoun Street Panyu Distric Guangzhou                                                                                                    |                                                                                                    |
|                                                                                                    | GuangZhou Branch                                                                                                    | China 510030                                                                                                    | +86-20-8923-6730                                                                                                    |
|                                                                                                    | Mitsubishi Electric Automation (China) Ltd.                                                                                                    |                                                                                                    |                                                                                                    |
|                                                                                                    | ChengDu Branch                                                                                                    | 1501-1503,15F, Guang-hua Centre Building-C, No.98 North Guang Hua 3th Rd Chengdu, China 610000                                                                                                    | +86-28-8446-8030                                                                                                    |
|                                                                                                    | Mitsubishi Electric Automation (Hong Kong) Ltd.                                                                                                    | 20/F., Cityplaza One, 1111 king's Road, Taikoo shing, Hong Kong                                                                                                    | +852-2510-0555                                                                                                    |
|                                                                                                    | Proelectrico Representaciones S.A.                                                                                                    | Carrera 42 Nº 75 – 367 Bodega 109, Itagüi, Medellín, Antioquia, Colombia                                                                                                    | +57-4-4441284                                                                                                    |
| Colombia                                                                                                    | Mavicontrol Itda                                                                                                    | Calle 78 No. 70 A – 03 BRR BONANZA, Bogotá-Colombia                                                                                                    | +57-1-4303803                                                                                                    |
| Czech Ropublic                                                                                                    |                                                                                                    | Tochpologické 27//6 CZ-708.00 Ostrava - Bustkovoc                                                                                                    | 120 595 691 150                                                                                                    |
| Donmark                                                                                                    |                                                                                                    |                                                                                                    | +420 333 031 130                                                                                                    |
| Denmark                                                                                                    | HANS FOLSGAARD A'S                                                                                                    | A Decker 2010 Conduct 21 DO Do 105 11510 Media 51 Obech Onice Front                                                                                                    | +43 43 20 86 00                                                                                                    |
| Egypt                                                                                                    |                                                                                                    | a, nusuum Si, Garden City P.O. box 165-11516 Magilis El-Snaab,Cairo - Egypt                                                                                                    | +20-2-2/96133/                                                                                                    |
| Estonia                                                                                                    | ELECTROBIT OU                                                                                                    | PAHNU MN I. 160 IJ / 11317 TALLINN / EE                                                                                                    | +3/2 651 8140                                                                                                    |
| Finland                                                                                                    | UTU AUTOMATION OY                                                                                                    | PELTOTIE 37 / 28400 ULVILA / FI                                                                                                    | +358 20 7463540                                                                                                    |
| France                                                                                                    | Mitsubishi Electric Europe B.V. French Branch                                                                                                    | FR-92741 Nanterre Cedex                                                                                                    | +33 (0)1 55 68 57 01                                                                                                    |
| Germany                                                                                                    | Mitsubishi Electric Europe B.V.                                                                                                    | Mitsubishi-Electric-Platz 1, 40882 Ratingen, Germany                                                                                                    | +49 (0) 2102 4860                                                                                                    |
| Greece                                                                                                    | UTECO                                                                                                    | 5, MAVROGENOUS STR., 18542 PIRAEUS, Greece                                                                                                    | +30-211-1206-900                                                                                                    |
| Hungarv                                                                                                    | Meltrade Ltd.                                                                                                    | Fertö utca 14. HU-1107 Budapest, Hungarv                                                                                                    | +36 (0)1-431-9726                                                                                                    |
|                                                                                                    | Mitsubishi Electric India Private Limited                                                                                                    | 2nd Floor, Tower A&B, Cyber Greens, DI F Cyber City, DI F Phase-III, Gurgaon - 122 022 Harvana, India                                                                                                    | +91-124-4630300                                                                                                    |
| India                                                                                                    |                                                                                                    | ICC-Davi Gauray Technology Park Unit no. 402 Eauth Elect Survey no. 101.109 (P). One Mallet                                                                                                    |                                                                                                    |
|                                                                                                    | Mitsubishi Electric India Private Limited Pune Sales Office                                                                                                    | Nagar Bus Depot, Pune – 411018, Maharashtra, India                                                                                                    | +91-(20)68192100                                                                                                    |
|                                                                                                    | PT Mitsubishi Electric Indonesia                                                                                                    | Gedung Java 8th floor, JI, MH, Thamrin No 12, Jakarta Pusat 10340, Indonesia                                                                                                    | +62-21-3192-6461                                                                                                    |
| Indonesia                                                                                                    | PT Sababat Indonesia                                                                                                    | PO Box 50/5 Kawasan Industri Porgudangan Jakarta Indonesia                                                                                                    | +62-(0)21-6610651-0                                                                                                    |
| Late of                                                                                                    |                                                                                                    | 1.0.00x 3043 Nawasan Industri Felgudangan, Jakana, Indonesia                                                                                                    | +02-(0)21-0010031-3                                                                                                    |
| Ireland                                                                                                    | Mitsubishi Electric Europe B.V.                                                                                                    | westgate Business Park, Bailymount, IRL-Dublin 24, Ireland                                                                                                    | +353 (0)1-4198800                                                                                                    |
| Israel                                                                                                    | Shert Motion Technology Ltd                                                                                                    | Hehov Hamerkava 19 IL-58851 Holon                                                                                                    | +972 (0)37 559 54 62                                                                                                    |
|                                                                                                    | Ilan & Gavish Ltd                                                                                                    | 24 Shenkar St., Kiryat Arie IL-49001 Petah-Tikva                                                                                                    | +972 (0)3 / 922 18 24                                                                                                    |
| Italy                                                                                                    | Mitsubishi Electric Europe B.V.                                                                                                    | Viale Colleoni 7, I-20041 Agrate Brianza (MI), Italy                                                                                                    | +39 039-60531                                                                                                    |
| Kazakhstan                                                                                                    | Kazpromavtomatika                                                                                                    | UI. Zhambyla 28, KAZ - 100017 Karaganda                                                                                                    | +7-7212-501000                                                                                                    |
| Korea                                                                                                    | Mitsubishi Electric Automation Korea Co., Ltd                                                                                                    | 9F Gangseo Hangang xi-tower, 401 Yangcheon-ro, Gangseo-gu, Seoul 07528 Korea                                                                                                    | +82-2-3660-9572                                                                                                    |
| 1 205                                                                                                    |                                                                                                    |                                                                                                    | 050 00 115000                                                                                                    |
| Laus                                                                                                    | ANODINICIT COTIL CHATTON INIT OTTI-LAT OTTI SOLL CO., LID                                                                                                    | SAPHANMO VILLAGE. SATSETHA DISTRICT, VIENTIANE CAPITAL, LAOS                                                                                                    | +856-20-415899                                                                                                    |
| Lebanon                                                                                                    | Comptoir d'Electricite Generale-Liban                                                                                                    | Cebaco Center - Block A Autostrade Dora, P.O. Box 11-2597 Beirut - Lebanon                                                                                                    | +856-20-415899<br>+961-1-240445                                                                                                    |
| Lebanon                                                                                                    | Comptoir d'Electricite Generale-Liban                                                                                                    | SAFTANINO VILLAGE. SATSETINA DISTRICT, VIENTIANE CAPITAL, LAUS<br>Cebaco Center - Block A Autostrade Dora, P.O. Box 11-2597 Beirut - Lebanon<br>VIENIBAS (ATVF 200, 1155 BIGA / V                                                                                                    | +856-20-415899<br>+961-1-240445<br>+371 0-67842280                                                                                                    |
| Lebanon<br>Lebanon<br>Latvia                                                                                                    | Comptoir d'Electricite Generale-Liban<br>SIA OAK INTEGRATOR PRODUCTS                                                                                                    | Cebaco Center - Block A Autostrade Dora, P.O. Box 11-2597 Beirut - Lebanon VIENIBAS GATVE 200 / 1058 RIGA / LV PRAMONES PR. 17H / E1327 KALINAS / LT                                                                                                    | +856-20-415899<br>+961-1-240445<br>+371 0-67842280<br>+370 37 262707                                                                                                    |
| Laos<br>Lebanon<br>Latvia<br>Lithuania                                                                                                    | Comptoir d'Electricite Generale-Liban<br>SIA OAK INTEGRATOR PRODUCTS<br>AUTOMATIKOS CENTRAS UAB                                                                                                    | Cebaco Center - Block A Autostrade Dora, P.O. Box 11-2597 Beirut - Lebanon VIENIBAS GATVE 200 / 1058 RIGA / LV PRAMONES PR. 17H / 51327 KAUNAS / LT No. 5. Jelos Respected U/4/0 Tensory Industrial Bark, Clamparia 40150 Shah Alam Salagagar, Malausia                                                                                                    | +836-20-415899<br>+961-1-240445<br>+371 0-67842280<br>+370 37 262707                                                                                                    |
| Lebanon<br>Lebanon<br>Latvia<br>Lithuania<br>Malaysia                                                                                                    | Another Control and Annow Ministry and Control of Control of Contr                                                                                                    | SAFPANINO VILLAGE. SATSE IPA DISTRICT, VIENTIAIRE CAPITAL, LAUS<br>Cebaco Center - Block A Autostrade Dora, P.O. Box 11-2597 Beirut - Lebanon<br>VIENIBAS GATVE 200 / 1058 RIGA / LV<br>PRAMONES PR. 17H / 51327 KAUNAS / LT<br>No. 5 Jalan Pemberita UT/49, Temasya Industrial Park, Glenmarie 40150 Shah Alam,Selangor, Malaysia                                                                                                    | +856-20-415899<br>+961-1-240445<br>+371 0-67842280<br>+370 37 262707<br>+603-5569-3748                                                                                                    |
| Laus<br>Lebanon<br>Latvia<br>Lithuania<br>Malaysia<br>Malta                                                                                                    | Andoniar Conit of Antonian of the CAT of the Sole Co., Leb<br>Comptoir d'Electricite Generale-Liban<br>SIA OAK INTEGRATOR PRODUCTS<br>AUTOMATIKOS CENTRAS UAB<br>Mittric Sdn Bhd<br>ALFATRADE LTD                                                                                                    | SAFHANMO VILLAGE. SATSE IFNA DISTRICT, VIENTIAIRE CAPITAL, LAOS<br>Cebaco Center - Block AAutostrade Dora, P.O. Box 11-2597 Beirut - Lebanon<br>VIENIBAS GATVE 200 / 1058 BIGA / LV<br>PRAMONES PR. 17H / 51327 KAUNAS / LT<br>No. 5 Jalan Pemberita U1/49, Temasya Industrial Park, Glenmarie 40150 Shah Alam,Selangor, Malaysia<br>99 PAOLA HILL, PAOLA PLA 1702, Malta                                                                                                    | +856-20-415899<br>+961-1-240445<br>+3710-67842280<br>+370 37 262707<br>+603-5569-3748<br>+356 (0)21-697-816                                                                                                    |
| Laus<br>Lebanon<br>Latvia<br>Lithuania<br>Malaysia<br>Malta<br>Maroco                                                                                                    | Another Control And And Annual of the CALON Sole Co., LED<br>Comptoir d'Electricite Generale-Liban<br>SIA OAK INTEGRATOR PRODUCTS<br>AUTOMATIKOS CENTRAS UAB<br>Mittric Sdn Bhd<br>ALFATRADE LTD<br>SCHIELE MAROC                                                                                                    | SAFHANMO VILLAGE. SATSE IFA DISTRICT, VIENTIAIRE CAPITAL, LAOS<br>Cebaco Center - Block A Autostrade Dora, P.O. Box 11-2597 Beirut - Lebanon<br>VIENIBAS GATVE 200 / 1058 RIGA / LV<br>PRAMONES PR. 17H / 51327 KAUNAS / LT<br>No. 5 Jalan Pemberita U1/49, Temasya Industrial Park, Glenmarie 40150 Shah Alam,Selangor, Malaysia<br>99 PAOLA HILL, PAOLA PLA 1702, Malta<br>KM 7,2 NOUVELLE ROUTE DE RABAT AIN SEBAA, 20600 Casablanca, Maroco                                                                                                    | +856-20-415899           +961-1-240445           +3710-67842280           +37037282707           +603-5569-3748           +356 (0)21-697-816           +212 661451596                                                                                                    |
| Laus<br>Lebanon<br>Latvia<br>Lithuania<br>Malaysia<br>Malta<br>Maroco<br>Myanmar                                                                                                    | AltoUnki Coni of Altonium of Pari Caroni Sola Co., Lib<br>Comptoir d'Electricite Generale-Liban<br>SIA OAK INTEGRATOR PRODUCTS<br>AUTOMATIKOS CENTRAS UAB<br>Mittric Sdn Bhd<br>ALFATRADE LTD<br>SCHIELE MAROC<br>Peace Myanmar Electric Co., Ltd.                                                                                                    | SAFHANMO VILLAGE. SATSETHA DISTRICT, VIENTIAIRE CAPITAL, LAOS<br>Cebaco Center - Block A Autostrade Dora, P.O. Box 11-2597 Beirut - Lebanon<br>VIENIBAS GATVE 200 / 1058 RIGA / LV<br>PRAMONES PR. 17H / 51327 KAUNAS / LT<br>No. 5 Jalan Pemberita U1/49, Temasya Industrial Park, Glenmarie 40150 Shah Alam,Selangor, Malaysia<br>99 PAOLA HILL, PAOLA PLA 1702, Malta<br>KM 7,2 NOUVELLE ROUTE DE RABAT AIN SEBAA, 20600 Casablanca, Maroco<br>NO137/139 Botahtaung Pagoda Road, Botahtaung Town Ship 11161,Yangon,Myanmar                                                                                                    | +856-220-415999<br>+961-1-240445<br>+371 0-67842280<br>+370 37 262707<br>+603-5569-3748<br>+356 (0)21-697-816<br>+212 661 45 15 96<br>+95-(0)1-202589                                                                                                    |
| Lebanon<br>Lebanon<br>Latvia<br>Lithuania<br>Malaysia<br>Malta<br>Maroco<br>Myanmar<br>Nepal                                                                                                    | Alconvol Coll Orlandon and Canada Collegation<br>SIA OAK INTEGRATOR PRODUCTS<br>AUTOMATIKOS CENTRAS UAB<br>Mittris Sdn Bhd<br>ALFATRADE LTD<br>SCHIELE MAROC<br>Peace Myanmar Electric Co.,Ltd.<br>Watt&Volt House                                                                                                    | SAFRANING VILLAGE. SATSE IFN DISTRICT, VIENTIAIRE CAPITAL, LAUS<br>Cebaco Center - Block A Autostrade Dora, P.O. Box 11-2597 Beirut - Lebanon<br>VIENIBAS GATVE 200 / 1058 RIGA / LV<br>PRAMONES PR. 17H / 51327 KAUNAS / LT<br>No. 5 Jalan Pemberita U1/49, Temasya Industrial Park, Glenmarie 40150 Shah Alam,Selangor, Malaysia<br>99 PAOLA HILL, PAOLA PLA 1702, Malta<br>KM 7,2 NOUVELLE ROUTE DE RABAT AIN SEBAA, 20600 Casablanca, Maroco<br>NO137/139 Botahtaung Pagoda Road, Botahtaung Town Ship 11161, Yangon,Myanmar<br>KHA 2-65,Volt House Dillibazar Post Box:2108,Kathmandu,Nepal                                                                                                    | +856-20-415899           +961-1-240445           +371 0-67842280           +370 37 262707           +603-5569-3748           +356 (0)21-697-816           +212 661 45 15 96           +95-(0)1-202589           +977-1-4411330                                                                                                    |
| Lebanon<br>Latvia<br>Lithuania<br>Malaysia<br>Malta<br>Maroco<br>Myanmar<br>Nepal<br>Netherlands                                                                                                    | Alconing Control And Annow Million Control Collector, Comptoir d'Electricite Generale-Liban<br>SIA OAK INTEGRATOR PRODUCTS<br>AUTOMATIKOS CENTRAS UAB<br>Mittris Sdn Bhd<br>ALFATRADE LTD<br>SCHIELE MAROC<br>Peace Myanmar Electric Co.,Ltd.<br>Watt&Volt House<br>EL-CON, Powergrid Solutions B.V.                                                                                                    | SAFHANINO VILLAGE. SATSETHA DISTRICT, VIENTIAIRE CAPITAL, LAOS<br>Cebaco Center - Block A Autostrade Dora, P.O. Box 11-2597 Beirut - Lebanon<br>VIENIBAS GATVE 200 / 1058 RIGA / LV<br>PRAMONES PR. 17H / 51327 KAUNAS / LT<br>No. 5 Jalan Pemberita U1/49, Temasya Industrial Park, Glenmarie 40150 Shah Alam,Selangor, Malaysia<br>99 PAOLA HILL, PAOLA PLA 1702, Malta<br>KM 7,2 NOUVELLE ROUTE DE RABAT AIN SEBAA, 20600 Casablanca, Maroco<br>NO137/139 Botahtaung Pagoda Road, Botahtaung Town Ship 11161,Yangon,Myanmar<br>KH3 2-65,Volt House Dilibazar Post Box:2108,Kathmandu,Nepal<br>Wattstraat 8, 2691GZ 's-Gravenzande, Netherlands                                                                                                    | +856-20-415899<br>+961-1-240445<br>+371 0-67842280<br>+370 37 262707<br>+603-5569-3748<br>+356 (0)21-697-816<br>+212 661 45 15 96<br>+95-(0)1-202589<br>+977-1-4411330<br>+31 (0)174 286 900                                                                                                    |
| Lebanon<br>Letvia<br>Lithuania<br>Malaysia<br>Malta<br>Maroco<br>Myanmar<br>Nepal<br>Netherlands<br>North America                                                                                                    | A Idonial Coni of Antonian of the CAT of the Sole Co., Ltb<br>Comptoir d'Electricite Generale-Liban<br>SIA OAK INTEGRATOR PRODUCTS<br>AUTOMATIKOS CENTRAS UAB<br>Mittric Sdn Bhd<br>ALFATRADE LTD<br>SCHIELE MAROC<br>Peace Myanmar Electric Co., Ltd.<br>Watt&Volt House<br>EL-CON, Powergrid Solutions B.V.<br>Mitsubishi Electric Automation, Inc.                                                                                                    | SAFHANINO VILLAGE. SATSE IFA DISTRICT, VIENTIAIRE CAPITAL, LAOS<br>Cebaco Center - Block AAutostrade Dora, P.O. Box 11-2597 Beirut - Lebanon<br>VIENIBAS GATVE 200 / 1058 PIGA / LV<br>PRAMONES PR. 17H / 51327 KAUNAS / LT<br>No. 5 Jalan Pemberita U1/49, Temasya Industrial Park, Glenmarie 40150 Shah Alam,Selangor, Malaysia<br>99 PAOLA HILL, PAOLA PLA 1702, Malta<br>KM 7,2 NOUVELLE ROUTE DE RABAT AIN SEBAA, 20600 Casablanca, Maroco<br>NO137/139 Botahtaung Pagoda Road, Botahtaung Town Ship 11161,Yangon,Myanmar<br>KHA 2-65,Volt House Dillibazar Post Box:2108,Kathmandu,Nepal<br>Wattstraat 8, 2691GZ 's-Gravenzande, Netherlands<br>500 Corporate Woods Parkway, Vernon Hills, IL 60061 USA                                                                                                    | +805-20-415899<br>+961-1-240445<br>+371 0-67842280<br>+370 37 262707<br>+603-5569-3748<br>+356 (0)21-697-816<br>+212 661 45 15 96<br>+95-(0)1-202589<br>+977-1-4411330<br>+31 (0)174 286 900<br>+847-478-2100                                                                                                    |
| Lebanon<br>Letvia<br>Lithuania<br>Malaysia<br>Malta<br>Maroco<br>Myanmar<br>Nepal<br>Netherlands<br>North America<br>North America                                                                                                    | A Idonial Control Antonial of the CAT of the Sole Co., Ltb<br>Comptoir d'Electricite Generale-Liban<br>SIA OAK INTEGRATOR PRODUCTS<br>AUTOMATIKOS CENTRAS UAB<br>Mittric Sdn Bhd<br>ALFATRADE LTD<br>SCHIELE MAROC<br>Peace Myanmar Electric Co., Ltd.<br>Watt&Volt House<br>EL-CON, Powergrid Solutions B.V.<br>Mitsubishi Electric Automation, Inc.<br>Mitsubishi Electric Europe B.V. Norwegian Branch                                                                                                    | SAFHANINO VILLAGE. SATSE IFN DISTRICT, VIENTIAINE CAPITAL, LAOS<br>Cebaco Center - Block AAutostrade Dora, P.O. Box 11-2597 Beirut - Lebanon<br>VIENIBAS GATVE 200 / 1058 PIGA / LV<br>PRAMONES PR. 17H / 51327 KAUNAS / LT<br>No. 5 Jalan Pemberita U1/49, Temasya Industrial Park, Glenmarie 40150 Shah Alam,Selangor, Malaysia<br>99 PAOLA HILL, PAOLA PLA 1702, Malta<br>KM 7,2 NOUVELLE ROUTE DE RABAT AIN SEBAA, 20600 Casablanca, Maroco<br>NO137/139 Botahtaung Pagoda Road, Botahtaung Town Ship 11161,Yangon,Myanmar<br>KHA 2-65,Volt House Dillibazar Post Box:2108,Kathmandu,Nepal<br>Wattstraat 8, 2691GZ 's-Gravenzande, Netherlands<br>500 Corporate Woods Parkway, Vernon Hills, IL 60061 USA<br>Dronninggata 15, 3019 Drammen, Norway                                                                                                    | +856-20-415899<br>+961-1-240445<br>+371-0-67842280<br>+370 37 262707<br>+603-5569-3748<br>+356 (0)21-697-816<br>+212 661 45 15 96<br>+25-(0)1-202589<br>+977-1-4411330<br>+31 (0)174 286 900<br>+847-478-2100<br>+47 915 02650                                                                                                    |
| Lebanon<br>Lebanon<br>Latvia<br>Lithuania<br>Malaysia<br>Malta<br>Maroco<br>Myanmar<br>Nepal<br>Netherlands<br>North America<br>North America<br>Norway<br>Norway                                                                                                    | Alconing Control and All and All and A                                                                                                    | SAFPANINO VILLAGE. SATSE IFN DISTRICT, VIENTIAIRE CAPITAL, LAUS<br>Cebaco Center - Block A Autostrade Dora, P.O. Box 11-2597 Beirut - Lebanon<br>VIENIBAS GATVE 200 / 1058 RIGA / LV<br>PRAMONES PR. 17H / 51327 KAUNAS / LT<br>No. 5 Jalan Pemberita U1/49, Temasya Industrial Park, Glenmarie 40150 Shah Alam,Selangor, Malaysia<br>99 PAOLA HILL, PAOLA PLA 1702, Malta<br>KM 7,2 NOUVELLE ROUTE DE RABAT AIN SEBAA, 20600 Casablanca, Maroco<br>NO137/139 Botahtaung Pagoda Road, Botahtaung Town Ship 11161, Yangon,Myanmar<br>KHA 2-65,Volt House Dillibazar Post Box:2108,Kathmandu,Nepal<br>Wattstraat 8, 2691GZ 's-Gravenzande, Netherlands<br>500 Corporate Woods Parkway, Vernon Hills, IL 60061 USA<br>Dronninggata 15, 3019 Drammen, Norway                                                                                                    | +856-20-415899           +961-1-240445           +371 0-67842280           +370 37 262707           +603-5569-3748           +356 (0)21-697-816           +212 661 45 15 96           +95-(0)1-202589           +977-1-4411330           +31 (0)174 286 900           +847-478-2100           +447 0)55-506000                                                                                                    |
| Lebanon<br>Latvia<br>Lithuania<br>Malaysia<br>Malta<br>Maroco<br>Myanmar<br>Nepal<br>Netherlands<br>North America<br>Norway<br>Norway                                                                                                    | Alconing Control And Anno Anno Carlos Control Control and Control and Control                                                                                                    | SAFRANINO VILLAGE. SATSETRA DISTRICT, VIENTIAIRE CAPITAL, LAOS<br>Cebaco Center - Block AAutostrade Dora, P.O. Box 11-2597 Beirut - Lebanon<br>VIENIBAS GATVE 200 / 1058 RIGA / LV<br>PRAMONES PR. 17H / 51327 KAUNAS / LT<br>No. 5 Jalan Pemberita U1/49, Temasya Industrial Park, Glenmarie 40150 Shah Alam,Selangor, Malaysia<br>99 PAOLA HILL, PAOLA PLA 1702, Malta<br>KM 7,2 NOUVELLE ROUTE DE RABAT AIN SEBAA, 20600 Casablanca, Maroco<br>NO137/139 Botahtaung Pagoda Road, Botahtaung Town Ship 11161, Yangon,Myanmar<br>KHA 2-65, Volt House Dilibazar Post Box:2108, Kathmandu,Nepal<br>Wattstraat 8, 2691GZ 's-Gravenzande, Netherlands<br>500 Corporate Woods Parkway, Vernon Hills, IL 60061 USA<br>Dronninggata 15, 3019 Drammen, Norway<br>Leirvikasen 43B, NO-5179 Godvik, Norway                                                                                                    | +856-20-415899           +961-1-240445           +371 0-67842280           +370 37 262707           +603-5569-3748           +356 (0)21-697-816           +212 661 45 15 96           +95-(0)1-202589           +977-1-4411330           +31 (0)174 286 900           +847-478-2100           +47 (0)55-506000           +50 52 507 7714                                                                                                    |
| Lebanon<br>Letvia<br>Lithuania<br>Malaysia<br>Malta<br>Maroco<br>Myanmar<br>Nepal<br>Netherlands<br>North America<br>Norway<br>Norway<br>Mexico                                                                                                    | Aldonial Colli of Aldonial of the CAT of the Collision of Comptoin d'Electricite Generale-Liban<br>SIA OAK INTEGRATOR PRODUCTS<br>AUTOMATIKOS CENTRAS UAB<br>Mittric Sdn Bhd<br>ALFATRADE LTD<br>SCHIELE MAROC<br>Peace Myanmar Electric Co.,Ltd.<br>Watt&Volt House<br>EL-CON, Powergrid Solutions B.V.<br>Mitsubishi Electric Automation, Inc.<br>Mitsubishi Electric Europe B.V. Norwegian Branch<br>Scanelec AS<br>Mitsubishi Electric Automation, Inc. Mexico Branch                                                                                                    | SAFHANINO VILLAGE. SATSE IFA DISTRICT, VIENTIAIRE CAPITAL, LAOS<br>Cebaco Center - Block A Autostrade Dora, P.O. Box 11-2597 Beirut - Lebanon<br>VIENIBAS GATVE 200 / 1058 RIGA / LV<br>PRAMONES PR. 17H / 51327 KAUNAS / LT<br>No. 5 Jalan Pemberita U1/49, Temasya Industrial Park, Glenmarie 40150 Shah Alam,Selangor, Malaysia<br>99 PAOLA HILL, PAOLA PLA 1702, Malta<br>KM 7,2 NOUVELLE ROUTE DE RABAT AIN SEBAA, 20600 Casablanca, Maroco<br>NO137/139 Botahtaung Pagoda Road, Botahtaung Town Ship 11161,Yangon,Myanmar<br>KHA 2-65,Volt House Dilibazar Post Box:2108,Kathmandu,Nepal<br>Wattstraat 8, 2691GZ 's-Gravenzande, Netherlands<br>500 Corporate Woods Parkway, Vernon Hills, IL 60061 USA<br>Dronninggata 15, 3019 Drammen, Norway<br>Leirvikasen 438, NO-5179 Godvik, Norway<br>Bivd. Miguel de Cervantes Saavedra 301, Torre Piso 5, Col. Ampliación Granada, Miguel Hidalgo,<br>Ciudad de México, CP 11520, México                                                                                                    | +856-20-415899           +961-1-240445           +371 0-67842280           +370 37 262707           +603-5569-3748           +356 (0)21-697-816           +212 661 45 15 96           +97-01-411330           +31 (0)174 226 900           +847-478-2100           +47 915 02650           +47 (0)55-506000           +52-55-3067-7511                                                                                                    |
| Lebanon<br>Letvia<br>Lithuania<br>Malaysia<br>Malta<br>Maroco<br>Myanmar<br>Nepal<br>Netherlands<br>North America<br>Norway<br>Norway<br>Morway<br>Mexico<br>Middle East                                                                                                    | Altowner Control Anton and Office Article Collection<br>Comptoir d'Electricite Generale-Liban<br>SIA OAK INTEGRATOR PRODUCTS<br>AUTOMATIKOS CENTRAS UAB<br>Mittric Sdn Bhd<br>ALFATRADE LTD<br>SCHIELE MAROC<br>Peace Myanmar Electric Co.,Ltd.<br>Watt&Volt House<br>EL-CON, Powergrid Solutions B.V.<br>Mitsubishi Electric Automation, Inc.<br>Mitsubishi Electric Europe B.V. Norwegian Branch<br>Scanelec AS<br>Mitsubishi Electric Automation, Inc. Mexico Branch<br>Comptoir d'Electric Generale International S.A.                                                                                                    | SAFHANINO VILLAGE. SATSE IFA DISTRICT, VIENTIAINE CAPITAL, LAOS<br>Cebaco Center - Block A Autostrade Dora, P.O. Box 11-2597 Beirut - Lebanon<br>VIENIBAS GATVE 200 / 1058 PIGA / LV<br>PRAMONES PR. 17H / 51327 KAUNAS / LT<br>No. 5 Jalan Pemberita U1/49, Temasya Industrial Park, Glenmarie 40150 Shah Alam,Selangor, Malaysia<br>99 PAOLA HILL, PAOLA PLA 1702, Malta<br>KM 7,2 NOUVELLE ROUTE DE RABAT AIN SEBAA, 20600 Casablanca, Maroco<br>NO137/139 Botahtaung Pagoda Road, Botahtaung Town Ship 11161,Yangon,Myanmar<br>KHA 2-65,Volt House Dillibazar Post Box:2108,Kathmandu,Nepal<br>Wattstraat 8, 2691GZ 's-Gravenzande, Netherlands<br>500 Corporate Woods Parkway, Vernon Hills, IL 60061 USA<br>Dronninggata 15, 3019 Drammen, Norway<br>Leirvikasen 438, NO-5179 Godvik, Norway<br>Bivd. Miguel de Cervantes Saavedra 301, Torre Norte Piso 5, Col. Ampliación Granada, Miguel Hidalgo,<br>Ciudad de México, CP 11520, México                                                                                                    | +856-20-415899           +961-1-240445           +371-0-67842280           +370-37 262707           +603-5569-3748           +356 (0)21-697-816           +212 661 45 15 96           +97-01-202589           +97-01-24411330           +331 (0)174 286 900           +847-478-2100           +47 915 02650           +47 (0)55-506000           +52-55-3067-7511           +961.1-240420                                                                                                    |
| Lebanon<br>Lebanon<br>Latvia<br>Lithuania<br>Malaysia<br>Malta<br>Maroco<br>Myanmar<br>Nepal<br>Netherlands<br>North America<br>Norway<br>Norway<br>Norway<br>Mexico<br>Middle East<br>Arab Countries & Cyprus                                                                                                    | Alconing Coll of Alconing and the Alconing and the Alconi                                                                                                    | SAFRANINO VILLAGE. SATSE IFA DISTRICT, VIENTIAIRE CAPITAL, LAUS<br>Cebaco Center - Block A Autostrade Dora, P.O. Box 11-2597 Beirut - Lebanon<br>VIENIBAS GATVE 200 / 1058 RIGA / LV<br>PRAMONES PR. 17H / 51327 KAUNAS / LT<br>No. 5 Jalan Pemberita U1/49, Temasya Industrial Park, Glenmarie 40150 Shah Alam,Selangor, Malaysia<br>99 PAOLA HILL, PAOLA PLA 1702, Malta<br>KM 7,2 NOUVELLE ROUTE DE RABAT AIN SEBAA, 20600 Casablanca, Maroco<br>NO137/139 Botahtaung Pagoda Road, Botahtaung Town Ship 11161, Yangon,Myanmar<br>KHA 2-65,Volt House Dillibazar Post Box:2108,Kathmandu,Nepal<br>Wattstraat 8, 2691GZ 's-Gravenzande, Netherlands<br>500 Corporate Woods Parkway, Vernon Hills, IL 60061 USA<br>Dronninggata 15, 3019 Drammen, Norway<br>Elivikasen 43B, NO-5179 Godvik, Norway<br>Blvd. Miguel de Cervantes Saavedra 301, Torre Norte Piso 5, Col. Ampliación Granada, Miguel Hidalgo,<br>Ciudad de México, CP 11520, México                                                                                                    | +856-202-415899           +961-1-240445           +371 0-67842280           +370 37 262707           +603-5569-3748           +326 (0)21-697-816           +212 661 45 15 96           +95-(0)1-202589           +977-1-4411330           +31 (0)174 286 900           +847-478-2100           +47 795-05650           +47 (0)55-506000           +52-55-3067-7511           +961-1-240430                                                                                                    |
| Lebanon<br>Lebanon<br>Latvia<br>Lithuania<br>Malaysia<br>Malta<br>Maroco<br>Myanmar<br>Nepal<br>Netherlands<br>North America<br>Norway<br>Norway<br>Morway<br>Mexico<br>Arab Countries & Cyprus<br>Pakistan                                                                                                    | Alconing Control And Anno Anno Carlos Control Control Contrel Control Control Control Control Control                                                                                                    | SAFHANINO VILLAGE. SATSE IFN DISTRICT, VIENTIAIRE CAPITAL, LAOS<br>Cebaco Center - Block A Autostrade Dora, P.O. Box 11-2597 Beirut - Lebanon<br>VIENIBAS GATVE 200 / 1058 RIGA / LV<br>PRAMONES PR. 17H / 51327 KAUNAS / LT<br>No. 5 Jalan Pemberita U1/49, Temasya Industrial Park, Glenmarie 40150 Shah Alam,Selangor, Malaysia<br>99 PAOLA HILL, PAOLA PLA 1702, Malta<br>KM 7,2 NOUVELLE ROUTE DE RABAT AIN SEBAA, 20600 Casabianca, Maroco<br>NO137/139 Botahtaung Pagoda Road, Botahtaung Town Ship 11161, Yangon,Myanmar<br>KHA 2-65, Volt House Dilibazar Post Box:2108,Kathmandu,Nepal<br>Wattstraat 8, 2691GZ 's-Gravenzande, Netherlands<br>500 Corporate Woods Parkway, Vernon Hills, IL 60061 USA<br>Dronninggata 15, 3019 Drammen, Norway<br>Leirvikasen 43B, NO-5179 Godvik, Norway<br>Bivd. Miguel de Cervantes Saavedra 301, Torre Norte Piso 5, Col. Ampliación Granada, Miguel Hidalgo,<br>Ciudad de México, CP 11520, México<br>Cebaco Center - Block A Autostrade Dora P.O. Box 11-1314 Beirut - Lebanon<br>2-P GULBERG II, LAHORE, 54600, PAKISTAN                                                                                                    | +856-202-415899           +961-1-240445           +371 0-67842280           +370 37 262707           +603-5569-3748           +356 (0)21-697-816           +212 661 45 15 96           +95-(0)1-202589           +977-1-4411330           +31 (0)174 286 900           +847-478-2100           +47 915 02650           +47 (0)55-506000           +52-55-3067-7511           +961-1-240430           +92-42-575232, 5753373                                                                                                    |
| Lebanon<br>Lebanon<br>Latvia<br>Lithuania<br>Malaysia<br>Malta<br>Maroco<br>Myanmar<br>Nepal<br>Netherlands<br>North America<br>Norway<br>Norway<br>Norway<br>Mexico<br>Middle East<br>Arab Countries & Cyprus<br>Pakistan<br>Peru                                                                                                    | Alconing Control And Almon and Almon and Almon                                                                                                    | SAFHANINO VILLAGE. SATSE IFA DISTRICT, VIENTIAIRE CAPITAL, LAOS<br>Cebaco Center - Block A Autostrade Dora, P.O. Box 11-2597 Beirut - Lebanon<br>VIENIBAS GATVE 200/1058 RIGA/LV<br>PRAMONES PR. 17H / 51327 KAUNAS / LT<br>No. 5 Jalan Pemberita U1/49, Temasya Industrial Park, Glenmarie 40150 Shah Alam,Selangor, Malaysia<br>99 PAOLA HILL, PAOLA PLA 1702, Malta<br>KM 7,2 NOUVELLE ROUTE DE RABAT AIN SEBAA, 20600 Casablanca, Maroco<br>NO137/139 Botahtaung Pagoda Road, Botahtaung Town Ship 11161,Yangon,Myanmar<br>KHA 2-65, Volt House Dilibazar Post Box:2108,Kathmandu,Nepal<br>Wattstraat 8, 2691GZ 's-Gravenzande, Netherlands<br>500 Corporate Woods Parkway, Vernon Hills, IL 60061 USA<br>Dronninggata 15, 3019 Drammen, Norway<br>Leirvikasen 438, NO-5179 Godvik, Norway<br>Bivd. Miguel de Cervantes Saavedra 301, Torre Norte Piso 5, Col. Ampliación Granada, Miguel Hidalgo,<br>Ciudad de México, CP 11520, México<br>Cebaco Center - Block A Autostrade Dora P.O. Box 11-1314 Beirut - Lebanon<br>2-P GULBERG II, LAHORE, 54600, PAKISTAN<br>Avenida Argentina 2201, Cercado de Lima                                                                                                    | +856-202-415899           +961-1-240445           +371 0-67842280           +370 37 262707           +603-5569-3748           +356 (0)21-697-816           +212 661 45 15 96           +95-(0)1-202589           +977-14411330           +31 (0)174 286 900           +847-478-2100           +47 915 02650           +47 (0)55-506000           +52-55-3067-7511           +961-1-240430           +92-42-57522, 5753373           +511-464-4459                                                                                                    |
| Lebanon<br>Lebanon<br>Latvia<br>Lithuania<br>Malaysia<br>Malta<br>Maroco<br>Myanmar<br>Nepal<br>Netherlands<br>North America<br>Norway<br>Norway<br>Norway<br>Mexico<br>Middle East<br>Arab Countries & Cyprus<br>Pakistan<br>Peru                                                                                                    | Alconing Control And Alternation and Alternational Control Countrol of Control Countrol and Control Countrol of Countrol and Countrol of Countrol and Countrol of Countrol of                                                                                                    | SAFHANINO VILLAGE. SATSE IFA DISTRICT, VIENTIAIRE CAPITAL, LAOS<br>Cebaco Center - Block A Autostrade Dora, P.O. Box 11-2597 Beirut - Lebanon<br>VIENIBAS GATVE 200 / 1058 PIGA / LV<br>PRAMONES PR. 17H / 51327 KAUNAS / LT<br>No. 5 Jalan Pemberita U1/49, Temasya Industrial Park, Glenmarie 40150 Shah Alam,Selangor, Malaysia<br>99 PAOLA HILL, PAOLA PLA 1702, Malta<br>KM 7,2 NOUVELLE ROUTE DE RABAT AIN SEBAA, 20600 Casablanca, Maroco<br>NO137/139 Botahtaung Pagoda Road, Botahtaung Town Ship 11161,Yangon,Myanmar<br>KHA 2-65,Volt House Dillibazar Post Box:2108,Kathmandu,Nepal<br>Wattstraat 8, 2691GZ 's-Gravenzande, Netherlands<br>500 Corporate Woods Parkway, Vernon Hills, IL 60061 USA<br>Dronninggata 15, 3019 Drammen, Norway<br>Leirvikasen 438, NO-5179 Godvik, Norway<br>Blvd. Miguel de Cervantes Saavedra 301, Torre Norte Piso 5, Col. Ampliación Granada, Miguel Hidalgo,<br>Ciudad de México, CP 11520, México<br>Cebaco Center - Block A Autostrade Dora P.O. Box 11-1314 Beirut - Lebanon<br>2-P GULBERG II, LAHORE, 54600, PAKISTAN<br>Avenida Argentina 2201, Cercado de Lima<br>128, Lopez Rizal St., Brgy. Highway Hills, Mandaluyong City, Metro Manila, Phillippines                                                                                                    | +856-202-415899           +961-1-240445           +371 0-67842280           +370 37 262707           +603-5569-3748           +356 (0)21-697-816           +212 661 45 15 96           +95-(0)1-202589           +977-1-4411330           +31 (0)174 226 900           +847-478-2100           +47 915 02650           +47 (0)55-506000           +52-55-3067-7511           +961-1-240430           +92-42-575232, 5753373           +511-464-4459           +63-(0)2-256-8042                                                                                                    |
| Lebanon<br>Lebanon<br>Latvia<br>Lithuania<br>Malaysia<br>Malta<br>Maroco<br>Myanmar<br>Nepal<br>Netherlands<br>North America<br>Norway<br>Norway<br>Norway<br>Mexico<br>Middle East<br>Arab Countries & Cyprus<br>Pakistan<br>Peru<br>Philippines                                                                                                    | Alconing Colli Onizing and Alphane and Alphane and Alp                                                                                                    | SAFPANINO VILLAGE. SATSE IFA DISTRICT, VIENTIAIRE CAPITAL, LAUS<br>Cebaco Center - Block AAutostrade Dora, P.O. Box 11-2597 Beirut - Lebanon<br>VIENIBAS GATVE 200 / 1058 BIGA / LV<br>PRAMONES PR. 17H / 51327 KAUNAS / LT<br>No. 5 Jalan Pemberita U1/49, Temasya Industrial Park, Glenmarie 40150 Shah Alam,Selangor, Malaysia<br>99 PAOLA HILL, PAOLA PLA 1702, Malta<br>KM 7,2 NOUVELLE ROUTE DE RABAT AIN SEBAA, 20600 Casablanca, Maroco<br>NO137/139 Botahtaung Pagoda Road, Botahtaung Town Ship 11161, Yangon,Myanmar<br>KHA 2-65, Volt House Dillibazar Post Box:2108,Kathmandu,Nepal<br>Wattstraat 8, 2691GZ 's-Gravenzande, Netherlands<br>500 Corporate Woods Parkway, Vernon Hills, IL 60061 USA<br>Dronninggata 15, 3019 Drammen, Norway<br>Leirvikasen 43B, NO-5179 Godvik, Norway<br>Bivd. Miguel de Cervantes Saavedra 301, Torre Norte Piso 5, Col. Ampliación Granada, Miguel Hidalgo,<br>Ciudad de México, CP 11520, México<br>Cebaco Center - Block A Autostrade Dora P.O. Box 11-1314 Beirut - Lebanon<br>2-P GULBERG II, LAHORE, 54600, PAKISTAN<br>Avenida Argentina 2201, Cercado de Lima<br>128, Lopez Rizal St., Brgy. Highway Hills, Mandaluyong City, Metro Manila, Phillippines<br>24th FI, Galleria Corporate Center, Edsa Cr. Ortigas Ave., Quezon City Metro Manila, Philippines                                                                                                    | +856-202-415899           +961-1-240445           +371 0-67842280           +370 37 262707           +603-5569-3748           +326 (0)21-697-816           +212 661 45 15 96           +95-(0)1-202589           +977-1-4411330           +31 (0)174 286 900           +847-478-2100           +47 915 02650           +47 (0)55-506000           +52-55-3067-7511           +961-1-240430           +92-42-57522, 5753373           +51-1464-4459           +63-(0)2-256-8042           +63-(0)2-654-8681                                                                                                    |
| Lebason<br>Lebanon<br>Latvia<br>Lithuania<br>Malaysia<br>Malta<br>Maroco<br>Myanmar<br>Nepal<br>Netherlands<br>North America<br>Norway<br>Norway<br>Moxico<br>Arab Countries & Cyprus<br>Pakistan<br>Peru<br>Philippines<br>Poland                                                                                                    | Alconing Control And Anno Anno Anno Anno Anno Anno Anno                                                                                                    | SAFRANINO VILLAGE. SATSE IFA DISTRICT, VIENTIAIRE CAPITAL, LAOS<br>Cebaco Center - Block AAutostrade Dora, P.O. Box 11-2597 Beirut - Lebanon<br>VIENIBAS GATVE 200 / 1058 RIGA / LV<br>PRAMONES PR. 17H / 51327 KAUNAS / LT<br>No. 5 Jalan Pemberita U1/49, Temasya Industrial Park, Glenmarie 40150 Shah Alam,Selangor, Malaysia<br>99 PAOLA HILL, PAOLA PLA 1702, Malta<br>KM 7,2 NOUVELLE ROUTE DE RABAT AIN SEBAA, 20600 Casablanca, Maroco<br>NO137/139 Botahtaung Pagoda Road, Botahtaung Town Ship 11161, Yangon,Myanmar<br>KHA 2-65, Volt House Dilibazar Post Box:2108,Kathmandu,Nepal<br>Wattstraat 8, 2691GZ 's-Gravenzande, Netherlands<br>500 Corporate Woods Parkway, Vernon Hills, IL 60061 USA<br>Dronninggata 15, 3019 Drammen, Norway<br>Leirvikasen 43B, NO-5179 Godvik, Norway<br>Blvd. Miguel de Cervantes Saavedra 301, Torre Norte Piso 5, Col. Ampliación Granada, Miguel Hidalgo,<br>Ciudad de México, CP 11520, México<br>Cebaco Center - Block A Autostrade Dora P.O. Box 11-1314 Beirut - Lebanon<br>2-P GULBERG II, LAHORE, 54600, PAKISTAN<br>Avenida Argentina 2201, Cercado de Lima<br>128, Lopez Rizal St., Brgy. Highway Hills, Mandaluyong City, Metro Manila, Phillippines<br>24th FI. Galleria Corporate Center, Edsa Cr. Ortigas Ave., Quezon City Metro Manila, Phillippines<br>24th FI. Galleria Corporate Center, Felsa Cr. Ortigas Ave., Quezon City Metro Manila, Philippines                                                                                                    | +856-202-415899           +961-1-240445           +371 0-67842280           +370 37 262707           +603-5569-3748           +356 (0)21-697-816           +212 661 45 15 96           +95-(0)1-202589           +977-1-4411330           +31 (0)174 286 900           +847-478-2100           +47 915 02650           +47 (0)55-506000           +52-55-3067-7511           +961-1-240430           +92-42-575232, 5753373           +51-1464-4459           +63-(0)2-268-8042           +63-(0)2-264-8051           +448 12 347 65 00                                                                                                    |
| Lebason<br>Lebanon<br>Latvia<br>Lithuania<br>Malaysia<br>Malaysia<br>Malaysia<br>Maroco<br>Myanmar<br>Nepal<br>Netherlands<br>North America<br>Norway<br>Norway<br>Norway<br>Mexico<br>Middle East<br>Arab Countries & Cyprus<br>Pakistan<br>Peru<br>Philippines<br>Poland<br>Republic of Moldova                                                                                                    | Alconing Control And Almon and Almon and Almon                                                                                                    | SAFHANINO VILLAGE. SATSE IFA DISTRICT, VIENTIAIRE CAPITAL, EAOS<br>Cebaco Center - Block AAutostrade Dora, P.O. Box 11-2597 Beirut - Lebanon<br>VIENIBAS GATVE 200/1058 RIGA/LV<br>PRAMONES PR. 17H / 51327 KAUNAS / LT<br>No. 5 Jalan Pemberita U1/49, Temasya Industrial Park, Glenmarie 40150 Shah Alam,Selangor, Malaysia<br>99 PAOLA HILL, PAOLA PLA 1702, Malta<br>KM 7,2 NOUVELLE ROUTE DE RABAT AIN SEBAA, 20600 Casablanca, Maroco<br>NO137/139 Botahtaung Pagoda Road, Botahtaung Town Ship 11161,Yangon,Myanmar<br>KHA 2-65,Volt House Dilibazar Post Box:2108,Kathmandu,Nepal<br>Wattstraat 8, 2691GZ 's-Gravenzande, Netherlands<br>500 Corporate Woods Parkway, Vernon Hills, IL 60061 USA<br>Dronninggata 15, 3019 Drammen, Norway<br>Leirvikasen 43B, NO-5179 Godvik, Norway<br>Bivd. Miguel de Cervantes Saavedra 301, Torre Norte Piso 5, Col. Ampliación Granada, Miguel Hidalgo,<br>Ciudad de México, CP 11520, México<br>Cebaco Center - Block A Autostrade Dora P.O. Box 11-1314 Beirut - Lebanon<br>2-P GULBERG II, LAHORE, 54600, PAKISTAN<br>Avenida Argentina 2201, Cercado de Lima<br>128, Lopez Rizal SL, Brgy. Highway Hills, Mandaluyong City, Metro Manila, Phillippines<br>Xrakowska 48, 32-083 Balice, Poland<br>bid, Trajan 23/1. MD-2060 Kishinev, Molróva                                                                                                    | +856-202-415899           +961-1-240445           +371 0-67842280           +370 37 262707           +603-5569-3748           +356 (0)21-697-816           +212 661 45 15 96           +95-(0)1-202589           +977-14411330           +31 (0)174 286 900           +847-478-2100           +47 915 02650           +47 (0)55-506000           +52-55-3067-7511           +961-1-240430           +92-42-575232, 5753373           +51-1-464-4459           +63-(0)2-256-8042           +63-(0)2-68-48691           +48 12 347 65 00           +373 (0)2-26-64242                                                                                                    |
| Lebanon<br>Lebanon<br>Latvia<br>Lithuania<br>Malaysia<br>Malta<br>Maroco<br>Myanmar<br>Nepal<br>Netherlands<br>North America<br>Norway<br>Norway<br>Norway<br>Mexico<br>Middle East<br>Arab Countries & Cyprus<br>Pakistan<br>Peru<br>Philippines<br>Poland<br>Republic of Moldova                                                                                                    | Alconing Coll Online and All PCA Off Society Collider Coll Online Coll Online Collider Collider Collid                                                                                                    | SAFHANINO VILLAGE. SATSE IFA DISTRICT, VIENTIAIRE CAPITAL, LAOS<br>Cebaco Center - Block A Autostrade Dora, P.O. Box 11-2597 Beirut - Lebanon<br>VIENIBAS GATVE 200 / 1058 RIGA / LV<br>PRAMONES PR. 17H / 51327 KAUNAS / LT<br>No. 5 Jalan Pemberita U1/49, Temasya Industrial Park, Glenmarie 40150 Shah Alam,Selangor, Malaysia<br>99 PAOLA HILL, PAOLA PLA 1702, Malta<br>KM 7,2 NOUVELLE ROUTE DE RABAT AIN SEBAA, 20600 Casablanca, Maroco<br>NO137/139 Botahtaung Pagoda Road, Botahtaung Town Ship 11161,Yangon,Myanmar<br>KHA 2-65,Volt House Dilibazar Post Box:2108,Kathmandu,Nepal<br>Wattstraat 8, 2691GZ 's-Gravenzande, Netherlands<br>500 Corporate Woods Parkway, Vernon Hills, IL 60061 USA<br>Dronninggata 15, 3019 Drammen, Norway<br>Leirvikasen 438, NO-5179 Godvik, Norway<br>Bivd. Miguel de Cervantes Saavedra 301, Torre Norte Piso 5, Col. Ampliación Granada, Miguel Hidalgo,<br>Ciudad de México, CP 11520, México<br>Cebaco Center - Block A Autostrade Dora P.O. Box 11-1314 Beirut - Lebanon<br>2-P GULBERG II, LAHORE, 54600, PAKISTAN<br>Avenida Argentina 2201, Cercado de Lima<br>128, Lopez Rizal SL, Brgy. Highway Hills, Mandaluyong City, Metro Manila, Philippines<br>24th FI. Galleria Corporate Center, Edsa Cr. Ortigas Ave., Quezon City Metro Manila, Philippines<br>Krakowska 48, 32-083 Balice, Poland<br>bid. Traian 23/1, MD-2060 Kishinev, Moldova                                                                                                    | +856-202-415899           +961-1-240445           +371 0-67842280           +370 37 262707           +603-5569-3748           +356 (0)21-697-816           +212 661 45 15 96           +97-01-1202589           +97-1-4411330           +31 (0)174 228 900           +847-478-2100           +447 915 02650           +47 (0)55-506000           +52-55-3067-7511           +961-1-240430           +92-42-575232, 5753373           +51-1.464-4459           +63-(0)2-266-8042           +63-(0)2-63-8691           +48 12 347 65 00           +373 (0)22-64-4242                                                                                                    |
| Lebanon<br>Lebanon<br>Latvia<br>Lithuania<br>Malaysia<br>Malta<br>Maroco<br>Myanmar<br>Nepal<br>Netherlands<br>North America<br>Norway<br>Norway<br>Norway<br>Mexico<br>Middle East<br>Arab Countries & Cyprus<br>Pakistan<br>Peru<br>Philippines<br>Poland<br>Republic of Moldova<br>Romania                                                                                                    | Altorinal Control Antonian of the CAT of the Coll Conception of Electricite Generale-Liban<br>SIA OAK INTEGRATOR PRODUCTS<br>AUTOMATIKOS CENTRAS UAB<br>Mittric Sdn Bhd<br>ALFATRADE LTD<br>SCHIELE MAROC<br>Peace Myanmar Electric Co.,Ltd.<br>Watt&Volt House<br>EL-CON, Powergrid Solutions B.V.<br>Mitsubishi Electric Automation, Inc.<br>Mitsubishi Electric Automation, Inc.<br>Mitsubishi Electric Automation, Inc. Mexico Branch<br>Scanelec AS<br>Mitsubishi Electric Generale-International-S.A.L.<br>Prince Electric Co.<br>Rhona S.A. (Branch office)<br>MELCO Factory Automation Philippines Inc.<br>Edison Electric Integrated, Inc.<br>Mitsubishi Electric Europe B.V. Polish Branch<br>Intehsis SRL<br>Sirius Trading & Services SRL                                                                                                    | SAFRANINO VILLAGE. SATSE IFA DISTRICT, VIENTIAIRE CAPITAL, LAUS<br>Cebaco Center - Block AAutostrade Dora, P.O. Box 11-2597 Beirut - Lebanon<br>VIENIBAS GATVE 200 / 1058 BIGA / LV<br>PRAMONES PR. 17H / 51327 KAUNAS / LT<br>No. 5 Jalan Pemberita U1/49, Temasya Industrial Park, Glenmarie 40150 Shah Alam,Selangor, Malaysia<br>99 PAOLA HILL, PAOLA PLA 1702, Malta<br>KM 7,2 NOUVELLE ROUTE DE RABAT AIN SEBAA, 20600 Casablanca, Maroco<br>NO137/139 Botahtaung Pagoda Road, Botahtaung Town Ship 11161, Yangon,Myanmar<br>KHA 2-65, Volt House Dillibazar Post Box:2108,Kathmandu,Nepal<br>Wattstraat 8, 2691GZ 's-Gravenzande, Netherlands<br>500 Corporate Woods Parkway, Vernon Hills, IL 60061 USA<br>Dronninggata 15, 3019 Drammen, Norway<br>Leirvikasen 43B, NO-5179 Godvik, Norway<br>Bivd. Miguel de Cervantes Saavedra 301, Torre Norte Piso 5, Col. Ampliación Granada, Miguel Hidalgo,<br>Ciudad de México, CP 11520, México<br>Cebaco Center - Block A Autostrade Dora P.O. Box 11-1314 Beirut - Lebanon<br>2-P GULBERG II, LAHORE, 54600, PAKISTAN<br>Avenida Argentina 2201, Cercado de Lima<br>128, Lopez Rizal St., Brgy. Highway Hills, Mandaluyong City, Metro Manila, Philippines<br>Krakowska 48, 32-083 Balice, Poland<br>bid. Traian 23/1, MD-2060 Kishinev, Moldova<br>RO-060841 Bucuresti, Sector 6 Aleea Lacul Morii Nr. 3<br>2 Ush 1 L Lathikuwakawa State Macowu 15114 Densin                                                                                                    | +856-202-415899           +961-1-240445           +371 0-67842280           +370 37 262707           +603-5569-3748           +326 (0)21-697-816           +212 661 45 15 96           +95-(0)1-202589           +977-1-4411330           +31 (0)174 286 900           +847-478-2100           +47 915 02650           +47 (0)55-506000           +52-55-3067-7511           +961-1-240430           +92-42-57522, 5753373           +51-1464-4459           +63-(0)2-264-8042           +63-(0)2-634-8691           +48 12 347 65 00           +373 (0)22-66-4242           +40-(0)21-430-040-06           +3740 570 -077                                                                                                    |
| Lebanon<br>Lebanon<br>Latvia<br>Lithuania<br>Malaysia<br>Malta<br>Maroco<br>Myanmar<br>Nepal<br>Netherlands<br>North America<br>Norway<br>Norway<br>Mexico<br>Arab Countries & Cyprus<br>Pakistan<br>Peru<br>Philippines<br>Poland<br>Republic of Moldova<br>Romania<br>Russia                                                                                                    | Alconing Control And Anno Anno Anno Anno Anno Anno Anno                                                                                                    | SAFRANINO VILLAGE. SATSE IFA DISTRICT, VIENTIAIRE CAPITAL, EAUS<br>Cebaco Center - Block A Autostrade Dora, P.O. Box 11-2597 Beirut - Lebanon<br>VIENIBAS GATVE 200 / 1058 BIGA / LV<br>PRAMONES PR. 17H / 51327 KAUNAS / LT<br>No. 5 Jalan Pemberita U1/49, Temasya Industrial Park, Glenmarie 40150 Shah Alam,Selangor, Malaysia<br>99 PAOLA HILL, PAOLA PLA 1702, Malta<br>KM 7,2 NOUVELLE ROUTE DE RABAT AIN SEBAA, 20600 Casablanca, Maroco<br>NO137/139 Botahtaung Pagoda Road, Botahtaung Town Ship 11161, Yangon,Myanmar<br>KHA 2-65,Volt House Dilibazar Post Box:2108,Kathmandu,Nepal<br>Wattstraat 8, 2691GZ 's-Gravenzande, Netherlands<br>500 Corporate Woods Parkway, Vernon Hills, IL 60061 USA<br>Dronninggata 15, 3019 Drammen, Norway<br>Leirvikasen 43B, NO-5179 Godvik, Norway<br>Blvd. Miguel de Cervantes Saavedra 301, Torre Norte Piso 5, Col. Ampliación Granada, Miguel Hidalgo,<br>Ciudad de México, CP 11520, México<br>Cebaco Center - Block A Autostrade Dora P.O. Box 11-1314 Beirut - Lebanon<br>2-P GULBERG II, LAHORE, 54600, PAKISTAN<br>Avenida Argentina 2201, Cercado de Lima<br>128, Lopez Rizal St., Brgy. Highway Hills, Mandaluyong City, Metro Manila, Phillippines<br>24th FI, Galleria Corporate Center, Edsa Cr. Ortigas Ave., Quezon City Metro Manila, Phillippines<br>Krakowska 48, 32-083 Balice, Poland<br>bld. Traian 23/1, MD-2060 Kishinev, Moldova<br>RO-060841 Bucuresti, Sector 6 Aleea Lacul Morii Nr. 3<br>2 bld.1, Letnikovskaya street, Moscow, 115114, Russia                                                                                                    | +856-202-415899           +961-1-240445           +371 0-67842280           +370 37 262707           +603-5569-3748           +356 (0)21-697-816           +212 661 45 15 96           +95-(0)1-202589           +977-1-4411330           +31 (0)174 286 900           +847-478-2100           +47 915 02650           +47 (0)55-506000           +52-55-3067-7511           +961-1-240430           +92-42-575232, 5753373           +51-1-464-4459           +63-(0)2-266-8042           +63-(0)2-264-8042           +431 2347 65 00           +373 (0)22-66-4242           +40-(0)21-430-40-06           +7 495 721-2070           +065 14 173 / 207                                                                                                    |
| Lebason<br>Lebanon<br>Latvia<br>Lithuania<br>Malaysia<br>Malaysia<br>Malaysia<br>Maroco<br>Myanmar<br>Nepal<br>Netherlands<br>North America<br>Norway<br>Norway<br>Mexico<br>Middle East<br>Arab Countries & Cyprus<br>Pakistan<br>Peru<br>Philippines<br>Poland<br>Republic of Moldova<br>Romania<br>Russia<br>Saudi Arabia                                                                                                    | Alconing Control And Anno Anno Anno Anno Anno Anno Anno                                                                                                    | SAFHANINO VILLAGE. SATSE IFA DISTRICT, VIENTIAIRE CAPITAL, EAOS<br>Cebaco Center - Block A Autostrade Dora, P.O. Box 11-2597 Beirut - Lebanon<br>VIENIBAS GATVE 200/1058 RIGA/LV<br>PRAMONES PR. 17H / 51327 KAUNAS / LT<br>No. 5 Jalan Pemberita U1/49, Temasya Industrial Park, Glenmarie 40150 Shah Alam,Selangor, Malaysia<br>99 PAOLA HILL, PAOLA PLA 1702, Malta<br>KM 7,2 NOUVELLE ROUTE DE RABAT AIN SEBAA, 20600 Casablanca, Maroco<br>NO137/139 Botahtaung Pagoda Road, Botahtaung Town Ship 11161,Yangon,Myanmar<br>KH 2-65,Volt House Dilibazar Post Box:2108,Kathmandu,Nepal<br>Wattstraat 8, 2691GZ 's-Gravenzande, Netherlands<br>500 Corporate Woods Parkway, Vernon Hills, IL 60061 USA<br>Dronninggata 15, 3019 Drammen, Norway<br>Leirvikasen 43B, NO-5179 Godvik, Norway<br>Bivd. Miguel de Cervantes Saavedra 301, Torre Norte Piso 5, Col. Ampliación Granada, Miguel Hidalgo,<br>Ciudad de México, CP 11520, México<br>Cebaco Center - Block A Autostrade Dora P.O. Box 11-1314 Beirut - Lebanon<br>2-P GULBERG II, LAHORE, 54600, PAKISTAN<br>Avenida Argentina 2201, Cercado de Lima<br>128, Lopez Rizal SL, Brgy. Highway Hills, Mandaluyong City, Metro Manila, Phillippines<br>24th FI. Galleria Corporate Center, Edsa Cr. Ortigas Ave., Quezon City Metro Manila, Phillippines<br>Krakowska 48, 32-083 Balice, Poland<br>bid. Traian 23/1, MD-2060 Kishinev, Moldova<br>RO-060841 Bucuresti, Sector 6 Aleea Lacul Morii Nr. 3<br>2 bid.1, Letnikovskaya street, Moscow, 115114, Russia<br>Al-Shuwayer SL Side way of Salahuddin Al-Ayoobi SL. P.O. Box 15955 Riyadh 11454 - Saudi Arabia                                                                                                    | +856-202-415899           +961-1-240445           +371 0-67842280           +370 37 262707           +603-5569-3748           +356 (0)21-697-816           +212 661 45 15 96           +95-(0)1-202589           +977-14411330           +31 (0)174 286 900           +847-478-2100           +447 915 02650           +47 (0)55-506000           +52-55-3067-7511           +961-1-240430           +92-42-575232, 5753373           +51-1-464-4459           +63-(0)2-634-8691           +48 12 347 65 00           +373 (0)2-266-8042           +40-(0)21-430-40-06           +7 495 721-2070           +986-1-14770149           +52 -670                                                                                                    |
| Lebanon<br>Lebanon<br>Latvia<br>Lithuania<br>Malaysia<br>Malaysia<br>Maroco<br>Myanmar<br>Nepal<br>Netherlands<br>North America<br>Norway<br>Norway<br>Mexico<br>Middle East<br>Arab Countries & Cyprus<br>Pakistan<br>Peru<br>Philippines<br>Poland<br>Republic of Moldova<br>Romania<br>Russia<br>Saudi Arabia<br>Singapore                                                                                                    | Altorinal Control Antonian Grin Cold Cold Cold Cold Cold Cold Cold Cold                                                                                                    | SAFRANNO VILLAGE. SAFSE IFA DISTRICT, VIENTRATE CAPITAL, EAUS<br>Cebaco Center - Block AAutostrade Dora, P.O. Box 11-2597 Beirut - Lebanon<br>VIENIBAS GATVE 200 / 1058 RIGA / LV<br>PRAMONES PR. 17H / 51327 KAUNAS / LT<br>No. 5 Jalan Pemberita U1/49, Temasya Industrial Park, Glenmarie 40150 Shah Alam,Selangor, Malaysia<br>99 PAOLA HILL, PAOLA PLA 1702, Malta<br>KM 7,2 NOUVELLE ROUTE DE RABAT AIN SEBAA, 20600 Casablanca, Maroco<br>NO137/139 Botahtaung Pagoda Road, Botahtaung Town Ship 11161, Yangon,Myanmar<br>KHA 2-65, Volt House Dillibazar Post Box:2108,Kathmandu,Nepal<br>Wattstraat 8, 2691GZ 's-Gravenzande, Netherlands<br>500 Corporate WoodS Parkway, Vernon Hills, IL 60061 USA<br>Dronninggata 15, 3019 Drammen, Norway<br>Leirvikasen 438, NO-5179 Godvik, Norway<br>Bivd. Miguel de Cervantes Saavedra 301, Torre Norte Piso 5, Col. Ampliación Granada, Miguel Hidalgo,<br>Ciudad de México, CP 11520, México<br>Cebaco Center - Block A Autostrade Dora P.O. Box 11-1314 Beirut - Lebanon<br>2-P GULBERG II, LAHORE, 54600, PAKISTAN<br>Avenida Argentina 2201, Cercado de Lima<br>128, Lopez Rizal SL, Brgy, Highway Hills, Mandaluyong City, Metro Manila, Philippines<br>24th FI. Galleria Corporate Center, Edsa Cr. Ortigas Ave., Quezon City Metro Manila, Philippines<br>124th FI. Galleria Corporate Center, Kasa Cr. Ortigas Ave., Quezon City Metro Manila, Philippines<br>24th FI. Galleria St., Brgy. Highway Hills, Mandaluyong City, Metro Manila, Philippines<br>24th FI. Galleria Corporate Center, Edsa Cr. Ortigas Ave., Quezon City Metro Manila, Philippines<br>24th FI. Galleria Corporate Center, Koldova<br>RO-060841 Bucuresti, Sector 6 Aleea Lacul Morri Nr. 3<br>2 bid 1, Letnikovskaya street, Moscow, 115114, Russia<br>Al-Shuwayer St. Side way of Salahuddin Al-Ayoubi St. PO. Box 15955 Riyadh 11454 - Saudi Arabaia<br>307 Alexandra Road, Mitsubishi Electric Building, Singapore 159943                                                                                                    | +856-202-415899           +961-1-240445           +371 0-67842280           +370 37 262707           +603-5569-3748           +376 06145 15 96           +212 661 45 15 96           +95-(0)-202589           +977-1-4411330           +31 (0)174 286 900           +847-478-2100           +47 7915 02650           +47 7055-506000           +52-55-3067-7511           +961-1-240430           +92-42-575232, 5753373           +51-1-464-4459           +63-(0)2-265-8042           +63-(0)2-265-8042           +63-(0)2-264-282           +40-(0)21-430-040-06           +373 (0)22-664-242           +40-(0)21-430-040-06           +374 5272-2070           +966-1-4770149           +665-6473-2308                                                                                                    |
| Lebanon<br>Lebanon<br>Latvia<br>Lithuania<br>Malaysia<br>Malta<br>Maroco<br>Myanmar<br>Nepal<br>Netherlands<br>North America<br>Norway<br>Norway<br>Norway<br>Mexico<br>Middle East<br>Arab Countries & Cyprus<br>Pakistan<br>Peru<br>Philippines<br>Poland<br>Republic of Moldova<br>Romania<br>Russia<br>Saudi Arabia<br>Singapore                                                                                                    | Altorinal Colli Ontation and Onteract of the Oct Colligon of the Oct Colligon of Colligon of Colligon of C                                                                                                    | SAFRANINO VILLAGE. SATSE IFA DISTRICT, VIENTIAIRE CAPITAL, EAUS<br>Cebaco Center - Block AAutostrade Dora, P.O. Box 11-2597 Beirut - Lebanon<br>VIENIBAS GATVE 200 / 1058 BIGA / LV<br>PRAMONES PR. 17H / 51327 KAUNAS / LT<br>No. 5 Jalan Pemberita U1/49, Temasya Industrial Park, Glenmarie 40150 Shah Alam,Selangor, Malaysia<br>99 PAOLA HILL, PAOLA PLA 1702, Malta<br>KM 7,2 NOUVELLE ROUTE DE RABAT AIN SEBAA, 20600 Casablanca, Maroco<br>NO137/139 Botahtaung Pagoda Road, Botahtaung Town Ship 11161, Yangon,Myanmar<br>KHA 2-65, Volt House Dillibazar Post Box:2108,Kathmandu,Nepal<br>Wattstraat 8, 2691GZ 's-Gravenzande, Netherlands<br>500 Corporate Woods Parkway, Vernon Hills, IL 60061 USA<br>Dronninggata 15, 3019 Drammen, Norway<br>Leirvikasen 43B, NO-5179 Godvik, Norway<br>Bivd. Miguel de Cervantes Saavedra 301, Torre Norte Piso 5, Col. Ampliación Granada, Miguel Hidalgo,<br>Ciudad de México, CP 11520, México<br>Cebaco Center - Block A Autostrade Dora P.O. Box 11-1314 Beirut - Lebanon<br>2-P GULBERG II, LAHORE, 54600, PAKISTAN<br>Avenida Argentina 2201, Cercado de Lima<br>128, Lopez Rizal St., Brgy. Highway Hills, Mandaluyong City, Metro Manila, Philippines<br>Krakowska 48, 32-083 Balice, Poland<br>bid. Traian 23/1, MD-2060 Kishinev, Moldova<br>RO-060841 Bucuresti, Sactor 6 Aleea Lacul Morii Nr. 3<br>2 bid.1, Letnikovskaya street, Moscow, 115114, Russia<br>Al-Shuwayer St. Side way of Salahuddin Al-Ayoubi St. P.O. Box 15955 Riyadh 11454 - Saudi Arabia<br>307 Alexandra Road, Mitsubishi Electric Building, Singapore 159943<br>Kupelna 1/, SK - 08001 Presov, Slovakia                                                                                                    | +856-202-415899           +961-1-240445           +371 0-67842280           +370 37 262707           +603-5569-3748           +326 (0)21-697-816           +212 661 45 15 96           +95-(0)1-202589           +977-1-4411330           +31 (0)174 286 900           +847-478-2100           +47 915 02650           +47 (0)55-506000           +52-55-3067-7511           +961-1-240430           +92-42-575232, 5753373           +51-1464-4459           +63-(0)2-264-8042           +63-(0)2-634-8691           +48 12 347 65 00           +373 (0)22-66-4242           +40-(0)21-430-40-06           +7 495 721-2070           +966-14770149           +65-6473-2308           +421 (0)51 - 7580 611                                                                                                    |
| Lebanon<br>Lebanon<br>Latvia<br>Lithuania<br>Malaysia<br>Malta<br>Maroco<br>Myanmar<br>Nepal<br>Netherlands<br>North America<br>Norway<br>Norway<br>Mexico<br>Middle East<br>Arab Countries & Cyprus<br>Pakistan<br>Peru<br>Philippines<br>Poland<br>Republic of Moldova<br>Romania<br>Russia<br>Saudi Arabia<br>Singapore<br>Slovakia                                                                                                    | Alconing Control And Anno Anno Anno Anno Anno Anno Anno                                                                                                    | SAFRANNO VILLAGE. SATSE IFA DISTRICT, VIENTIAIRE CAPITAL, EAUS<br>Cebaco Center - Block A Autostrade Dora, P.O. Box 11-2597 Beirut - Lebanon<br>VIENIBAS GATVE 200 / 1058 BIGA / LV<br>PRAMONES PR. 17H / 51327 KAUNAS / LT<br>No. 5 Jalan Pemberita U1/49, Temasya Industrial Park, Glenmarie 40150 Shah Alam,Selangor, Malaysia<br>99 PAOLA HILL, PAOLA PLA 1702, Malta<br>KM 7,2 NOUVELLE ROUTE DE RABAT AIN SEBAA, 20600 Casablanca, Maroco<br>NO137/139 Botahtaung Pagoda Road, Botahtaung Town Ship 11161, Yangon,Myanmar<br>KHA 2-65, Volt House Dillibazar Post Box:2108,Kathmandu,Nepal<br>Wattstraat 8, 2691GZ 's-Gravenzande, Netherlands<br>500 Corporate Woods Parkway, Vernon Hills, IL 60061 USA<br>Dronninggata 15, 3019 Drammen, Norway<br>Leirvikasen 43B, NO-5179 Godvik, Norway<br>Blvd. Miguel de Cervantes Saavedra 301, Torre Norte Piso 5, Col. Ampliación Granada, Miguel Hidalgo,<br>Ciudad de México, CP 11520, México<br>Cebaco Center - Block A Autostrade Dora P.O. Box 11-1314 Beirut - Lebanon<br>2-P GULBERG II, LAHORE, 54600, PAKISTAN<br>Avenida Argentina 2201, Cercado de Lima<br>128, Lopez Rizal St., Brgy. Highway Hills, Mandaluyong City, Metro Manila, Phillippines<br>24th FI. Galleria Corporate Center, Edsa Cr. Ortigas Ave., Quezon City Metro Manila, Philippines<br>Krakowska 48, 32-083 Balice, Poland<br>bld. Traian 23/1, MD-2060 Kishinev, Moldova<br>RO-060841 Bucuresti, Sector 6 Aleea Lacul Morii Nr. 3<br>2 bld.1, Letnikovskaya street, Moscow, 115114, Russia<br>Al-Shuwayer St. Side way of Salahuddin Al-Ayoubi St. P.O. Box 15955 Riyadh 11454 - Saudi Arabia<br>307 Alexandra Road, Mitsubishi Electric Building, Singapore 159943<br>Kupelna 1/, SK - 08001 Presov, Slovakia                                                                                                    | +856-202-415899           +961-1-240445           +371 0-67842280           +370 37 262707           +603-5569-3748           +356 (0)21-697-816           +212 661 45 15 96           +95-(0)1-202589           +977-1-4411330           +31 (0)174 286 900           +847-478-2100           +47 915 02650           +47 (0)55-506000           +52-55-3067-7511           +961-1-240430           +92-42-575232, 5753373           +51-1464-4459           +63-(0)2-266-8042           +63-(0)2-266-8042           +43 12 347 65 00           +373 (0)2-266-4242           +40-(0)21-430-40-06           +7 495 721-2070           +965-6473-2308           +421 (0)51 - 7580 611           +421 (0)51 - 7880 611                                                                                                    |
| Lebanon<br>Lebanon<br>Latvia<br>Lithuania<br>Malaysia<br>Malta<br>Maroco<br>Myanmar<br>Nepal<br>Netherlands<br>North America<br>Norway<br>Norway<br>Mexico<br>America<br>Norway<br>Mexico<br>America<br>Acyprus<br>Pakistan<br>Peru<br>Philippines<br>Pakistan<br>Peru<br>Philippines<br>Poland<br>Republic of Moldova<br>Romania<br>Russia<br>Saudi Arabia<br>Singapore<br>Slovakia                                                                                                    | Alconing Control And Annormal of the CAT of the Coll Control of Comptoin of Electricite Generale-Liban<br>SIA OAK INTEGRATOR PRODUCTS<br>AUTOMATIKOS CENTRAS UAB<br>Mittris Sdn Bhd<br>ALFATRADE LTD<br>SCHIELE MAROC<br>Peace Myanmar Electric Co.,Ltd.<br>Watt&Volt House<br>EL-CON, Powergrid Solutions B.V.<br>Mitsubishi Electric Automation, Inc.<br>Mitsubishi Electric Automation, Inc.<br>Mitsubishi Electric Automation, Inc. Mexico Branch<br>Scanelec AS<br>Mitsubishi Electric Generale-International-S.A.L.<br>Prince Electric Co.<br>Rhona S.A. (Branch office)<br>MELCO Factory Automation Philippines Inc.<br>Edison Electric Integrated, Inc.<br>Mitsubishi Electric Rusea SRL<br>Mitsubishi Electric (Russia) LLC<br>Center of Electrica Goods<br>Mitsubishi Electric Kasia Pte. Ltd.<br>PROCONT, Presov<br>SIMAP<br>Inea RBT d.o.o.                                                                                                    | SAFHANINO VILLAGE. SATSE IFA DISTRICT, VIENTIAIRE CAPITAL, EAOS<br>Cebaco Center - Block A Autostrade Dora, P.O. Box 11-2597 Beirut - Lebanon<br>VIENIBAS GATVE 200/1058 RIGA/LV<br>PRAMONES PR. 17H / 51327 KAUNAS / LT<br>No. 5 Jalan Pemberita U1/49, Temasya Industrial Park, Glenmarie 40150 Shah Alam,Selangor, Malaysia<br>99 PAOLA HILL, PAOLA PLA 1702, Malta<br>KM 7,2 NOUVELLE ROUTE DE RABAT AIN SEBAA, 20600 Casablanca, Maroco<br>NO137/139 Botahtaung Pagoda Road, Botahtaung Town Ship 11161,Yangon,Myanmar<br>KH 2-65,Volt House Dilibazar Post Box:2108,Kathmandu,Nepal<br>Wattstraat 8, 2691GZ 's-Gravenzande, Netherlands<br>500 Corporate Woods Parkway, Vernon Hills, IL 60061 USA<br>Dronninggata 15, 3019 Drammen, Norway<br>Leirvikasen 43B, NO-5179 Godvik, Norway<br>Bidv. Miguel de Cervantes Saavedra 301, Torre Norte Piso 5, Col. Ampliación Granada, Miguel Hidalgo,<br>Ciudad de México, CP 11520, México<br>Cebaco Center - Block A Autostrade Dora P.O. Box 11-1314 Beirut - Lebanon<br>2-P GULBERG II, LAHORE, 54600, PAKISTAN<br>Avenida Argentina 2201, Cercado de Lima<br>128, Lopez Rizal SL, Brgy. Highway Hills, Mandaluyong City, Metro Manila, Phillippines<br>24th FI. Galleria Corporate Center, Edsa Cr. Ortigas Ave., Quezon City Metro Manila, Phillippines<br>Krakowska 48, 32-083 Balice, Poland<br>Bid. Traian 23/1, MD-2060 Kishinev, Moldova<br>RO-060841 Bucuresti, Sector 6 Aleea Lacul Morii Nr. 3<br>2 bld.1, Letnikovskaya street, Moscow, 115114, Russia<br>Al-Shuwayer SL. Side way of Salahuddin Al-Ayoubi SL. P.O. Box 15955 Riyadh 11454 - Saudi Arabia<br>307 Alexandra Road, Mitsubishi Electric Building, Singapore 159943<br>Kupehan 1/, SK - 08001 Presov, Slovakia<br>Jana Derku 1671, SK - 91101 Trencin, Slovakia<br>Stegne 11, SI-1000 Ljubljana, Slovenia                                                                                                    | +856-202-415899           +961-1-240445           +371 0-67842280           +370 37 262707           +603-5569-3748           +356 (0)21-697-816           +212 661 45 15 96           +95-(0)1-202589           +97-1-4411330           +31 (0)174 286 900           +847-478-2100           +47 915 02650           +47 (0)55-506000           +52-55-3067-7511           +961-1-240430           +92-42-575232, 5753373           +51-1-464-4459           +63-(0)2-634-8691           +63-(0)2-634-8691           +481 2347 65 00           +373 (0)22-266-8042           +40-(0)21-430-40-06           +7 495 721-2070           +966-14770149           +65-6473-2308           +421 (0)51 - 7580 611           +421 (0)51 - 7580 611           +421 (0)2 743 04 72           +386 (0)1-513-8116                                                                                                    |
| Lebanon<br>Lebanon<br>Latvia<br>Lithuania<br>Malaysia<br>Malaysia<br>Maroco<br>Myanmar<br>Nepal<br>Netherlands<br>North America<br>North America<br>Norway<br>Mexico<br>Middle East<br>Arab Countries & Cyprus<br>Pakistan<br>Peru<br>Philippines<br>Poland<br>Republic of Moldova<br>Romania<br>Russia<br>Saudi Arabia<br>Singapore<br>Slovakia<br>Slovenia<br>South Africa                                                                                                    | Altorinal Control Antonian Grin Cold Cold Cold Cold Cold Cold Cold Cold                                                                                                    | SAFRANING VILLAGE. SAFSE IFA DISTRICT, VIENTRATE CAPITAL, EAUS<br>Cebaco Center - Block A Autostrade Dora, P.O. Box 11-2597 Beirut - Lebanon<br>VIENIBAS GATVE 200 / 1058 RIGA / LV<br>PRAMONES PR. 17H / 51327 KAUNAS / LT<br>No. 5 Jalan Pemberita U1/49, Temasya Industrial Park, Glenmarie 40150 Shah Alam,Selangor, Malaysia<br>99 PAOLA HILL, PAOLA PLA 1702, Malta<br>KM 7,2 NOUVELLE ROUTE DE RABAT AIN SEBAA, 20600 Casablanca, Maroco<br>NO137/139 Botahtaung Pagoda Road, Botahtaung Town Ship 11161, Yangon,Myanmar<br>KHA 2-65, Volt House Dillibazar Post Box:2108,Kathmandu,Nepal<br>Wattstraat 8, 2691GZ 's-Gravenzande, Netherlands<br>500 Corporate Woods Parkway, Vernon Hills, IL 60061 USA<br>Dronninggata 15, 3019 Drammen, Norway<br>Leirvikasen 438, NO-5179 Godvik, Norway<br>Bivd, Miguel de Cervantes Saavedra 301, Torre Norte Piso 5, Col. Ampliación Granada, Miguel Hidalgo,<br>Ciudad de México, CP 11520, México<br>Cebaco Center - Block A Autostrade Dora P.O. Box 11-1314 Beirut - Lebanon<br>2-P GULBERG II, LAHORE, 54600, PAKISTAN<br>Avenida Argentina 2201, Cercado de Lima<br>128, Lopez Rizal St., Brgy, Highway Hills, Mandaluyong City, Metro Manila, Philippines<br>24th FI. Galleria Corporate Center, Edsa Cr. Ortigas Ave., Quezon City Metro Manila, Philippines<br>124th FI. Galleria Corporate Center, Edsa Cr. Ortigas Ave., Quezon City Metro Manila, Philippines<br>24th FI. Galleria St., Brgy, Highway Hills, Mandaluyong City, Metro Manila, Philippines<br>24th FI. Galleria Corporate Center, Edsa Cr. Ortigas Ave., Quezon City Metro Manila, Philippines<br>24th FI. Galleria Corporate Center, Koldova<br>RO-060841 Bucuresti, Sector 6 Aleea Lacul Morii Nr. 3<br>2 bid. 1, Letnikovskaya street, Moscow, 115114, Russia<br>Al-Shuwayer St. Side way of Salahuddin Al-Ayoubi St. PO. Box 15955 Riyadh 11454 - Saudi Arabia<br>307 Alexandra Road, Mitsubishi Electric Building, Singapore 159943<br>Kupelna 1/, SK - 08001 Presov, Slovakia<br>Jana Derku 1671, SK - 91101 Trencin, Slovakia<br>31an Derku 1671, SK - 91101 Trencin, Slovakia                                                                                                    | +856-202-415899           +961-1-240445           +371 0-67842280           +370 37 262707           +603-5569-3748           +376 06145 15 96           +212 661 45 15 96           +95-(0)-202589           +977-1-4411330           +31 (0)174 286 900           +847 478-2100           +47 915 506600           +52-55-3067-7511           +961-1-240430           +92-42-575232, 5753373           +51-1-464-4459           +63-(0)2-256-8042           +63-(0)2-265-8042           +63-(0)2-264-84891           +48 12 347 65 00           +373 (0)22-66-4242           +40-(0)21-430-040-06           +7 455 721-2070           +966-1-4770149           +65-6473-2308           +421 (0)51 - 7808 611           +421 (0)51-38116           +27-(0)11-9282000                                                                                                    |
| Lebanon<br>Lebanon<br>Latvia<br>Lithuania<br>Malaysia<br>Malta<br>Maroco<br>Myanmar<br>Nepal<br>Netherlands<br>North America<br>Norway<br>Norway<br>Mexico<br>Middle East<br>Arab Countries & Cyprus<br>Pakistan<br>Peru<br>Philippines<br>Poland<br>Republic of Moldova<br>Romania<br>Russia<br>Saudi Arabia<br>Singapore<br>Slovakia<br>Slovenia<br>South Africa<br>Spain                                                                                                    | Altorinal Coll Onland and PLATON PLATON PLAT                                                                                                    | SAFRANNO VILLAGE. SAFSE IFA DISTRICT, VIENTIAIRE CAPITAL, DAUS<br>Cebaco Center - Block AAutostrade Dora, P.O. Box 11-2597 Beirut - Lebanon<br>VIENIBAS GATVE 200 / 1058 BIGA / LV<br>PRAMONES PR. 17H / 51327 KAUNAS / LT<br>No. 5 Jalan Pemberita U1/49, Temasya Industrial Park, Glenmarie 40150 Shah Alam,Selangor, Malaysia<br>99 PAOLA HILL, PAOLA PLA 1702, Malta<br>KM 7,2 NOUVELLE ROUTE DE RABAT AIN SEBAA, 20600 Casablanca, Maroco<br>NO137/139 Botahtaung Pagoda Road, Botahtaung Town Ship 11161,Yangon,Myanmar<br>KHA 2-65,Volt House Dillibazar Post Box:2108,Kathmandu,Nepal<br>Wattstraat 8, 2691GZ 's-Gravenzande, Netherlands<br>500 Corporate Woods Parkway, Vernon Hills, IL 60061 USA<br>Dronninggata 15, 3019 Drammen, Norway<br>Leirvikasen 43B, NO-5179 Godvik, Norway<br>Bivd. Miguel de Cervantes Saavedra 301, Torre Norte Piso 5, Col. Ampliación Granada, Miguel Hidalgo,<br>Ciudad de México, CP 11520, México<br>Cebaco Center - Block A Autostrade Dora P.O. Box 11-1314 Beirut - Lebanon<br>2-P GULBERG II, LAHORE, 54600, PAKISTAN<br>Avenida Argentina 2201, Cercado de Lima<br>128, Lopez Rizal St., Brgy. Highway Hills, Mandaluyong City, Metro Manila, Philippines<br>Krakowska 48, 32-083 Balice, Poland<br>bid. Traian 23/1, MD-2060 Kishinev, Moldova<br>RO-060841 Bucuresti, Sector 6 Aleea Lacul Morii Nr. 3<br>2 bid.1, Letnikovskaya street, Moscow, 115114, Russia<br>Al-Shuwayer St. Side way of Salahuddin Al-Ayoubi St. P.O. Box 15955 Riyadh 11454 - Saudi Arabia<br>307 Alexandra Road, Mitsubishi Electric Building, Singapore 159943<br>Kupelna 1/, SK - 08001 Presov, Slovakia<br>Jana Derku 1671, SK - 91101 Trencin, Slovakia<br>Stegne 11, SI-1000 Ljubijana, Slovenia<br>Private Bag 2016, ZA-1600 Isando Gauteng, South Africa<br>Carreter de Rubi 76-60, E-08190 Sant Cugat del Vallés (Barcelona), Spain                                                                                                    | +856-202-415899           +961-1-240445           +371 0-67842280           +370 37 262707           +603-5569-3748           +326 (0)21-697-816           +212 661 45 15 96           +95-(0)1-202589           +977-1-4411330           +31 (0)174 286 900           +847-478-2100           +47 915 02650           +47 (0)55-506000           +52-55-3067-7511           +961-1-240430           +92-42-575232, 5753373           +51-1464-4459           +63-(0)2-256-8042           +63-(0)2-634-8681           +48 12 347 65 00           +373 (0)22-66-4242           +40-(0)21-430-40-06           +7 495 721-2070           +966-14770149           +65-6473-2308           +421 (0)51 - 7580 611           +421 (0)51 - 7580 611           +421 (0)1-13-82000           +346 (0)1-13-8116           +27-(0)11-9282000           +344 (0)93-565-3131                                                                                                    |
| Lebanon<br>Lebanon<br>Latvia<br>Lithuania<br>Malaysia<br>Malta<br>Maroco<br>Myanmar<br>Nepal<br>Netherlands<br>North America<br>Norway<br>Norway<br>Mexico<br>Middle East<br>Arab Countries & Cyprus<br>Pakistan<br>Peru<br>Philippines<br>Poland<br>Republic of Moldova<br>Romania<br>Russia<br>Saudi Arabia<br>Singapore<br>Slovakia<br>Slovenia<br>South Africa<br>Spain<br>Sweden                                                                                                    | Altowiki Coll Onland with One Carolin Sold Coll Coll Coll Coll Coll Coll Coll C                                                                                                    | SAFRANNO VILLAGE. SATSE IFA DISTRICT, VIENTIANE CAPITAL, DAUS<br>Cebaco Center - Block A Autostrade Dora, P.O. Box 11-2597 Beirut - Lebanon<br>VIENIBAS GATVE 200 / 1058 BIGA / LV<br>PRAMONES PR. 17H / 51327 KAUNAS / LT<br>No. 5 Jalan Pemberita U1/49, Temasya Industrial Park, Glenmarie 40150 Shah Alam,Selangor, Malaysia<br>99 PAOLA HILL, PAOLA PLA 1702, Malta<br>KM 7,2 NOUVELLE ROUTE DE RABAT AIN SEBAA, 20600 Casabianca, Maroco<br>NO137/139 Botahtaung Pagoda Road, Botahtaung Town Ship 11161, Yangon,Myanmar<br>KHA 2-65, Volt House Dillibazar Post Box:2108,Kathmandu,Nepal<br>Wattstraat 8, 2691GZ 's-Gravenzande, Netherlands<br>500 Corporate Woods Parkway, Vernon Hills, IL 60061 USA<br>Dronninggata 15, 3019 Drammen, Norway<br>Leirvikasen 43B, NO-5179 Godvik, Norway<br>Bivd. Miguel de Cervantes Saavedra 301, Torre Norte Piso 5, Col. Ampliación Granada, Miguel Hidalgo,<br>Ciudad de México, CP 11520, México<br>Cebaco Center - Block A Autostrade Dora P.O. Box 11-1314 Beirut - Lebanon<br>2-P GULBERG II, LAHORE, 54600, PAKISTAN<br>Avenida Argentina 2201, Cercado de Lima<br>128, Lopez Rizal St., Brgy. Highway Hills, Mandaluyong City, Metro Manila, Phillippines<br>24th FI. Galleria Corporate Center, Edsa Cr. Ortigas Ave., Quezon City Metro Manila, Philippines<br>Krakowska 48, 32-083 Balice, Poland<br>bid. Traian 23/1, MD-2060 Kishinev, Moldova<br>RO-606041 Bucuresti, Sector 6 Aleea Lacul Morii Nr. 3<br>2 bid.1, Letnikovskaya street, Moscow, 115114, Russia<br>Al-Shuwayer St. Side way of Salahuddin Al-Ayoubi St. P.O. Box 15955 Riyadh 11454 - Saudi Arabia<br>307 Alexandra Road, Mitsubishi Electric Building, Singapore 159943<br>Kupelna 1/, SK - 08001 Presov, Slovakia<br>Jana Derku 1671, SK - 91101 Trencin, Slovakia<br>Stegne 11, SI-1000 Ljubljana, Slovenia<br>Private Bag 2016, ZA-1600 Isando Gauteng, South Africa<br>Carretera de Rubi 76-80, F-08190 Sant Cugat del Vallés (Barcelona), Spain                                                                                                    | +856-202-415899           +961-1-240445           +371 0-67842280           +370 37 262707           +603-5569-3748           +356 (0)21-697-816           +212 661 45 15 96           +95-(0)1-202589           +977-1-4411330           +31 (0)174 286 900           +847-478-2100           +47 915 02650           +47 (0)55-506000           +52-55-3067-7511           +961-1-240430           +92-42-575232, 5753373           +51-1-464-4459           +63-(0)2-266-8042           +63-(0)2-266-8042           +463 (0)2-266-8042           +63-(0)2-266-4242           +40-(0)21-430-40-06           +7 495 721-2070           +965-477.3208           +421 (0)51 - 7580 611           +421 (0)51 - 7580 611           +421 (0)51 - 7580 611           +421 (0)51 - 7580 611           +421 (0)51 - 7580 611           +421 (0)51 - 7580 611           +421 (0)51 - 7580 611           +421 (0)51 - 7580 611           +421 (0)3-276-3131           +43 (0)93-565-3131           +44 (6)(0)8-625-10-00                                                                                 |
| Lebanon<br>Lebanon<br>Latvia<br>Lithuania<br>Malaysia<br>Malta<br>Maroco<br>Myanmar<br>Nepal<br>Netherlands<br>North America<br>Norway<br>Mexico<br>Arab Countries & Cyprus<br>Pakistan<br>Peru<br>Philippines<br>Poland<br>Republic of Moldova<br>Romania<br>Russia<br>Saudi Arabia<br>Singapore<br>Slovakia<br>Slovenia<br>South Africa<br>Spain<br>Sweden                                                                                                    | Alconing Control And Anno Anno Anno Anno Anno Anno Anno                                                                                                    | SAFHANINO VILLAGE. SATSE IFA DISTRICT, VIENTIAIRE CAPITAL, EAOS<br>Cebaco Center - Block AAutostrade Dora, P.O. Box 11-2597 Beirut - Lebanon<br>VIENIBAS GATVE 200/1058 RIGA/LV<br>PRAMONES PR. 17H / 51327 KAUNAS / LT<br>No. 5 Jalan Pemberita UI/49, Temasya Industrial Park, Glenmarie 40150 Shah Alam,Selangor, Malaysia<br>99 PAOLA HILL, PAOLA PLA 1702, Malta<br>KM 7,2 NOUVELLE ROUTE DE RABAT AIN SEBAA, 20600 Casabianca, Maroco<br>NO137/139 Botahtaung Pagoda Road, Botahtaung Town Ship 11161, Yangon,Myanmar<br>KHA 2-65, Volt House Dilibazar Post Box:2108,Kathmandu,Nepal<br>Wattstraat 8, 2691GZ 's-Gravenzande, Netherlands<br>500 Corporate Woods Parkway, Vernon Hills, IL 60061 USA<br>Dronninggata 15, 3019 Drammen, Norway<br>Leirvikasen 43B, NO-5179 Godvik, Norway<br>Bivd. Miguel de Cervantes Saavedra 301, Torre Norte Piso 5, Col. Ampliación Granada, Miguel Hidalgo,<br>Ciudad de México, CP 11520, México<br>Cebaco Center - Block A Autostrade Dora P.O. Box 11-1314 Beirut - Lebanon<br>2-P GULBERG II, LAHORE, 54600, PAKISTAN<br>Avenida Argentina 2201, Cercado de Lima<br>128, Lopez Rizal SL, Brgy. Highway Hills, Mandaluyong City, Metro Manila, Phillippines<br>24th FI. Galleria Corporate Center, Edsa Cr. Ortigas Ave., Quezon City Metro Manila, Phillippines<br>Krakowska 48, 32-083 Balice, Poland<br>bid. Traian 23/1, MD-2060 Kishinev, Moldova<br>RO-060841 Bucuresti, Sector 6 Aleea Lacul Morii Nr. 3<br>2 bid.1, Letnikovskaya street, Moscow, 115114, Russia<br>Al-Shuwayer SL. Side way of Salahuddin Al-Ayoubi SL. P.O. Box 15955 Riyadh 11454 - Saudi Arabia<br>307 Alexandra Road, Mitsubishi Electric Building, Singapore 159943<br>Kupehai 1/, SK - 08001 Presov, Slovakia<br>Jana Derku 1671, SK - 91101 Trencin, Slovakia<br>31an Darku 1671, SK - 91101 Trencin, Slovakia<br>31an Darku 1671, SK - 91101 Trencin, Slovakia<br>31an Darku 1671, SK - 91101 Trencin, Slovakia<br>31an Darku 1671, SK - 91101 Trencin, Slovakia<br>31an Abreku 1671, SK - 91101 Sant Gugat del Vallés (Barcelona), Spain<br>Hedvig Möllers gata 6, 223 55 Lund, Sweden                                                                                                    | +856-202-415899           +961-1-240445           +371 0-67842280           +370 37 262707           +603-5569-3748           +356 (0)21-697-816           +212 661 45 15 96           +95-(0)1-202589           +977-1-4411330           +31 (0)174 286 900           +847-478-2100           +47 915 02650           +47 (0)55-506000           +52-55-3067-7511           +961-1-240430           +92-42-575232, 5753373           +51-1-464-4459           +63-(0)2-264-8691           +48 12 347 65 00           +373 (0)2-26-84242           +40-(0)21-430-40-06           +7 495 721-2070           +966-14770149           +65-6473-2308           +421 (0)51 - 7580 6111           +421 (0)32 743 04 72           +386 (0)1-513-8116           +27-(0)11-9282000           +34 (0)30-6503131           +46 (0)300-69040                                                                                                    |
| Lebanon<br>Lebanon<br>Latvia<br>Lithuania<br>Malaysia<br>Malra<br>Maroco<br>Myanmar<br>Nepal<br>Netherlands<br>North America<br>Norway<br>Norway<br>Norway<br>Mexico<br>Middle East<br>Arab Countries & Cyprus<br>Pakistan<br>Peru<br>Philippines<br>Poland<br>Republic of Moldova<br>Romania<br>Russia<br>Saudi Arabia<br>Singapore<br>Slovakia<br>Slovenia<br>South Africa<br>Spain<br>Sweden<br>Sweden                                                                                                    | Altorinal Control Antonin of the CAT of the Coll Coll Coll Coll Coll Coll Coll Col                                                                                                    | SAFRANING VILLAGE. SAFSE IFA DISTRICT, VIENTRATE CAPITAL, EAUS<br>Cebaco Center - Block A Autostrade Dora, P.O. Box 11-2597 Beirut - Lebanon<br>VIENIBAS GATVE 200 / 1058 RIGA / LV<br>PRAMONES PR. 17H / 51327 KAUNAS / LT<br>No. 5 Jalan Pemberita U1/49, Temasya Industrial Park, Glenmarie 40150 Shah Alam,Selangor, Malaysia<br>99 PAOLA HILL, PAOLA PLA 1702, Malta<br>KM 7,2 NOUVELLE ROUTE DE RABAT AIN SEBAA, 20600 Casablanca, Maroco<br>NO137/139 Botahtaung Pagoda Road, Botahtaung Town Ship 11161, Yangon,Myanmar<br>KHA 2-65, Volt House Dillibazar Post Box:2108,Kathmandu,Nepal<br>Wattstraat 8, 2691GZ 's-Gravenzande, Netherlands<br>500 Corporate Woods Parkway, Vernon Hills, IL 60061 USA<br>Dronninggata 15, 3019 Drammen, Norway<br>Leirvikasen 438, NO-5179 Godvik, Norway<br>Blvd. Miguel de Cervantes Saavedra 301, Torre Norte Piso 5, Col. Ampliación Granada, Miguel Hidalgo,<br>Ciudad de México, CP 11520, México<br>Cebaco Center - Block A Autostrade Dora P.O. Box 11-1314 Beirut - Lebanon<br>2-P GULBERG II, LAHORE, 54600, PAKISTAN<br>Avenida Argentina 2201, Cercado de Lima<br>128, Lopez Rizal St., Brgy, Highway Hills, Mandaluyong City, Metro Manila, Philippines<br>24th FI. Galleria Corporate Center, Edsa Cr. Ortigas Ave., Quezon City Metro Manila, Philippines<br>124th FI. Galleria Corporate Center, Edsa Cr. Ortigas Ave., Quezon City Metro Manila, Philippines<br>24th FI. Galleria Corporate Center, Edsa Cr. Ortigas Ave., Guezon City Metro Manila, Philippines<br>124th FI. Galleria Corporate Center, Edsa Cr. Ortigas Ave., Duezon City Metro Manila, Philippines<br>1307 Alexandra Road, Mitsubishi Electric Building, Singapore 159943<br>Kupelna 1/, SK - 08001 Presov, Slovakia<br>Jana Derku 1671, SK - 91101 Trencin, Slovakia<br>316a, Derku 1671, SK - 91101 Trencin, Slovakia<br>316a, Derku 1671, SK - 91101 Trencin, Slovakia<br>316a, Derku 1671, SK - 91001 Jubijana, Slovenia<br>Private Bag 2016, ZA-1600 Isande Gauteng, South Africa<br>Carretera de Rubi 76-80, E-08190 Sant Cugat del Vallés (Barcelona), Spain<br>Hedvig Möllers gata 6, 223 55 Lund, Sweden<br>Järnvägsgatan 36, S-43424 Kungsbacka, Swede                                             | +856-202-415899           +961-1-240445           +371 0-67842280           +370 37 262707           +603-5569-3748           +376 067842280           +212 661 45 15 96           +212 661 45 15 96           +95-(0)-202589           +977-1-4411330           +31 (0)174 286 900           +847 478-2100           +47 915 02650           +47 7055-506000           +52-55-3067-7511           +961-1-240430           +92-42-575232, 575373           +51-1-464-4459           +63-(0)2-265-8042           +63-(0)2-265-8042           +63-(0)2-266-4242           +40-(0)21-430-040-06           +373 (0)22-66-4242           +40-(0)21-430-040-06           +374 52721-2070           +966-14770149           +65-6473-2308           +421 (0)31-7580 611           +421 (0)31-7580 611           +421 (0)32-743 04 72           +386 (0)1-513-8116           +27-(0)11-9282000           +346 (0)8-625-10-00           +44 (0)82-625-10-00           +44 (0)82-625-10-00           +44 (0)82-625-10-00           +44 (0)82-625-10-00           +44 (0)82-625-10-00      +4              |
| Lebanon<br>Lebanon<br>Latvia<br>Lithuania<br>Malaysia<br>Malta<br>Maroco<br>Myanmar<br>Nepal<br>Netherlands<br>North America<br>Norway<br>Norway<br>Mexico<br>Middle East<br>Arab Countries & Cyprus<br>Pakistan<br>Peru<br>Philippines<br>Poland<br>Republic of Moldova<br>Romania<br>Russia<br>Saudi Arabia<br>Singapore<br>Slovakia<br>Slovenia<br>South Africa<br>Spain<br>Sweden<br>Switzerland<br>Taiwan                                                                                                    | Altorinal Control Antonian of the CAT of the Coll Coll Coll Coll Coll Coll Coll Col                                                                                                    | SAFRANNO VILLAGE. SAFSE IFA DISTRICT, VIENTRATE CAPITAL, DAUS<br>Cebaco Center - Block AAutostrade Dora, P.O. Box 11-2597 Beirut - Lebanon<br>VIENIBAS GATVE 200 / 1058 BIGA / LV<br>PRAMONES PR. 17H / 51327 KAUNAS / LT<br>No. 5 Jalan Perberita U1/49, Temasya Industrial Park, Glenmarie 40150 Shah Alam,Selangor, Malaysia<br>99 PAOLA HILL, PAOLA PLA 1702, Malta<br>KM 7,2 NOUVELLE ROUTE DE RABAT AIN SEBAA, 20600 Casablanca, Maroco<br>NO137/139 Botahtaung Pagoda Road, Botahtaung Town Ship 11161,Yangon,Myanmar<br>KHA 2-65,Volt House Dillibazar Post Box:2108,Kathmandu,Nepal<br>Wattstraat 8, 2691GZ 's-Gravenzande, Netherlands<br>500 Corporate Woods Parkway, Vernon Hills, IL 60061 USA<br>Dronninggata 15, 3019 Drammen, Norway<br>Leirvikasen 43B, NO-5179 Godvik, Norway<br>Bivd. Miguel de Cervantes Saavedra 301, Torre Norte Piso 5, Col. Ampliación Granada, Miguel Hidalgo,<br>Ciudad de México, CP 11520, México<br>Cebaco Center - Block A Autostrade Dora P.O. Box 11-1314 Beirut - Lebanon<br>2-P GULBERG II, LAHORE, 54600, PAKISTAN<br>Avenida Argentina 2201, Cercado de Lima<br>128, Lopez Rizal St., Brgy. Highway Hills, Mandaluyong City, Metro Manila, Philippines<br>Xrakowska 48, 32-083 Balice, Poland<br>bid. Traian 23/1, MD-2060 Kishinev, Moldova<br>RO-060841 Bucuresti, Sector 6 Aleea Lacul Morti Nr. 3<br>2 bid.1, Letnikovskaya street, Moscow, 115114, Russia<br>AI-Shuwayer St. Side way of Salahuddin AI-Ayoubi St. P.O. Box 15955 Riyadh 11454 - Saudi Arabia<br>307 Alexandra Road, Mitsubishi Electric Building, Singapore 159943<br>Kupelna 1/, SK - 08001 Presov, Slovakia<br>31an Derku 1671, SK - 91101 Trencin, Slovakia<br>Stegne 11, SI-1000 Ljubijana, Slovenia<br>Private Bag 2016, ZA-1600 Isando Gauteng, South Africa<br>Carreter ad Rubi 78-60, E-08190 Sant Cugat del Vallés (Barcelona), Spain<br>Hedvig Möllers gata 6, 223 55 Lund, Sweden<br>Järnvägsgatan 36, S-434 24 Kungsbacka, Sweden<br>Muehientalstrasse 136, CH-8201 Schafthausen                                                                                                    | +856-20/415899           +961-1-240445           +371 0-67842280           +370 37 262707           +603-5569-3748           +356 (0)21-697-816           +212 661 45 15 96           +95-(0)1-202589           +977-1-4411330           +31 (0)174 286 900           +847-478-2100           +47 915 02650           +47 (0)55-506000           +52-55-3067-7511           +961-1-240430           +92-42-575232, 5753373           +51-1444-4459           +63-(0)2-256-8042           +63-(0)2-634-8691           +48 12 347 65 00           +373 (0)22-66-4242           +40-(0)21-430-40-06           +7 495 721-2070           +966-14770149           +65-6473-2308           +421 (0)51 - 7580 611           +421 (0)51 - 7580 611           +421 (0)51 - 7580 611           +421 (0)51 - 7580 611           +434 (0)3-65-3131           +46 (0)300-690040           +44 (0)300-690040           +44 (0)300-690040           +46 (0)300-690040           +46 (0)300-690040           +46 (0)300-690040           +46 (0)52 632 10 20                                                    |
| Lebanon<br>Lebanon<br>Latvia<br>Lithuania<br>Malaysia<br>Malta<br>Maroco<br>Myanmar<br>Nepal<br>Netherlands<br>North America<br>Norway<br>Mexico<br>Morway<br>Mexico<br>Arab Countries & Cyprus<br>Pakistan<br>Peru<br>Philippines<br>Poland<br>Republic of Moldova<br>Romania<br>Russia<br>Saudi Arabia<br>Singapore<br>Slovakia<br>Slovakia<br>Slovakia<br>Slovakia<br>Slovakia<br>Slovakia<br>Slovakia<br>Suth Africa<br>Spain<br>Sweden<br>Switzerland<br>Taiwan                                                                                                    | Altowiki Coll Onland with One Carolin Sold Coll Coll Coll Coll Coll Coll Coll C                                                                                                    | SAFRANNO VILLAGE. SATSE IFACT, VIENTIANE CAPITAL, LAOS<br>Cebaco Center - Block A Autostrade Dora, P.O. Box 11-2597 Beirut - Lebanon<br>VIENIBAS GATVE 200 / 1058 BIGA / LV<br>PRAMONES PR. 17H / 51327 KAUNAS / LT<br>No. 5 Jalan Pemberita U1/49, Temasya Industrial Park, Glenmarie 40150 Shah Alam,Selangor, Malaysia<br>99 PAOLA HILL, PAOLA PLA 1702, Malta<br>KM 7,2 NOUVELLE ROUTE DE RABAT AIN SEBAA, 20600 Casablanca, Maroco<br>NO137/139 Botahtaung Pagoda Road, Botahtaung Town Ship 11161, Yangon,Myanmar<br>KHA 2-65, Volt House Dillibazar Post Box:2108,Kathmandu,Nepal<br>Wattstraat 8, 2691GZ 's-Gravenzande, Netherlands<br>500 Corporate Woods Parkway, Vernon Hills, IL 60061 USA<br>Dronninggata 15, 3019 Drammen, Norway<br>Leirvikasen 43B, NO-5179 Godvik, Norway<br>Bivd. Miguel de Cervantes Saavedra 301, Torre Norte Piso 5, Col. Ampliación Granada, Miguel Hidalgo,<br>Ciudad de México, CP 11520, México<br>Cebaco Center - Block A Autostrade Dora P.O. Box 11-1314 Beirut - Lebanon<br>2-P GULBERG II, LAHORE, 54600, PAKISTAN<br>Avenida Argentina 2201, Cercado de Lima<br>128, Lopez Rizal St., Brgy. Highway Hills, Mandaluyong City, Metro Manila, Phillippines<br>24th FI. Galleria Corporate Center, Edsa Cr. Ortigas Ave., Quezon City Metro Manila, Phillippines<br>Krakowska 48, 32-083 Balice, Poland<br>bid. Traian 23/1, MD-2060 Kishinev, Moldova<br>RO-060841 Bucuresti, Sector 6 Aleea Lacul Morii Nr. 3<br>2 bid. 1, Letnikovskaya street, Moscow, 115114, Russia<br>Al-Shuwayer St. Side way of Salahuddin Al-Ayoubi St. P.O. Box 15955 Riyadh 11454 - Saudi Arabia<br>307 Alexandra Road, Mitsubishi Electric Building, Singapore 159943<br>Kupelna 11, SK - 08001 Presov, Slovakia<br>Jana Derku 1671, SK - 91101 Trencin, Slovakia<br>Stegre 11, SI-1000 Ljubljana, Slovenia<br>Private Bag 2016, ZA -1600 Isando Gauteng, South Africa<br>Carretera de Rubi 76-80, E-08190 Sant Cugat del Vallés (Barcelona), Spain<br>Hedvig Möllers gata 6, 223 55 Lund, Sweden<br>Järnvägsgatan 36, S-434 24 Kungsbacka, Sweden<br>Järnvägsgatan 36, S-434 24 Kungsbacka, Sweden                                                                                                    | +856-202-415899           +961-1-240445           +371 0-67842280           +370 37 262707           +603-5569-3748           +356 (0)21-697-816           +212 661 45 15 96           +95-(0)1-202589           +977-1-4411330           +31 (0)174 286 900           +847-478-2100           +47 915 02650           +47 (0)55-506000           +52-55-3067-7511           +961-1-240430           +92-42-575232, 5753373           +51-1-464-4459           +63-(0)2-256-8042           +63-(0)2-266-8042           +40-(0)21-430-40-06           +7 495 721-2070           +965-6473-2308           +421 (0)51 - 7580 611           +421 (0)51 - 7580 611           +421 (0)51 - 7580 611           +421 (0)51 - 7580 611           +421 (0)51 - 7580 611           +421 (0)32 - 743 04 72           +386 (0)1-513-8116           +27-(0)11-9282000           +34 (0)30-69040           +44 (0)36-625-10-00           +46 (0)8-625-10-100           +46 (0)8-625-10-20           +486 (0)2-2298-889           +286 200 2                                                                    |
| Lebanon<br>Lebanon<br>Latvia<br>Lithuania<br>Malaysia<br>Malta<br>Maroco<br>Myanmar<br>Nepal<br>Netherlands<br>North America<br>Norway<br>Norway<br>Mexico<br>Middle East<br>Arab Countries & Cyprus<br>Pakistan<br>Peru<br>Philippines<br>Poland<br>Republic of Moldova<br>Romania<br>Russia<br>Saudi Arabia<br>Singapore<br>Slovakia<br>Slovenia<br>South Africa<br>Spain<br>Sweden<br>Sweden<br>Sweden<br>Sweden<br>Sweden                                                                                                    | Altowner Control Antonin of the CAT of the Coll Construction of Electricite Generale-Liban<br>SIA OAK INTEGRATOR PRODUCTS<br>AUTOMATIKOS CENTRAS UAB<br>Mittric Sdn Bhd<br>ALFATRADE LTD<br>SCHIELE MAROC<br>Peace Myanmar Electric Co.,Ltd.<br>Watt&Volt House<br>EL-CON, Powergrid Solutions B.V.<br>Mitsubishi Electric Automation, Inc.<br>Mitsubishi Electric Automation, Inc.<br>Mitsubishi Electric Automation, Inc. Mexico Branch<br>Scanelec AS<br>Mitsubishi Electric Generale-International-S.A.L.<br>Prince Electric Co.<br>Rhona S.A. (Branch office)<br>MELCO Factory Automation Philippines Inc.<br>Edison Electric Integrated, Inc.<br>Mitsubishi Electric Rurope B.V. Polish Branch<br>Intehsis SRL<br>Sirius Trading & Services SRL<br>Mitsubishi Electric Cosses SRL<br>Mitsubishi Electric Cosses SRL<br>Mitsubishi Electric Asia Pte. Ltd.<br>PROCONT, Presov<br>SIMAP<br>Inea RBT d.o.o.<br>CBI-electric: Iow voltage<br>Mitsubishi Electric Europe B.V. Spanish Branch<br>Mitsubishi Electric Europe B.V. Spanish Branch                                                                                                    | SAFHANINO VILLAGE. SATSE IFA DISTRICT, VIENTIAIRE CAPITAL, EAOS<br>Cebaco Center - Block AAutostrade Dora, P.O. Box 11-2597 Beirut - Lebanon<br>VIENIBAS GATVE 200/1058 RIGA/LV<br>PRAMONES PR. 17H / 51327 KAUNAS / LT<br>No. 5 Jalan Pemberita UI/49, Temasya Industrial Park, Glenmarie 40150 Shah Alam,Selangor, Malaysia<br>99 PAOLA HILL, PAOLA PLA 1702, Malta<br>KM 7,2 NOUVELLE ROUTE DE RABAT AIN SEBAA, 20600 Casabianca, Maroco<br>NO137/139 Botahtaung Pagoda Road, Botahtaung Town Ship 11161,Yangon,Myanmar<br>KHA 2-65,Volt House Dilibazar Post Box:2108,Kathmandu,Nepal<br>Wattstraat 8, 2691GZ 's-Gravenzande, Netherlands<br>500 Corporate Woods Parkway, Vernon Hills, IL 60061 USA<br>Dronninggata 15, 3019 Drammen, Norway<br>Leirvikasen 43B, NO-5179 Godvik, Norway<br>Bivd. Miguel de Cervantes Saavedra 301, Torre Norte Piso 5, Col. Ampliación Granada, Miguel Hidalgo,<br>Ciudad de México, CP 11520, México<br>Cebaco Center - Block A Autostrade Dora P.O. Box 11-1314 Beirut - Lebanon<br>2-P GULBERG II, LAHORE, 54600, PAKISTAN<br>Avenida Argentina 2201, Cercado de Lima<br>128, Lopez Rizal SL, Brgy. Highway Hills, Mandaluyong City, Metro Manila, Phillippines<br>24th FI. Galleria Corporate Center, Edsa Cr. Ortigas Ave., Quezon City Metro Manila, Phillippines<br>Krakowska 48, 32-083 Balice, Poland<br>bid. Traian 23/1, MD-2060 Kishinev, Moldova<br>RO-060841 Bucuresti, Sector 6 Aleea Lacul Morii Nr. 3<br>2 bid.1, Letnikovskaya street, Moscow, 115114, Russia<br>Al-Shuwayer SL Side way of Salahuddin Al-Ayoubi SL P.O. Box 15955 Riyadh 11454 - Saudi Arabia<br>307 Alexandra Road, Mitsubishi Electric Building, Singapore 159943<br>Kupehan 1/, SK - 08001 Presov, Slovakia<br>Jana Derku 1671, SK - 91101 Trencin, Slovakia<br>3 tan Derku 1671, SK - 91101 Trencin, Slovakia<br>3 tan Brix 19, Si 1000 Ljubljana, Slovenia<br>Private Bag 2016, ZA-1600 Isando Gauteng, South Africa<br>Carreter de Rubi 76-80, E-08190 Sant Cugat del Vallés (Barcelona), Spain<br>Hedvig Möllers gata 6, 223 55 Lund, Sweden<br>Jamvägsgatan 36, S-434 24 Kungsbacka, Sweden<br>Muehientalstrasses 136, CH-8201 Schaffhausen<br>5 th FL, No.105, Wu K                                       | +856-202-415899           +961-1-240445           +371 0-67842280           +370 37 262707           +603-5569-3748           +356 (0)21-697-816           +212 661 45 15 96           +95-(0)1-202589           +977-1-4411330           +31 (0)174 286 900           +847-478-2100           +47 915 02650           +47 (0)55-506000           +52-55-3067-7511           +961-1-240430           +92-42-575232, 5753373           +51-1-464-4459           +63-(0)2-264-8691           +48 12 347 65 00           +373 (0)2-266-8042           +40-(0)21-430-40-06           +7 495 721-2070           +966-14770149           +65-6473-2308           +421 (0)51 - 7580 6111           +421 (0)51 - 7580 6111           +421 (0)32 743 04 72           +386 (0)1-513-8116           +27-(0)11-9282000           +34 (0)30-65041           +41 (0)52 632 10 20           +346 (0)300-69040           +41 (0)52 632 10 20           +886-(0)2-2298-8889           +66-223-4220-3                                                                                                    |
| Lebanon<br>Lebanon<br>Latvia<br>Lithuania<br>Malaysia<br>Malta<br>Maroco<br>Myanmar<br>Nepal<br>Netherlands<br>North America<br>Norway<br>Norway<br>Mexico<br>Middle East<br>Arab Countries & Cyprus<br>Pakistan<br>Peru<br>Philippines<br>Poland<br>Republic of Moldova<br>Romania<br>Russia<br>Saudi Arabia<br>Singapore<br>Slovakia<br>Slovenia<br>South Africa<br>Spain<br>Sweden<br>Switzerland<br>Taiwan                                                                                                    | Altorinki Colli Ontach and Altorna Colli Occe Collidor<br>Comptoir d'Electricite Generale-Liba<br>SIA OAK INTEGRATOR PRODUCTS<br>AUTOMATIKOS CENTRAS UAB<br>Mittric Sdn Bhd<br>ALFATRADE LTD<br>SCHIELE MAROC<br>Peace Myanmar Electric Co.,Ltd.<br>Watt&Volt House<br>EL-CON, Powergrid Solutions B.V.<br>Mitsubishi Electric Automation, Inc.<br>Mitsubishi Electric Automation, Inc.<br>Mitsubishi Electric Automation, Inc. Mexico Branch<br>Scanelec AS<br>Mitsubishi Electric Automation, Inc. Mexico Branch<br>Comptoir d'Electricite Generale-International-S.A.L.<br>Prince Electric Co.<br>Rhona S.A. (Branch office)<br>MELCO Factory Automation Philippines Inc.<br>Edison Electric Integrated, Inc.<br>Mitsubishi Electric Rurope B.V. Polish Branch<br>Intehsis SRL<br>Sirius Trading & Services SRL<br>Mitsubishi Electric (Ausia) LLC<br>Center of Electrical Goods<br>Mitsubishi Electric Curope B.V. Polish Branch<br>Intehsis SRL<br>SiMAP<br>Inea RBT d.o.o.<br>CBI-electric: Iow voltage<br>Mitsubishi Electric Europe B.V. (Scandinavia)<br>Euro Energy Components AB<br>Widap AG<br>Setsuyo Enterprise Co., Ltd<br>United Trading & Import Co., Ltd.<br>MITSUBISHI ELECTRIC FACTORY AUTOMATION<br>(THALLAND) CO.LTD                                                                                                    | SAFRANNO VILLAGE. SAFSE IFACT, VIENTIANE CAPITAL, LAUS<br>Cebaco Center - Block A Autostrade Dora, P.O. Box 11-2597 Birut - Lebanon<br>VIENIBAS GATVE 200 / 1058 BIGA / LV<br>PRAMONES PR. 17H / 51327 KAUNAS / LT<br>No. 5 Jalan Pemberita U1/49, Temasya Industrial Park, Glenmarie 40150 Shah Alam,Selangor, Malaysia<br>99 PAOLA HILL, PAOLA PLA 1702, Malta<br>KM 7,2 NOUVELLE ROUTE DE RABAT AIN SEBAA, 20600 Casablanca, Maroco<br>NO137/139 Botahtaung Pagoda Road, Botahtaung Town Ship 11161, Yangon,Myanmar<br>KHA 2-65, Volt House Dillibazar Post Box:2108,Kathmandu,Nepal<br>Wattstraat 8, 2691GZ 's-Gravenzande, Netherlands<br>500 Corporate Woods Parkway, Vernon Hills, IL 60061 USA<br>Dronninggata 15, 3019 Drammen, Norway<br>Leirvikasen 438, NO-5179 Godvik, Norway<br>Bivd. Miguel de Cervantes Saavedra 301, Torre Norte Piso 5, Col. Ampliación Granada, Miguel Hidalgo,<br>Ciudad de México, CP 11520, México<br>Cebaco Center - Block A Autostrade Dora P.O. Box 11-1314 Beirut - Lebanon<br>2-P GULBERG II, LAHORE, 54600, PAKISTAN<br>Avenida Argentina 2201, Cercado de Lima<br>128, Lopez Rizal SL, Brgy, Highway Hills, Mandaluyong City, Metro Manila, Philippines<br>24th FI. Galleria Corporate Center, Edsa Cr. Ortigas Ave., Quezon City Metro Manila, Philippines<br>124th PL. Galleria Corporate Center, Edsa Cr. Ortigas Ave., Quezon City Metro Manila, Philippines<br>124th FI. Galleria Corporate Center, Edsa Cr. Ortigas Ave., Quezon City Metro Manila, Philippines<br>124th FI. Galleria Corporate Center, Edsa Cr. Ortigas Ave., Duezon City Metro Manila, Philippines<br>1307 Alexandra Road, Mitsubishi Electric Building, Singapore 159943<br>Kupelna 1/, SK - 08001 Presov, Slovakia<br>1307 Alexandra Road, Mitsubishi Electric Building, Singapore 159943<br>Kupelna 1/, SK - 08001 Presov, Slovakia<br>13ana Derku 1671, SK - 91101 Trencin, Slovakia<br>13ana Derku 1671, SK - 91101 Trencin, Slovakia<br>13ana Derku 1671, SK - 91101 Trencin, Slovakia<br>13ana Derku 1671, SK - 91101 Trencin, Slovakia<br>13ana Derku 1671, SK - 91103 Sant Guated Ivaliés (Barcelona), Spain<br>Hedvig Möllers gata 6, 223 55 Lund, Sweden<br>13ār                                           | +856-202-415899           +961-1-240445           +371 0-67842280           +370 37 262707           +603-5569-3748           +356 (0)21-697-816           +212 661 45 15 96           +95-(0)1-202589           +977-1-4411330           +31 (0)174 286 900           +47 478-2100           +47 795-506000           +52-55-3067-7511           +961-1-240430           +92-42-575232, 5753373           +51-1-464-4459           +63-(0)2-265-8042           +63-(0)2-664242           +63-(0)2-664242           +40-(0)21-430-40-06           +37 (0)51 - 7580 611           +48 12 347 65 00           +337 (0)22-664242           +40-(0)21-430-40-06           +37 (0)2-634-8691           +48 12 347 65 00           +373 (0)22-664242           +40-(0)21-430-40-06           +37 45 721-2070           +966-1-4770149           +65-6473-2308           +421 (0)51 - 7580 611           +421 (0)51 - 7580 611           +421 (0)51 - 1580 611           +421 (0)52 632 10-00           +346 (0)1-58-53131           +46 (0)8-625-10-00 <trbox>           +446 (0)8-625-1</trbox>      |
| Lebanon<br>Lebanon<br>Latvia<br>Lithuania<br>Malaysia<br>Malta<br>Maroco<br>Myanmar<br>Nepal<br>Netherlands<br>North America<br>Norway<br>Norway<br>Mexico<br>Middle East<br>Arab Countries & Cyprus<br>Pakistan<br>Peru<br>Philippines<br>Poland<br>Republic of Moldova<br>Romania<br>Russia<br>Saudi Arabia<br>Singapore<br>Slovakia<br>Slovenia<br>South Africa<br>Spain<br>Sweden<br>Switzerland<br>Taiwan<br>Thailand                                                                                                    | Altorinal Colli Ontartornin of the CAT of the Coll Collidor<br>SIA OAK INTEGRATOR PRODUCTS<br>AUTOMATIKOS CENTRAS UAB<br>Mittris Sdn Bhd<br>ALFATRADE LTD<br>SCHIELE MAROC<br>Peace Myanmar Electric Co.,Ltd.<br>Watt&Volt House<br>EL-CON, Powergrid Solutions B.V.<br>Mitsubishi Electric Automation, Inc.<br>Mitsubishi Electric Automation, Inc.<br>Mitsubishi Electric Automation, Inc. Mexico Branch<br>Scanelec AS<br>Mitsubishi Electric Generale-International-S.A.L.<br>Prince Electric Co.<br>Rhona S.A. (Branch office)<br>MELCO Factory Automation Philippines Inc.<br>Edison Electric Integrated, Inc.<br>Mitsubishi Electric Russia) LLC<br>Center of Electrical Pen. Ltd.<br>PROCONT, Presov<br>SIMAP<br>Inea RBT d.o.o.<br>CBI-electric: Iow voltage<br>Mitsubishi Electric Europe B.V. Spanish Branch<br>Mitsubishi Electric Congeneration<br>Mitsubishi Electric Co.<br>Rhona S.A. (Branch office)<br>MELCO Factory Automation Philippines Inc.<br>Edison Electric Integrated, Inc.<br>Mitsubishi Electric Russia) LLC<br>Center of Electrical Goods<br>Mitsubishi Electric Lurope B.V. Spanish Branch<br>Intehsis SRL<br>SIMAP<br>Inea RBT d.o.o.<br>CBI-electric: Iow voltage<br>Mitsubishi Electric Europe B.V. Spanish Branch<br>Mitsubishi Electric Europe B.V. Spanish Branch<br>Mi                                                                            | SAPHANNO VILLAGE. SATSE FIALDS TRUE, VIENTIARE CAPITAL, EAUS<br>Cebaco Center - Block A Autostrade Dora, P.O. Box 11-2597 Beirut - Lebanon<br>VIENIBAS GATVE 200 / 1058 RIGA / LV<br>PRAMONES PR. 17H / 51327 KAUNAS / LT<br>No. 5 Jalan Pemberita U1/49, Temasya Industrial Park, Glenmarie 40150 Shah Alam,Selangor, Malaysia<br>99 PAOLA HILL, PAOLA PLA 1702, Malta<br>KM 7.2 NOUVELLE ROUTE DE RABAT AIN SEBAA, 20600 Casablanca, Maroco<br>NO137/139 Botahtaung Pagoda Road, Botahtaung Town Ship 11161,Yangon,Myanmar<br>KHA 2-65, Volt House Dillibazar Post Box:2108,Kathmandu,Nepal<br>Wattstraat 8, 2691GZ 's-Gravenzande, Netherlands<br>500 Corporate Woods Parkway, Vernon Hills, IL 60061 USA<br>Dronninggata 15, 3019 Drammen, Norway<br>Leirvikasen 438, NO-5179 Godvik, Norway<br>Bivd. Miguel de Cervantes Saavedra 301, Torre Norte Piso 5, Col. Ampliación Granada, Miguel Hidalgo,<br>Ciudad de México, CP 11520, México<br>Cebaco Center - Block A Autostrade Dora P.O. Box 11-1314 Beirut - Lebanon<br>2-P GULBERG II, LAHORE, 54600, PAKISTAN<br>Avenida Argentina 2201, Cercado de Lima<br>128, Lopez Rizal SL, Brgy. Highway Hills, Mandaluyong City, Metro Manila, Philippines<br>24th FL Galleria Corporate Center, Edsa Cr. Ortigas Ave., Quezon City Metro Manila, Philippines<br>Krakowska 48, 32-083 Balice, Poland<br>bld. Traian 23/1, MD-2060 Kishinev, Moldova<br>RO-060841 Bucuresti, Sector 6 Aleea Lacul Morii Nr. 3<br>2 bld.1, Letnikovskaya street, Moscow, 115114, Russia<br>Al-Shuwayer SL. Side way of Salahuddin Al-Ayoubi SL. P.O. Box 15955 Riyadh 11454 - Saudi Arabia<br>307 Alexandra Road, Mitsubishi Electric Building, Singapore 159943<br>Kupelna 1/, SK - 08001 Presov, Slovakia<br>Jana Derku 1671, SK - 91101 Trencin, Slovakia<br>Stegne 11, SI-1000 Ljubljana, Slovenia<br>Járnvägsgatan 36, S-434 24 Kungsbacka, Sweden<br>Járnvägsgatan 36, S-434 24 Kungsbacka, Sweden<br>Járnvägsgatan 36, S-434 24 Kungsbacka, Sweden<br>Járnvägsgatan 36, S-434 24 Kungsbacka, Sweden<br>Muehlentalstrase 136, CH-8201 Schafthausen<br>5th FL, No.105, Wu Kung 3rd, Wu-Ku Hsiang, Taipei, Taiwan, R.O.C.<br>77/12 Barnungmuang Road,Klong Mahanak Pomprab Bangkok Thailand              | +856-202-415899           +961-1-240445           +371 0-67842280           +370 37 262707           +603-5569-3748           +356 (0)21-697-816           +212 661 45 15 96           +95-(0)1-202589           +977-1-4411330           +31 (0)174 286 900           +847-478-2100           +47 915 02650           +47 (0)55-506000           +52-55-3067-7511           +961-1-240430           +92-42-575232, 5753373           +51-1444-4459           +63-(0)2-256-8042           +63-(0)2-256-8042           +463-(0)2-64-4242           +40-(0)21-430-40-06           +7 495 721-2070           +966-147.3208           +421 (0)51 - 7580 611           +421 (0)51 - 7580 611           +421 (0)51 - 7580 611           +421 (0)52 652 102           +386 (0)1-513-8116           +27-(0)11-9282000           +344 (0)30-659044           +44 (0)8-625-10-00           +486 (0)2-2298-8889           +66-223-23           +66-223-34220-3           +662-203-3           +662-203-3           +662-203-3           +662-203-3           +662-203-3                                    |
| Lebanon<br>Lebanon<br>Latvia<br>Lithuania<br>Malaysia<br>Malaysia<br>Malaysia<br>Maroco<br>Myanmar<br>Nepal<br>Netherlands<br>North America<br>Norway<br>Mexico<br>Morway<br>Mexico<br>Middle East<br>Arab Countries & Cyprus<br>Pakistan<br>Peru<br>Philippines<br>Poland<br>Republic of Moldova<br>Romania<br>Russia<br>Saudi Arabia<br>Singapore<br>Slovakia<br>Slovenia<br>South Africa<br>Spain<br>Sweden<br>Sweden<br>Switzerland<br>Taiwan<br>Thailand                                                                                                    | Altowind toth of handham of the Carolin Sole Co., Ltd<br>Comptoir d'Electricite Generale-Liba<br>SIA OAK INTEGRATOR PRODUCTS<br>AUTOMATIKOS CENTRAS UAB<br>Mittris Sdn Bhd<br>ALFATRADE LTD<br>SCHIELE MAROC<br>Peace Myanmar Electric Co., Ltd.<br>Watt&Volt House<br>EL-CON, Powergrid Solutions B.V.<br>Mitsubishi Electric Automation, Inc.<br>Mitsubishi Electric Automation, Inc.<br>Mitsubishi Electric Automation, Inc. Mexico Branch<br>Scanelec AS<br>Mitsubishi Electric Generale-International-S.A.L.<br>Prince Electric Co.<br>Rhona S.A. (Branch office)<br>MELCO Factory Automation Philippines Inc.<br>Edison Electric Integrated, Inc.<br>Mitsubishi Electric Europe B.V. Polish Branch<br>Intehsis SRL<br>Sirius Trading & Services SRL<br>Mitsubishi Electric Russia) LLC<br>Center of Electrical Goods<br>Mitsubishi Electric Russia) LLC<br>Center of Electrical Goods<br>Mitsubishi Electric Integrated, Inc.<br>Mitsubishi Electric Surope B.V. Spanish Branch<br>Mitsubishi Electric Borne B.V. Spanish Branch<br>Mitsubishi Electric Russia) LLC<br>Center of Electrical Goods<br>Mitsubishi Electric Russia) LLC<br>Center of Electrical Goods<br>Mitsubishi Electric Russia) LLC<br>Center of Electrical Goods<br>Mitsubishi Electric Russia) LLC<br>Center of Electrical Goods<br>Mitsubishi Electric Russia) LLC<br>Center of Electrical Goods<br>Mitsubishi Electric Russia) LLC<br>Center of Electrical Goods<br>Mitsubishi Electric Russia) LLC<br>Center of Electrical Goods<br>Mitsubishi Electric Russia) LLC<br>Center of Electrical Goods<br>Mitsubishi Electric Russia) LLC<br>Center of Electrical Goods<br>Mitsubishi Electric Russia) LLC<br>Center of Electrical Goods<br>Mitsubishi Electric Russia) LLC<br>Center of Electrical Goods<br>Mitsubishi Electric Russia) LLC<br>Center of Electrical Goods<br>Mitsubishi Electric Russia) LLC<br>Center of Electrical Goods<br>Mitsubishi Electric Russia) LLC<br>Center of Electric Europe B.V. Spanish Branch<br>Mitsubishi Electric Russia) Electric RUSSA<br>Mitsubishi Electric Europe B.V. Spanish Branch<br>Mitsubishi Electric Europe B.V. Spanish Branch<br>Mitsubishi Electric Europe B.V. Spanish Branch<br>Mitsubishi Electric Europe B.V. Spanish Branch<br>Mitsubishi Electric Europe B.V. Spanish Branch<br>Mitsubis | SAPHANNO VILLAGE. SAPSE IFACT, VIENTIANE CAPITAL, LAUS Cebaco Center - Block A Autostrade Dora, P.O. Box 11-2597 Beirut - Lebanon VIENIBAS GATVE 200 / 1058 RIGA / LV PRAMONES PR. 17H / 51327 KAUNAS / LT No. 5 Jalan Pemberita U1/49, Temasya Industrial Park, Glenmarie 40150 Shah Alam,Selangor, Malaysia 99 PAOLA HILL, PAOLA PLA 1702, Malta KM 7.2 NOUVELLE ROUTE DE RABAT AIN SEBAA, 20600 Casablanca, Maroco NO137/139 Botahtaung Pagoda Road, Botahtaung Town Ship 11161,Yangon,Myanmar KHA 2-65,Volt House Dillibazar Post Box:2108,Kathmandu,Nepal Wattstraat 8, 2691GZ 's-Gravenzande, Netherlands 500 Corporate Woods Parkway, Vernon Hills, IL 60061 USA Dronninggata 15, 3019 Drammen, Norway Leirvikasen 438, NO-5179 Godvik, Norway Bivd. Miguel de Cervantes Saavedra 301, Torre Norte Piso 5, Col. Ampliación Granada, Miguel Hidalgo, Ciudad de Máxico, CP 11520, México Cebaco Center - Block A Autostrade Dora P.O. Box 11-1314 Beirut - Lebanon 2-P GULBERG II, LAHORE, 54600, PAKISTAN Avenida Argentina 2201, Cercado de Lima 128, Lopez Rizal SL, Brgy. Highway Hills, Mandaluyong City, Metro Manila, Philippines Krakowska 48, 32-083 Balice, Poland bid. Traian 23/1, MD-2060 Kishinev, Moldova PO-06041 Bucurseti, Sector 6 Aleea Lacul Morii Nr. 3 2 bid.1, Letnikovskaya street, Moscow, 115114, Russia AI-Shuwayer St. Side way of Salahuddin AI-Ayoubi St. P.O. Box 15955 Riyadh 11454 - Saudi Arabia 307 Alexandra Road, Mitsubishi Electric Building, Singapore 159943 Kupelna 1/, SK - 08001 Presov, Slovakia Stegne 11, SI-1000 Ljubijana, Slovenia Private Bag 2016, ZA-1600 Isando Gauteng, South Africa Carreter de Rubi 76-80, E-08190 Sant Cugat del Vallés (Barcelona), Spain Hedvig Möllers gata 6, 223 55 Lund, Sweden Jianwagsatan 36, S-434 24 Kungsbacka, Sweden Muehlentalstrasse 136, CH-8201 Schafthausen 5th FL, No.105, Wu Kung 3rd, Wu-Ku Hsiang, Taipei, Taiwan, R.O.C. 77/12 Barrungmuang Road,Kiong Mahanak Pomprab Bangkok Thailand 10, Ture Digial Park Office, 5th Floor, Sukhumvit Road, Bangchak, Phara Khanong, Bangkok, 10260 Yaialand                                                                                                    | +856-202-415899           +961-1-240445           +371 0-67842280           +370 37 262707           +603-5569-3748           +356 (0)21-697-816           +212 661 45 15 96           +95-(0)1-202589           +977-1-4411330           +31 (0)174 286 900           +847-478-2100           +47 915 02650           +47 0155-506000           +52-55-3067-7511           +961-1-240430           +92-42-575232, 5753373           +51-1-464-4459           +63-(0)2-256-8042           +40:(0)21-430-40-66           +7 495 721-2070           +965-477.3208           +421 (0)51 - 7580 611           +421 (0)51 - 7580 611           +421 (0)51 - 7580 611           +421 (0)51 - 7580 611           +421 (0)51 - 7580 611           +421 (0)51 - 7580 611           +421 (0)51 - 7580 611           +44 (0)8-25:10-00           +46 (0)8-625:11           +46 (0)8-625:131           +46 (0)8-625:131           +46 (0)2-2298-8889           +66-223-422-3           +66-223-422-3           +66-202-82-600           +216-71 474 599           +66-209-8600 <t< td=""></t<>              |
| Lebanon<br>Lebanon<br>Latvia<br>Lithuania<br>Malaysia<br>Malaysia<br>Malaysia<br>Maroco<br>Myanmar<br>Nepal<br>Netherlands<br>North America<br>Norway<br>Norway<br>Mexico<br>Middle East<br>Arab Countries & Cyprus<br>Pakistan<br>Peru<br>Philippines<br>Poland<br>Republic of Moldova<br>Romania<br>Russia<br>Saudi Arabia<br>Singapore<br>Slovakia<br>Slovenia<br>South Africa<br>Spain<br>Sweden<br>Sweden<br>Sweden<br>Sweden<br>Sweden<br>Sweden<br>Sweden<br>Sweden<br>Taiwan                                                                                      | Altorinal Control Antonian Grin Cold Co., Ltd.<br>Comptoir d'Electricite Generale-Liban<br>SIA OAK INTEGRATOR PRODUCTS<br>AUTOMATIKOS CENTRAS UAB<br>Mittric Sdn Bhd<br>ALFATRADE LTD<br>SCHIELE MAROC<br>Peace Myanmar Electric Co., Ltd.<br>Watt&Volt House<br>EL-CON, Powergrid Solutions B.V.<br>Mitsubishi Electric Automation, Inc.<br>Mitsubishi Electric Automation, Inc.<br>Mitsubishi Electric Automation, Inc. Mexico Branch<br>Scanelec AS<br>Mitsubishi Electric Generale-International-S.A.L.<br>Prince Electric Co.<br>Rhona S.A. (Branch office)<br>MELCO Factory Automation Philippines Inc.<br>Edison Electric Integrated, Inc.<br>Mitsubishi Electric Renerale, International-S.A.L.<br>Brinos Electric Integrated, Inc.<br>Mitsubishi Electric Renerale, International-S.A.<br>Sirius Trading & Services SRL<br>Mitsubishi Electric Renerale, International-S.A.<br>Prince Electrical Goods<br>Mitsubishi Electric Corope B.V. Polish Branch<br>Intehsis SRL<br>Sirius Trading & Services SRL<br>Mitsubishi Electric Casia Pte. Ltd.<br>PROCONT, Presov<br>SIMAP<br>Inea RBT d.o.o.<br>CBI-electric: Iow voltage<br>Mitsubishi Electric Europe B.V. Spanish Branch<br>Mitsubishi Electric Europe B.V. Spanish Branch<br>Mitsubishi Electric FACTORY AUTOMATION<br>(THALLAN) CO., LTD<br>MOTRA Electric<br>Mitsubishi Electric Turkey A.Ş.                                                                                                    | SAFRANIMO VILENCE: SAFSETRA DISTRICT, VIENTIALE CAPTIAL, ENOS<br>Cebaco Conter - Block Aduststrade Dora, P.O. Box 11-2597 Beirut - Lebanon<br>VIENIBAS GATVE 200 1058 RIGA / LV<br>PRAMONES PR. 17H / 51327 KAUNAS / LT<br>No. 5 Jalan Pembertta U1/49, Temasya Industrial Park, Glenmarie 40150 Shah Alam,Selangor, Malaysia<br>99 PAOLA HILL, PAOLA PLA 1702, Malta<br>KM 7,2 NOUVELLE ROUTE DE RABAT AIN SEBAA, 20600 Casablanca, Maroco<br>NO137/139 Botahtaung Pagoda Road, Botahtaung Town Ship 11161,Yangon,Myanmar<br>KHA 2-65, Volt House Dillibazar Post Box:2108,Kathmandu,Nepal<br>Wattstraat 8, 2691G2 's-Gravenzande, Netherlands<br>500 Corporate Woods Parkway, Vernon Hills, IL 60061 USA<br>Dronninggata 15, 3019 Drammen, Norway<br>Leirvikasen 438, NO-5179 Godvik, Norway<br>Bivd. Miguel de Cervantes Saavedra 301, Torre Norte Piso 5, Col. Ampliación Granada, Miguel Hidalgo,<br>Ciudad de Mexico, CP 11520, México<br>Cebaco Center - Block A Autostrade Dora P.O. Box 11-1314 Beirut - Lebanon<br>2-P GULBERG II, LAHORE, 54600, PAKISTAN<br>Avenida Argentina 2201, Cercado de Lima<br>128, Lopez Rizal SL, Brgy, Highway Hills, Mandaluyong City, Metro Manila, Phillippines<br>24th FI. Galleria Corporate Center, Edsa Cr. Ortigas Ave., Quezon City Metro Manila, Philippines<br>Krakowska 48, 32-083 Balice, Poland<br>bld. Traian 23/1, MD-2060 Kishinev, Moldova<br>RO-060841 Bucuresti, Sector & Aleea Lacul Morii Nr. 3<br>2 bld.1, Letnikovskaya street, Moscow, 115114, Russia<br>AI-Shuwayer St. Side way of Salahuddin AI-Ayoubi St. P.O. Box 15955 Riyadh 11454 - Saudi Arabia<br>307 Alexandra Road, Mitsubishi Electric Building, Singapore 159943<br>Kupelna 1/, SK - 08001 Presov, Slovakia<br>Jana Derku 1671, SK - 91001 Trenio, Slovakia<br>Stegne 11, SI-1000 Ljubljana, Slovenia<br>Private Bag 21615, ZA-1600 Isando Gauteng, South Africa<br>Carretera de Rubí 76-80, E-08190 Sant Cugat del Vallés (Barcelona), Spain<br>Hedvig Möllers gata 6, 223 55 Lund, Sweden<br>Järwägsgatan 36, S-434 24 Kungsbacka, Sweden<br>Muehlentalstrasse 136, CH-8201 Schaffhausen<br>51 H-I, No. 105, Wu Kung 3rd, Wu-Ku Hsiang, Taipei, Taiwan, R.O.C.<br>77/12 Bamrungmuang Road,Kiong Mahanak    | +856-202-415899           +961-1-240445           +371 0-67842280           +370 37 262707           +603-5569-3748           +356 (0)21-697-816           +212 661 45 15 96           +95-(0)1-202589           +977-1-4411330           +31 (0)174 286 900           +847-478-2100           +47 915 02650           +47 (0)55-506000           +52-55-3067-7511           +961-1-240430           +92-42-575232, 5753373           +51-1-464-4459           +63-(0)2-256-8042           +463-(0)2-264-8691           +448 12 347 65 00           +373 (0)22-66-4242           +40-(0)21-430-40-06           +7 495 721-2070           +966-14770149           +65-6473-2308           +421 (0)51 7580 6111           +421 (0)51 7580 611           +421 (0)31 743 04 72           +386 (0)1-513-8116           +27-(0)11-9282000           +34 (0)30-69040           +41 (0)52 632 10 20           +866-(0)2-2298-8889           +662-203-4220-3           +662-032-8600           +216-71 474 599           +902-16-969-2666                                                                |
| Lebanon<br>Lebanon<br>Latvia<br>Lithuania<br>Malaysia<br>Malta<br>Maroco<br>Myanmar<br>Nepal<br>Netherlands<br>North America<br>Norway<br>Norway<br>Mexico<br>Middle East<br>Arab Countries & Cyprus<br>Pakistan<br>Peru<br>Philippines<br>Peland<br>Republic of Moldova<br>Romania<br>Russia<br>Saudi Arabia<br>Singapore<br>Slovakia<br>Slovenia<br>South Africa<br>Spain<br>Sweden<br>Switzerland<br>Taiwan<br>Thailand<br>Tunisia<br>Turkey<br>United Kingdom                                                                                                    | Altorinki Colli Ontactiviti Ont PCA Off Socie Co., Ltd<br>Comptoir d'Electricite Generale-Liba<br>SIA OAK INTEGRATOR PRODUCTS<br>AUTOMATIKOS CENTRAS UAB<br>Mittric Sdn Bhd<br>ALFATRADE LTD<br>SCHIELE MAROC<br>Peace Myanmar Electric Co., Ltd.<br>Watt&Volt House<br>EL-CON, Powergrid Solutions B.V.<br>Mitsubishi Electric Automation, Inc.<br>Mitsubishi Electric Automation, Inc.<br>Mitsubishi Electric Automation, Inc. Mexico Branch<br>Scanelec AS<br>Mitsubishi Electric Generale-International-S.A.L.<br>Prince Electric Co.<br>Rhona S.A. (Branch office)<br>MELCO Factory Automation Philippines Inc.<br>Edison Electric Integrated, Inc.<br>Mitsubishi Electric Rurope B.V. Polish Branch<br>Intehsis SRL<br>Sirlus Trading & Services SRL<br>Mitsubishi Electric (Sussia) LLC<br>Center of Electrical Goods<br>Mitsubishi Electric Curope B.V. Polish Branch<br>Intehsis SRL<br>SiMAP<br>Inea RBT d.o.o.<br>CBI-electric: Iow voltage<br>Mitsubishi Electric Europe B.V. Spanish Branch<br>Mitsubishi Electric Europe B.V. Spanish Branch<br>Mitsubishi Electric Europe B.V.<br>Mitsubishi Electric Europe B.V.<br>Mitsubishi Electric Europe B.V.                                                                                                    | SAFRANMO VILENCE: SAFSETAR UDSTRICT, VIENTIALE CAPTIAL, ENOS<br>Cebaco Center - Block Adutostrade Dora, P.O. Box 11-2597 Beirut - Lebanon<br>VIENIBAS GATVE 200 / 1058 RIGA / LV<br>PRAMONES PR. 17H / 51327 KAUNAS / LT<br>No. 5 Jalan Pemberita U1/49, Temasya Industrial Park, Glenmarie 40150 Shah Alam,Selangor, Malaysia<br>99 PACLA HILL, PACLA PLA 1702, Malta<br>KM 7.2 NOUVELLE ROUTE DE RABAT AIN SEBAA, 20600 Casablanca, Maroco<br>NO137/139 Botahtaung Pagoda Road, Botahtaung Town Ship 11161,Yangon,Myanmar<br>KHA 2-65, Volt House Dillibazar Post Box:2108,Kathmandu,Nepal<br>Wattstraat 8, 2691G2 's-Gravenzande, Netherlands<br>500 Corporate Woods Parkway, Vernon Hills, IL 60061 USA<br>Dronninggata 15, 3019 Drammen, Norway<br>Leirvikasen 438, NO-5179 Godvik, Norway<br>Bibv. Miguel de Cervantes Saavedra 301, Torre Norte Piso 5, Col. Ampliación Granada, Miguel Hidalgo,<br>Ciudad de México, CP 11520, México<br>Cebaco Center - Block A Autostrade Dora P.O. Box 11-1314 Beirut - Lebanon<br>2.P GULBERG II, LAHORE, 54600, PAKISTAN<br>Avenida Argentina 2201, Cercado de Lima<br>128, Lopez Rizal St., Brgy, Highway Hills, Mandaluyong City, Metro Manila, Phillippines<br>24th FL Galleria Corporate Center, Edsa Cr. Ortigas Ave., Quezon City Metro Manila, Philippines<br>Xrakowska 48, 32-083 Balice, Poland<br>bld. Traian 231, MD-2060 Kishinev, Moldova<br>RO-060841 Bucuresti, Sector 6 Aleea Lacul Morii Nr. 3<br>2 Did.1, Leinikovskaya street, Moscow, 115114, Russia<br>AI-Shuwayer SI. Side way of Salahuddin AI-Ayoubi SI. P.O. Box 15955 Riyadh 11454 - Saudi Arabia<br>307 Alexandra Road, Mitsubishi Electric Building, Singapore 159943<br>Kupelna 1, SK - 08001 Presov, Slovakia<br>31an Derku 1671, SK - 91101 Frencin, Slovakia<br>31an Derku 1671, SK - 91101 Frencin, Slovakia<br>31an Derku 1671, SK - 91101 Frencin, Slovakia<br>31an Derku 1671, SK - 91101 Frencin, Slovakia<br>31an Derku 1671, SK - 91101 Frencin, Slovakia<br>31an Derku 1671, SK - 91101 Frencin, Slovakia<br>31an Derku 1671, SK - 91101 Frencin, Slovakia<br>31an Derku 1671, SK - 91101 Frencin, Slovakia<br>31an Derku 1674, Klong Alanda, Klong Mahanak Pomprab Bangkok Thailand<br>101, True Dig | +856-202-415899           +961-1-240445           +371 0-67842280           +370 37 262707           +603-5569-3748           +376 0.67842280           +371 0-67842280           +212 661 45 15 96           +212 661 45 15 96           +95-(0)1-202589           +977-1-4411330           +31 (0)174 286 900           +847 478-2100           +47 715-506000           +52-55-3067-7511           +961-1-240430           +92-42-575232, 5753373           +51-1-464-4459           +63-(0)2-634-8691           +48 12 347 65 00           +373 (0)22-66-4242           +40-(0)21-430-40-06           +373 (0)22-66-4242           +40-(0)21-430-40-06           +374 05 721-2070           +966-1-4770149           +65-6473-2308           +421 (0)51 - 7580 611           +421 (0)51 - 7580 611           +421 (0)51 - 1580 611           +421 (0)51 - 1580 611           +421 (0)52 632 10.20           +386 (0)1-513-8116           +27-(0)11-9282000           +344 (0)302-659040           +41 (0)52 632 10.20           +486 (0)2-228-8889           +66-223-4220-3 <t< td=""></t<> |
| Lebanon<br>Lebanon<br>Latvia<br>Lithuania<br>Malaysia<br>Malta<br>Maroco<br>Myanmar<br>Nepal<br>Netherlands<br>North America<br>Norway<br>Norway<br>Mexico<br>Middle East<br>Arab Countries & Cyprus<br>Pakistan<br>Peru<br>Philippines<br>Pakistan<br>Peru<br>Philippines<br>Poland<br>Republic of Moldova<br>Romania<br>Russia<br>Saudi Arabia<br>Singapore<br>Slovakia<br>Slovenia<br>South Africa<br>Spain<br>Sweden<br>Switzerland<br>Taiwan<br>Thailand<br>Tunisia<br>Turkey<br>United Kingdom                                                                      | Altowner Control Antowner of Pock Control of Control of                                                                                                    | SAFRANMO VILLAGE. SAFSETAR DISTRICT, VIENTIARE CAPTIAL, ENOS<br>Cebaco Center - Block AAutostrade Dora, P.O. Box 11-2597 Beirut - Lebanon<br>VIENIBAS GATVE 200 / 1058 RIGA / LV<br>PRAMONES PR. 17H / 51327 KAUNAS / LT<br>No. 5 Jalan Pemberita U1/49, Temasya Industrial Park, Glenmarie 40150 Shah Alam, Selangor, Malaysia<br>99 PAOLA HILL, PAOLA PLA 1702, Malta<br>KM 7.2 NOUVELLE ROUTE DE RABAT AIN SEBAA, 20600 Casabianca, Maroco<br>NO137/139 Botahtaung Pagoda Road, Botahtaung Town Ship 11161, Yangon, Myanmar<br>KHA 2-65, Volt House Dillibazar Post Box: 2108, Kathmandu, Nepal<br>Wattstraat 8, 2691G2 's-Gravenzande, Netherlands<br>500 Corporate Woods Parkway, Vernon Hills, IL 60061 USA<br>Dronninggata 15, 3019 Drammen, Norway<br>Leirvikasen 438, NO-5179 Godvik, Norway<br>Blvd. Miguel de Cervantes Saavedra 301, Torre Norte Piso 5, Col. Ampliación Granada, Miguel Hidalgo,<br>Ciudad de Mexico, CP 1120, México<br>Cebaco Center - Block A Autostrade Dora P.O. Box 11-1314 Beirut - Lebanon<br>2-P GULBERG II, LAHORE, 54600, PAKISTAN<br>Avenida Argentina 2201, Cercado de Lima<br>128, Lopez Rizal St., Brgy. Highway Hills, Mandaluyong City, Metro Manila, Philippines<br>Krakowska 48, 32-083 Balice, Poland<br>bld. Traian 23/1, MD-2060 Kishinev, Moldova<br>RO-060841 Bucuresti, Sector 6 Aleea Lacul Morii Nr. 3<br>2 bld 1, Letnikovskaya street, Moscow, 115114, Russia<br>Al-Shuwayer St. Side way of Salahuddin Al-Ayoubi St. P.O. Box 15955 Riyadh 11454 - Saudi Arabia<br>307 Alexandra Road, Mitsubishi Electric Building, Singapore 159943<br>Kupelna 17, SK - 08010 Presov, Slovakia<br>31ana Derku 1671, SK - 01101 Trencin, Slovakia<br>31ana Derku 1671, SK - 01101 Trencin, Slovakia<br>31ana Derku 1671, SK - 01101 Trencin, Slovakia<br>31ana Derku 1671, SK - 01101 Trencin, Slovakia<br>31ana Derku 1671, SK - 01101 Trencin, Slovakia<br>31ana Derku 1671, SK - 01101 Trencin, Slovakia<br>31ana Derku 1671, SK - 01101 Trencin, Slovakia<br>31ana Derku 1671, SK - 01101 Trencin, Slovakia<br>31ana 307, Alexandra Road, Klong Mahanak Pomprab Bangkok Thailand<br>3101, Ture Digital Park Office, 5th Floor, Sukhumvit Road, Bangchak, Phara Khanong, Bangkok, 10260     | +856-20/415899           +961-1-240445           +371 0-67842280           +370 37 262707           +603-5569-3748           +356 (0)21-697-816           +212 661 45 15 96           +95-(0)1-202589           +977-1-4411330           +31 (0)174 286 900           +847-478-2100           +47 915 02650           +47 (0)55-506000           +52-55-3067-7511           +961-1-240430           +92-42-575232, 5753373           +51-1444-4459           +63-(0)2-256-8042           +63-(0)2-256-8042           +63-(0)2-26-8042           +440 (0)21-430-40-06           +7 495 721-2070           +966-14770149           +65-6473-2308           +421 (0)51 - 7580 611           +421 (0)51 - 7580 611           +421 (0)51 - 7580 611           +421 (0)51 - 7580 611           +421 (0)52 652 102           +386 (0)1-513-8116           +27-(0)11-9282000           +344 (0)30-659040           +41 (0)52 652 102           +886-(0)2-2298-8889           +66-22-32-3           +66-22-32-3           +66-22-32-3           +66-22-32-3           +66-22-32-3                        |
| Lebanon<br>Lebanon<br>Latvia<br>Lithuania<br>Malaysia<br>Malta<br>Maroco<br>Myanmar<br>Nepal<br>Netherlands<br>North America<br>Norway<br>Mexico<br>Mexico<br>Mexico<br>Middle East<br>Arab Countries & Cyprus<br>Pakistan<br>Peru<br>Philippines<br>Poland<br>Republic of Moldova<br>Romania<br>Russia<br>Saudi Arabia<br>Singapore<br>Slovakia<br>Slovakia<br>Slovakia<br>Slovakia<br>Slovakia<br>Slovakia<br>Slovakia<br>Slovenia<br>South Africa<br>Spain<br>Sweden<br>Switzerland<br>Taiwan<br>Thailand<br>Tunisia<br>Tunisia<br>Tunisia<br>Turkey<br>United Kingdom | Altowner Control Antowner of Pock Control of Cold Control of Electricite Generale-Liban<br>SIA OAK INTEGRATOR PRODUCTS<br>AUTOMATIKOS CENTRAS UAB<br>Mittris Sdn Bhd<br>ALFATRADE LTD<br>SCHIELE MAROC<br>Peace Myanmar Electric Co.,Ltd.<br>Watt&Volt House<br>EL-CON, Powergrid Solutions B.V.<br>Mitsubishi Electric Automation, Inc.<br>Mitsubishi Electric Automation, Inc.<br>Mitsubishi Electric Automation, Inc. Mexico Branch<br>Scanelec AS<br>Mitsubishi Electric Generale-International-S.A.L.<br>Prince Electric Co.<br>Rhona S.A. (Branch office)<br>MELOC Factory Automation Philippines Inc.<br>Edison Electric Integrated, Inc.<br>Mitsubishi Electric Ruose SRL<br>Sirius Trading & Services SRL<br>Mitsubishi Electric Goods<br>Mitsubishi Electric Goods<br>Mitsubishi Electric Goods<br>Mitsubishi Electric Goods<br>Mitsubishi Electric Surope B.V. Polish Branch<br>Intehsis SRL<br>Sirius Trading & Services SRL<br>Genter of Electrical Goods<br>Mitsubishi Electric Surope B.V. Spanish Branch<br>Mitsubishi Electric Surope B.V. Spanish Branch<br>Mitsubishi Electric Curope B.V. Spanish Branch<br>Mitsubishi Electric Europe B.V. Spanish Branch<br>Mitsubishi Electric Europe B.V. Spanish Branch<br>Mitsubishi Electr                               | SAFRANMO VILLAGE. SAFSETAR DISTRICT, VIENTIANE CAPTIAL, LAOS<br>Cebaco Center - Block AAutostrade Dora, P.O. Box 11-2597 Beirut - Lebanon<br>VIENIBAS GATVE 200 / 1058 RIGA / LV<br>PRAMONES PR. 17H / 51327 KAUNAS / LT<br>No. 5 Jalan Pemberita U1/49, Ternasya Industrial Park, Glenmarie 40150 Shah Alam,Selangor, Malaysia<br>99 PAOLA HILL, PAOLA PLA 1702, Maita<br>KM 7,2 NOUVELLE ROUTE DE RABAT AIN SEBAA, 20600 Casablanca, Maroco<br>NO137/139 Botahtaung Pagoda Road, Botahtaung Town Ship 11161,Yangon,Myanmar<br>KHA 2-65,Volt House Dillibazar Post Box:2108,Kathmandu,Nepal<br>Wattstraat 8, 269162 's -Gravenzande, Netherlands<br>500 Corporate Woods Parkway, Vernon Hills, IL 60061 USA<br>Dronninggata 15, 3019 Drammen, Norway<br>Leirvikasen 438, NO-5179 Godvik, Norway<br>Bivd. Miguel de Cervantes Saavedra 301, Torre Norte Piso 5, Col. Ampliación Granada, Miguel Hidalgo,<br>Ciudad de México, CP 11520, México<br>Cebaco Center - Block A Autostrade Dora P.O. Box 11-1314 Beirut - Lebanon<br>2-P GULBERG II, LAHORE, 54600, PAKISTAN<br>Avenida Argentina 2201, Cercado de Lima<br>128, Lopez Rizal St., Brgy, Highway Hills, Mandaluyong City, Metro Manila, Phillippines<br>24th FI. Galleria Corporate Center, Edsa Cr. Ortigas Ave., Quezon City Metro Manila, Phillippines<br>Krakowska 48, 32-083 Balice, Poland<br>bid. Traian 23/1, MD-2060 Kishinev, Moldova<br>RO-060841 Bucuresti, Sector G Aleea Lacul Morii Nr. 3<br>2 bid.1, Letnikovskaya street, Moscow, 115114, Russia<br>AI-Shuwayer St. Side way of Salahuddin Al-Ayoubi St. P.O. Box 15955 Riyadh 11454 - Saudi Arabia<br>307 Alexandra Road, Mitsubishi Electric Building, Singapore 159943<br>Kupena 1/, SK -08001 Presov, Slovakia<br>Jana Derku 1671, SK - 91101 Trencin, Slovakia<br>Stegne 11, SH-1000 Ljubijana, Slovenia<br>Private Bag 2016, ZA-11601 Isando Gauteng, South Africa<br>Carretera de Rubi 76-80, E-08190 Sant Cugat del Vallés (Barcelona), Spain<br>Hedvig Möllers gata 6, 223 55 Lund, Sweden<br>Järnvägsgatan 36, S-434 24 Kungsbacka, Sweden<br>Muehlentalstrase 136, CH-8201 Schaffhausen<br>5th FL, No. 105, Wu Kung 3rd, Wu-Ku Hsiang, Taipei, Taiwan, R.O.C.<br>77/12 Barrungmuang Road,Klong Maha    | +856-200-415899           +961-1-240445           +371 0-67842280           +370 37 262707           +603-5569-3748           +356 (0)21-697-816           +212 661 45 15 96           +95-(0)1-202589           +977-1-4411330           +31 (0)174 286 900           +847-478-2100           +47 915 02650           +47 (0)55-506000           +52-55-3067-7511           +961-1-240430           +92-42-575232, 5753373           +51-1464-4459           +63-(0)2-256-8042           +63-(0)2-266-8042           +463 (0)2-266-8042           +47 95 721-2070           +965-14770149           +65-6473-2308           +421 (0)51 - 7580 611           +421 (0)51 - 7580 611           +421 (0)51 - 7580 611           +421 (0)51 - 7580 611           +421 (0)51 - 7580 611           +421 (0)51 - 7580 611           +421 (0)52 632 10 20           +346 (0)9-625-131           +46 (0)8-625-131           +46 (0)8-625-131           +46 (0)8-625-132           +46 (0)8-625-132           +46 (0)8-625-132           +46 (0)8-625-132           +46 (0)8-625-132                      |

# YOUR SOLUTION PARTNER

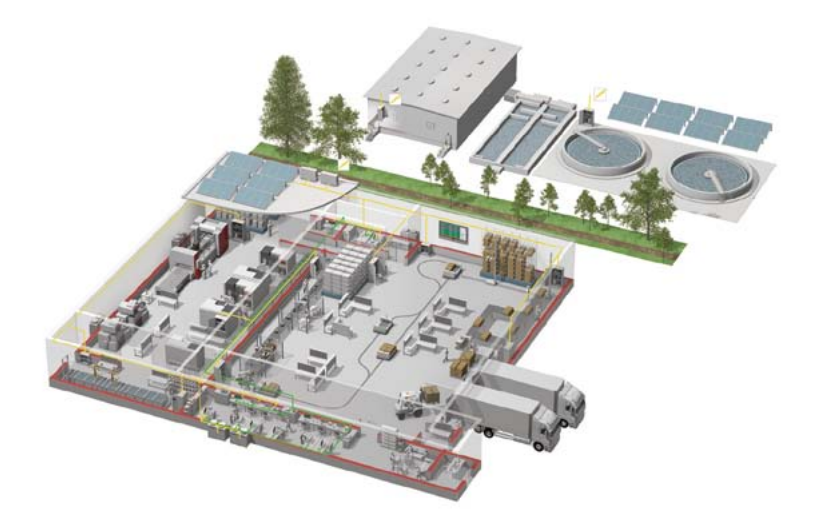

Mitsubishi Electric offers a wide range of automation equipment from PLCs and HMIs to CNC and EDM machines.

#### **A NAME TO TRUST**

Since its beginnings in 1870, some 45 companies use the Mitsubishi name, covering a spectrum of finance, commerce and industry.

The Mitsubishi brand name is recognized around the world as a symbol of premium quality.

Mitsubishi Electric Corporation is active in space development, transportation, semi-conductors, energy systems, communications and information processing, audio visual equipment and home electronics, building and energy management and automation systems, and has 237 factories and laboratories worldwide in over 121 countries. This is why you can rely on Mitsubishi Electric automation solution - because we know first hand about the need for reliable, efficient, easy-to-use automation and control in our own factories.

As one of the world's leading companies with a global turnover of over 4 trillion Yen (over \$40 billion), employing over 100,000 people, Mitsubishi Electric has the resource and the commitment to deliver the ultimate in service and support as well as the best products.

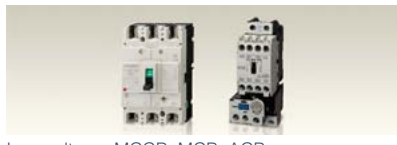

Low voltage: MCCB, MCB, ACE

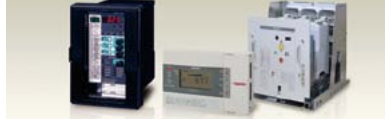

Medium voltage: VCB, VCC

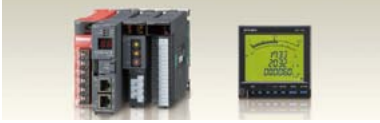

Power monitoring, energy management

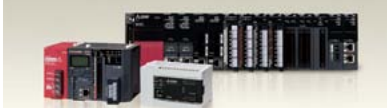

Compact and Modular Controllers

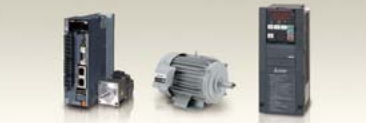

Inverters, Servos and Motors

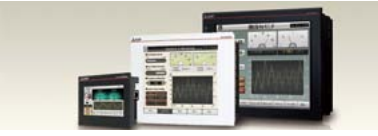

Visualisation: HMIs

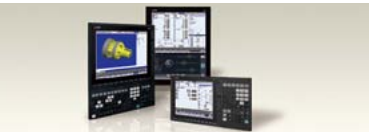

Numerical Control (NC)

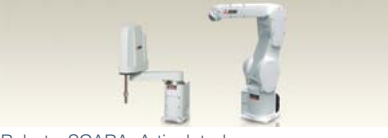

Robots: SCARA, Articulated arm

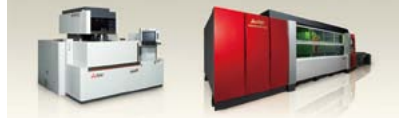

Processing machines: EDM, Lasers, IDS

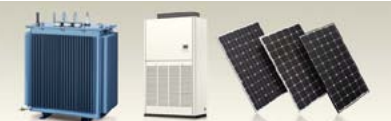

Transformers, Air conditioning, Photovoltaic systems

#### **Precautions Before Use**

- Please consult with a Mitsubishi Electric representative when considering the application of products presented in this
  catalogue with machinery or systems designed for specialized use such as nuclear power, electrical power, aerospace/outer
  space, medical, or passenger transportation vehicles.
- Mitsubishi Electric Corporation shall not be liable, to the customer or equipment user, for:
   1) Any damege found not to be attributable to a Mitsubishi Electric product.
- 2) The loss of opportunity or profits for the customer or user caused by any fault in a Mitsubishi Electric product.
- 3) Damege, secondary damege or accident compensation resulting from special factors regardless of whether or not such factors could be predicted by Mitsubishi Electric.
- 4) Damege to products of other companies and/or guarantees relating to other services.

**For Safety :** Please read the instruction manual carefully before using the products in this catalog. Wiring and connection must be done by the person who has specialized knowledge of electric construction and wirings.

Trademarks

- Of this product, export (or service trade) permission under this law is required for exports that fall under the safety and trade
- control related cargo (or service) specified in the Foreign Exchange and Foreign Trade Control Law.
- Other company names and product names in this document are trademarks or registered trademarks of their respective owners.

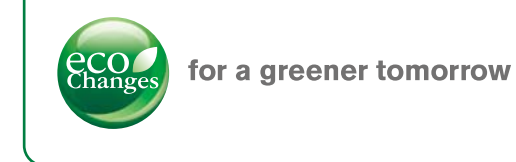

Eco Changes is the Mitsubishi Electric Group's environmental statement, and expresses the Group's stance on environmental management. Through a wide range of businesses, we are helping contribute to the realization of a sustainable society.

#### MITSUBISHI ELECTRIC CORPORATION

HEAD OFFICE: TOKYO BUILDING, 2-7-3, MARUNOUCHI, CHIYODA-KU, TOKYO 100-8310, JAPAN